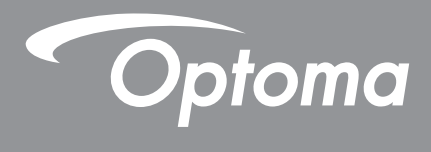

# DLP<sup>®</sup>-projektori

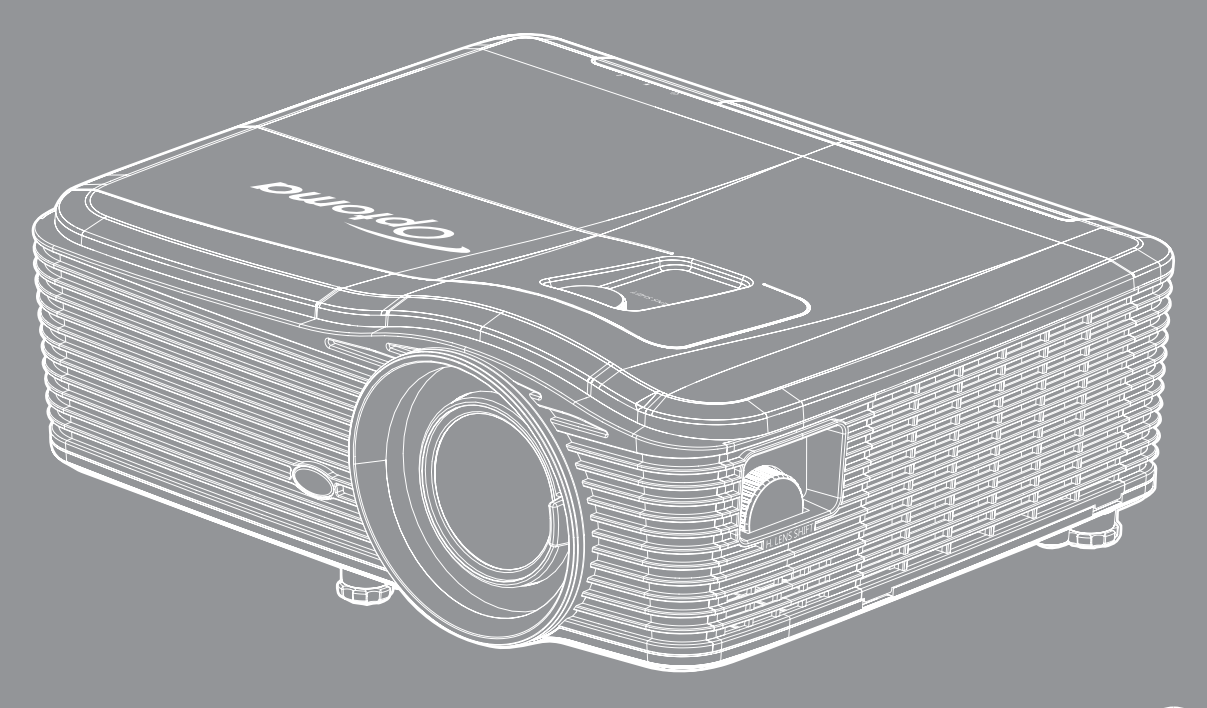

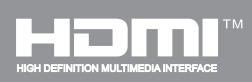

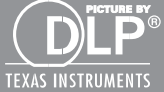

Käyttöopas

# SISÄLTÖ

| TURVALLISUUS                                               | 4           |
|------------------------------------------------------------|-------------|
| Tärkeä turvaohje                                           | 4           |
| 3D-turvallisuustiedot<br>Tekijänoikeudet                   | 5<br>6      |
| Vastuuvapauslauseke<br>Tavaramerkkien tunnustaminen<br>FCC | 6<br>6<br>7 |
| Vaatimustenmukaisuusvakuutus EU-maissa<br>WEEE             | 7<br>7      |
| JOHDANTO                                                   | 8           |
| Pakkauksen sisältö                                         | 8           |

| Vakiolisävarusteet        | 8  |
|---------------------------|----|
| Valinnaiset lisävarusteet | 8  |
| Tuotekuvaus               | 9  |
| Liitännät                 | 10 |
| Näppäimistö               | 11 |
| Kaukosäädin               | 12 |

## 

| Projektorin asennus                 | 13 |
|-------------------------------------|----|
| Lähteiden yhdistäminen projektoriin | 15 |
| Heijastetun kuvan säätäminen        | 16 |
| Etäasetus                           | 17 |

## PROJEKTORIN KÄYTTÖ......19

| Projektorin virran kytkeminen päälle/pois päältä<br>Tulolähteen valitseminen | 19<br>21 |
|------------------------------------------------------------------------------|----------|
| Valikossa navigointi ja ominaisuudet                                         | 22       |
| Kuvaruutuvalikkopuu                                                          | 23       |
| Kuvavalikko                                                                  | 30       |
| Kuvan lisäasetukset -valikko                                                 | 31       |
| Kuvasignaalin lisäasetukset (RGB) -valikko                                   | 33       |
| Kuvasignaalin lisäasetukset (video) -valikko                                 | 34       |
| Näyttövalikko                                                                | 34       |
| Näyttö 3D-valikko                                                            | 42       |
| Asetusvalikko                                                                | 43       |
| Aseta suojaus -valikko                                                       | 44       |
| Aseta audioasetukset -valikko                                                | 45       |
| Aseta lisäasetukset -valikko                                                 | 46       |

| Aseta verkon LAN-asetukset -valikko<br>Aseta verkon ohjausasetukset -valikko<br>Aseta verkon ohjausasetukset -valikko<br>Valinnat-valikko<br>Valinnat-valikko (jatkuu)<br>Valinnat Etäasetukset-valikko<br>Valinnat Lisäasetukset-valikko<br>Valinnat Lamppuasetukset-valikko<br>Valinnat Valinnaiset suodatinasetukset -valikko<br>3D-asetus | 47<br>49<br>50<br>55<br>56<br>57<br>58<br>60<br>60<br>61<br>62 |
|----------------------------------------------------------------------------------------------------|----------------------------------------------------------------|
| KUNNOSSAPITO                                                                                                    | 63                                                             |
| Lampun vaihtaminen                                                                                                    | 63                                                             |
| Lampun vaihtaminen (jatkuu)                                                                                                    | 64                                                             |
| Pölysuodattimen puhdistus                                                                                                    | 65                                                             |
| LISÄTIETOJA                                                                                                    | 67                                                             |
| Yhteensopivat kuvatarkkuudet                                                                                                    | 67                                                             |
| kuvakoko ja projisointietäisvys                                                                                                    | 69                                                             |
| Linssinsiirron keskikohdan määrittäminen                                                                                                    | 74                                                             |
| Projektorin mitat ja kattokiinnitysasennus                                                                                                    | 77                                                             |
| RS-232-protokollatoimintoluettelo                                                                                                    | 78                                                             |
| IR-kaukosäädinkoodit                                                                                                    | 86                                                             |
| Tiedot-nainikkeen käyttö                                                                                                    | 88                                                             |
| Vianmääritys                                                                                                    | 89                                                             |
| Varoitusvalo                                                                                                    | 90                                                             |
| Tekniset tiedot                                                                                                    | 93                                                             |
| Optoman maailmanlaaiuiset toimistot                                                                                                    | 94                                                             |
| optoman maannanaajaloot toinnotot                                                                                                    | U r                                                            |

# TURVALLISUUS

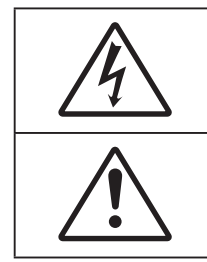

Tasasivuisessa kolmiossa olevan vilkkuvan, nuolipäisen salaman tarkoitus on varoittaa käyttäjää tuotteen kotelon sisässä olevasta eristämättömästä "vaarallisesta jännitteestä", joka on riittävän suuri muodostamaan sähköiskun vaaran.

Tasasivuisen kolmion sisällä olevan huutomerkin tarkoitus on ilmoittaa käyttäjälle sovelluksen mukana tulevassa kirjallisessa materiaalissa olevista tärkeistä käyttö- ja ylläpito (huolto) -ohjeista.

Noudata kaikkia tässä käyttöoppaassa suositeltuja varoituksia, varotoimia ja huoltotoimenpiteitä.

## Tärkeä turvaohje

- Älä tuki tuuletusaukkoja. Jotta voisit varmistaa projektorin luotettavan käytön ja suojata sitä ylikuumenemiselta, on suositeltavaa sijoittaa se niin, että sen tuuletus ei esty. Älä esimerkiksi aseta projektoria täydelle kahvipöydälle, sohvalle, sänkyyn jne. Älä aseta projektoria syvennykseen, kuten kirjahyllyyn tai hyllyyn, joka rajoittaa ilman virtausta.
- Tulipalon tai sähköiskun vaaran vähentämiseksi älä altista projektoria sateelle tai kosteudelle. Älä
  asenna laitetta lähelle lämmönlähteitä (esim. lämpöpattereita, lämmittimiä ja liesiä) tai muita lämpöä
  tuottavia laitteita (esim. vahvistimia).
- Älä anna esineiden tai nesteiden joutua projektorin sisään. Ne saattavat koskettaa vaarallisia jännitepisteitä tai oikosulkea osia, mistä saattaa seurata tulipalo tai sähköisku.
- Älä käytä seuraavanlaisissa olosuhteissa:
  - Äärimmäisen kuumassa, viileä tai kosteassa ympäristössä.
    - (i) Varmista, että ympäristön lämpötila on 5°C-40°C
    - (ii) Suhteellinen kosteus on 10%-85 %
  - Pölyisessä tai likaisessa ympäristössä.
  - Älä käytä laitetta voimakkaita magneettikenttiä muodostavien laitteiden läheisyydessä.
  - Suorassa auringonvalossa.
- Älä käytä projektoria paikoissa, joiden ilmassa saattaa olla syttyviä tai räjähtäviä kaasuja. Projektorin sisällä oleva lamppu kuumenee käytössä hyvin kuumaksi ja kaasut voivat syttyä ja aiheuttaa tulipalon.
- Linssinsuojus ei saa olla päällä projektorin ollessa toiminnassa.
- Älä käytä laitetta, jos se on fyysisesti vahingoittunut tai vaurioitunut. Fyysisiin vahinkoihin tai vaurioihin kuuluu (rajoittamatta):
  - Laite on pudotettu.
  - Virtajohto tai -pistoke on vahingoittunut.
  - Nestettä on läikkynyt projektoriin.
  - Projektori on ollut alttiina sateelle tai kosteudelle.
  - Jotain on pudonnut projektorin sisään tai sen sisällä on jotain irtonaista.
- Älä sijoita projektoria epävakaalle alustalle. Projektori voi kaatua ja aiheuttaa vamman tai projektori voi vahingoittua.
- Älä estä valoa tulemasta läpi projektorin linssistä käytön aikana. Valo kuumentaa kohteen ja se voi aiheuttaa sulamista, palovammoja tai tulipalon.
- Älä avaa tai pura tuotetta, sillä se voi aiheuttaa sähköiskun.
- Älä yritä huoltaa laitetta itse. Kansien avaaminen saattaa altistaa sinut vaarallisille jännitteille tai muille vaaroille. Soita Optomalle ennen kuin lähetät laitteen korjattavaksi.
- Katso projektorin kotelosta turvallisuuteen liittyvät merkinnät.
- Vain pätevän huoltohenkilön tulee korjata laite.

- Käytä vain valmistajan määrittämiä liitäntöjä/lisälaitteita.
- Älä katso suoraan projektorin linssiin käytön aikana. Kirkas valo saattaa vahingoittaa silmiäsi.
- Kun vaihdat lamppua, anna laitteen ensin jäähtyä. Noudata sivuilla63-64 annettuja ohjeita.
- Laite ilmoittaa, kun lamppu on syytä vaihtaa. Vaihda lamppu, kun saat varoitusviestejä.
- Kun olet vaihtanut lamppumoduulin, palauta "Lampun nollaus"-toiminto näyttövalikon kohdassa "VALINNAT > Lampun asetukset" (katso sivu *60*).
- Laittaessasi projektorin pois päältä, varmista että sen jäähdytyskierto on suoritettu ennen virran katkaisemista. Anna projektorin jäähtyä 90 sekuntia.
- Kun lampun käyttöikä on lähestymässä loppuaan, näyttöön tulee viesti "Lamppuikä ylitetty." Ota yhteys paikalliseen jälleenmyyjään tai huoltokeskukseen lampun vaihtamiseksi niin pian kuin mahdollista.
- Sammuta laite ja irrota virtapistoke pistorasiasta, ennen kuin puhdistat tuotteen.
- Käytä kotelon puhdistamiseen pehmeää, kuivaa liinaa, joka on kostutettu miedolla pesuaineella. Älä käytä laitteen puhdistamiseen hankaavia puhdistusaineita, vahoja tai liuottimia.
- Irrota virtajohto virtalähteestä, jos laitetta ei käytetä pitkään aikaan.

Huomautus: Kun lampun käyttöikä on lopussa, projektori ei toimi, ennen kuin lamppu on vaihdettu. Vaihtaessasi lampun, noudata "Lampun vaihtaminen"-kohdan ohjeita sivuilla 63-64.

- Älä aseta projektoria paikkoihin, joissa se voi altistua tärinälle tai iskuille.
- Älä koske linssiin paljain käsin
- Poista paristo(t) kaukosäätimestä ennen varastointia. Jos paristo(t) jäävät kaukosäätimeen pitkiksi ajoiksi, ne voivat vuotaa.
- Älä käytä tai varastoi projektoria paikoissa, joissa voi olla öljyn tai tupakan savua, se voi heikentää projektorin suorituskyvyn laatua.
- Noudata oikeaa projektorin suuntausasennusta. Muu kuin vakioasennus voi heikentää projektorin suorituskykyä.

## **3D-turvallisuustiedot**

Noudata kaikkia varoituksia ja suositeltuja varotoimia ennen kuin itse käytät tai lapsesi käyttää 3D-toimintoa.

### Varoitus

Lapset ja teini-ikäiset ovat herkempiä terveysongelmille, jotka liittyvät 3D-katsomiseen ja heitä on valvottava tarkoin, kun he katsovat kuvaa.

### Valoherkkyysepilepsia ja muut terveysriskit

- Jotkut katsoja voivat saada epilepsiakohtauksen tai sydänkohtauksen altistuessaan tietyille projisoidun kuvan tai videopelien vilkkuville kuville tai valoille. Jos itselläsi tai suvussa esiintyy epilepsiaa tai sydänkohtauksia, ota yhteys lääkäriin ennen kuin käytät 3D-toimintoa.
- Sellaisillakin henkilöillä, joilla itsellä tai suvussa ei esiinny epilepsiaa tai sydänkohtauksia, voi olla diagnostisoimattomia tiloja, jotka voivat aiheuttaa valoherkkyysepilepsiakohtauksia.
- Raskaana olevien naisten, vanhusten, erilaisista sairauksista kärsivien henkilöiden, unen puutteesta kärsivien henkilöiden tai alkoholin vaikutuksen alaisten henkilöiden tulisi välttää 3D-toiminnon käyttämistä.
- Jos 3D-kuvaa katsoessasi ilmenee jokin seuraavista oireista, lopeta heti katsominen ja ota yhteys erikoissairaanhoitoon: (1) muuttunut näkökyky, (2) pyörällään päästä olo, (3) huimaus, (4) tahattomat liikkeet, kuten silmän tai lihaksen nykiminen, (5) sekavuus, (6) pahoinvointi, (7) tajuttomuus, (8) kouristukset, (9) krampit tai (10) ajan ja paikan tajun menettäminen. Lapset ja teini-ikäiset ovat aikuisia herkempiä kokemaan näitä oireita. Vanhempien tulee valvoa lapsia ja kysyä, kokevatko he näitä oireita.

- 3D-projektion katsominen voi myös aiheuttaa liikepahoinvointia, jälkikuvia, ajan ja paikan tajun menettämistä, silmän rasittumista ja vähentynyttä asennon vakautta. On suositeltavaa, että käyttäjät pitävät usein taukoja vähentääkseen näiden vaikutusten mahdollisuutta. Jos silmissäsi esiintyy oireita rasittumisesta tai kuivuudesta tai jos sinulla ilmenee jokin yllä mainituista oireista, lopeta heti tämän laitteen käyttö ja jatka laitteen käyttöä vasta vähintään puolen tunnin kuluttua, kun oireet ovat poistuneet.
- 3D-projektion katsominen liian lähellä näyttöä tai liian pitkäkestoinen katsominen voi vahingoittaa näköä. Ihanteellinen katsomisetäisyys on vähintään kolme kertaa näytön korkeus. On suositeltavaa, että katsoja silmät ovat näytön tasalla.
- 3D-projektion katsominen 3D-laseilla pitkän aikaa voi aiheuttaa päänsärkyä tai rasittumista. Jos koet päänsärkyä, rasittumista tai huimausta, lopeta 3D-projektion katsominen ja lepuuta silmiäsi.
- Älä käytä 3D-laseja mihinkään muuhun tarkoitukseen kuin 3D-projektion katsomiseen.
- 3D-lasien käyttö muuhun tarkoitukseen (kuten silmälaseina, aurinkolaseina, suojalaseina jne.) voi olla fyysisesti vahingollista ja heikentää näköä.
- 3D-projektion katsominen voi johtaa joillakin katsojilla ajan ja paikan tajun menettämiseen. ÄLÄ tämän vuoksi sijoita 3D-PROJEKTORIA lähelle portaikkoa, sähköjohtoja, parveketta tai muuta kohdetta, johon voi kompastua tai törmätä, tai jotka voivat pudota, rikkoontua tai kaatua.

## Tekijänoikeudet

Tämä julkaisu, mukaan lukien kaikki valokuvat, kuvitus ja ohjelmisto, on suojattu kansainvälisillä tekijänoikeuslaeilla. Kaikki oikeudet pidätetään. Tätä käyttöopasta tai mitään sen sisältämää materiaalia ei saa monistaa ilman tekijän kirjallista lupaa.

© Tekijänoikeudet 2017

### Vastuuvapauslauseke

Tämän asiakirjan tiedot voivat muuttua ilman ilmoitusta. Valmistaja ei anna mitään esityksiä tai takuita tämän asiakirjan sisällölle ja erityisesti sanoutuu irti kaikista epäsuorista takuista myytävyydestä tai soveltuvuudesta johonkin tiettyyn tarkoitukseen. Valmistaja pidättää oikeudet tarkistaa tätä julkaisua ja tehdä aika-ajoin muutoksia sen sisältöön ilman velvoitetta ilmoittaa tällaisista tarkistuksista tai muutoksista kenellekään.

## Tavaramerkkien tunnustaminen

Kensington on ACCO Brand Corporationin Yhdysvalloissa rekisteröity tavaramerkki, jolle on myönnetty rekisteröinti, ja jolle on vireillä hakemuksia muissa maissa eri puolilla maailmaa.

HDMI, HDMI-logo ja High-Definition Multimedia Interface ovat HDMI Licensing LLC:n tavaramerkkejä tai rekisteröityjä tavaramerkkejä Yhdysvalloissa ja muissa maissa.

IBM on International Business Machines, Inc:in tavaramerkki tai rekisteröity tavaramerkki. Microsoft, PowerPoint ja Windows ovat Microsoft Corporationin tavaramerkkejä tai rekisteröityjä tavaramerkkejä.

Adobe ja Acrobat ovat Adobe Systems Incorporatedin tavaramerkkejä tai rekisteröityjä tavaramerkkejä.

DLP<sup>®</sup>, DLP Link ja DLP logo ovat Texas Instrumentsin rekisteröityjä tavaramerkkejä ja BrilliantColor<sup>™</sup> on Texas Instrumentsin tavaramerkki.

Kaikki muut tässä käyttöoppaassa käytetyt tuotenimet ovat niiden vastaavien omistajien omaisuutta, mikä täten tunnustetaan.

## FCC

Tämä laite on testattu, ja se on todettu luokan B digitaalisia laitteita koskevien rajoitusten FCC:n sääntökohdan 15 mukaiseksi. Nämä raja-arvot on tarkoitettu turvaamaan riittävä häiriösuojaus asutussa ympäristössä. Tämä laite tuottaa ja käyttää radioaaltoja ja saattaa säteillä niitä ympäristöönsä. Jos laitetta ei asenneta tai käytetä ohjeiden mukaan, se voi aiheuttaa häiriöitä radioliikenteelle.

Kuitenkaan mitään takuita ei ole sille, ettei laite aiheuttaisi häiriöitä radion tai television vastaanottamiseen. Jos tämä laite häiritsee radio- tai televisiovastaanottoa, minkä voi todeta sulkemalla laitteen ja käynnistämällä sen uudelleen, tilannetta voi yrittää korjata seuraavilla toimenpiteillä:

- Suuntaa vastaanottoantenni uudelleen.
- Siirrä laite kauemmas radio- tai televisiovastaanottimesta.
- Kytke laite pistorasiaan, joka kuuluu eri jakopiiriin kuin pistorasia, johon radio tai televisio on kytketty.
- Kysy neuvoa laitteen myyjältä tai kokeneelta radio- tai tv-asentajalta.

### Huomautus: Suojatut kaapelit

Kaikki liitännät muihin tietokonelaitteisiin on tehtävä suojatuilla kaapeleilla, jotta säilytetään FCCsäädöstenmukaisuus.

### Huomio

Sellaisten muutosten tai mukautusten tekeminen, joita valmistaja ei ole nimenomaisesti hyväksynyt, voi mitätöidä FCC:n myöntämän käyttäjän valtuutuksen käyttää tätä laitetta.

### Käyttöehdot

Tämä laite noudattaa FCC-säännösten osaa 15. Käytölle on kaksi seuraavaa ehtoa:

1. Tämä laite ei saa aiheuttaa haitallista häiriötä, ja

2. Tämän laitteen on hyväksyttävä kaikki vastaanotettu häiriö, mukaan luettuna häiriö, joka saattaa aiheuttaa epätoivottavaa toimintaa.

### Huomautus: Käyttö Kanadassa

Tämä luokan B digitaalinen laite on Kanadan ICES-003-säädöksen mukainen.

Remarque à l'intention des utilisateurs canadiens

Cet appareil numerique de la classe B est conforme a la norme NMB-003 du Canada.

## Vaatimustenmukaisuusvakuutus EU-maissa

- EMC-direktiivi 2014/30/EY (lisäyksineen)
- Matalajännitedirektiivi 2014/35/EY
- R & TTE -direktiivi 1999/5/EY (jos tuotteessa on RF-toiminto)

### WEEE

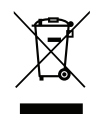

### Hävitysohjeet

Älä hävitä tätä elektronista laitetta heittämällä sitä roskiin. Minimoidaksesi saastumisen ja varmistaaksesi parhaan mahdollisen ympäristön suojelun, kierrätä laite.

## Pakkauksen sisältö

Pura pakkaus varovasti ja tarkista, että kaikki alla listatut vakiolisävarusteet ovat mukana. Joitakin vaihtoehtoisten lisävarusteiden kohteita ei ehkä ole käytettävissä mallin, teknisten tietojen ja ostoalueen mukaan. Tarkista sisältö ostopaikkasi mukaisesti. Jotkut lisävarusteet voivat vaihdella alueittain.

Takuukortti kuuluu toimitukseen vai määrätyillä alueilla. Kysy lisätietoja jälleenmyyjältä.

## Vakiolisävarusteet

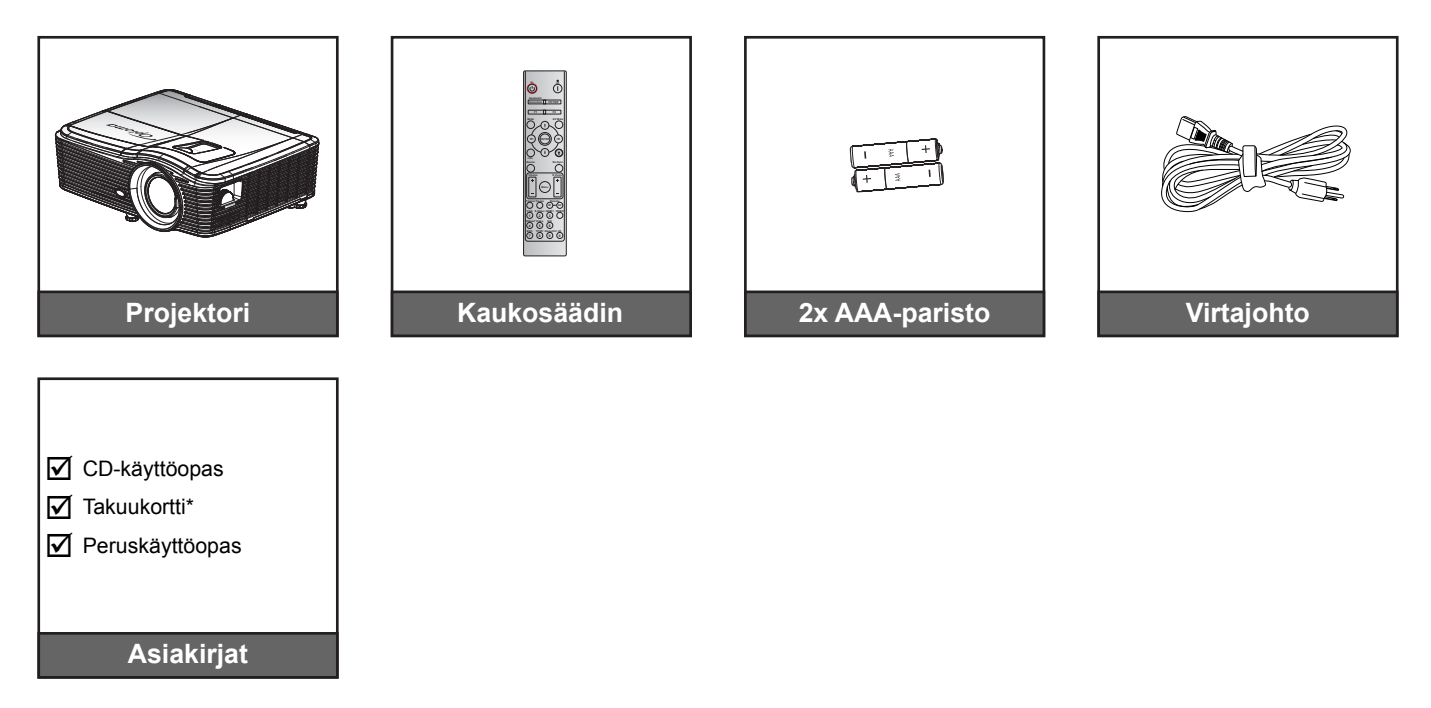

Huomautus: \* Katso Euroopassa voimassa olevat takuutiedot osoitteesta www.optomaeurope.com.

## Valinnaiset lisävarusteet

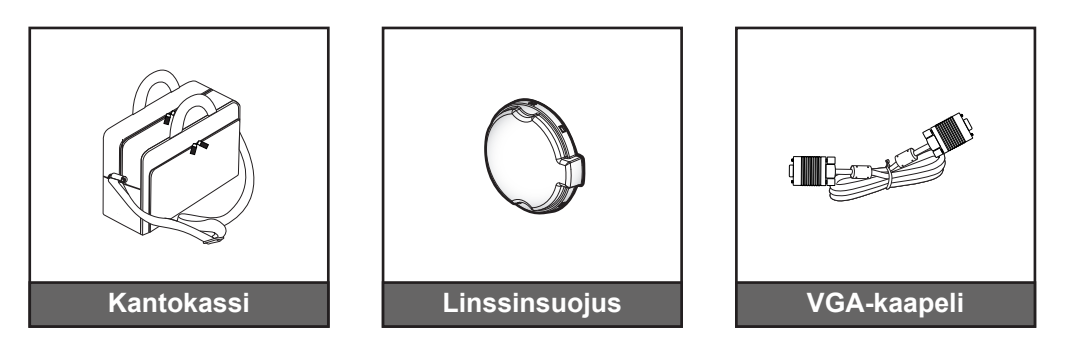

Huomautus: Valinnaiset lisävarusteet vaihtelevat mallin, teknisten tietojen ja alueen mukaan.

## Tuotekuvaus

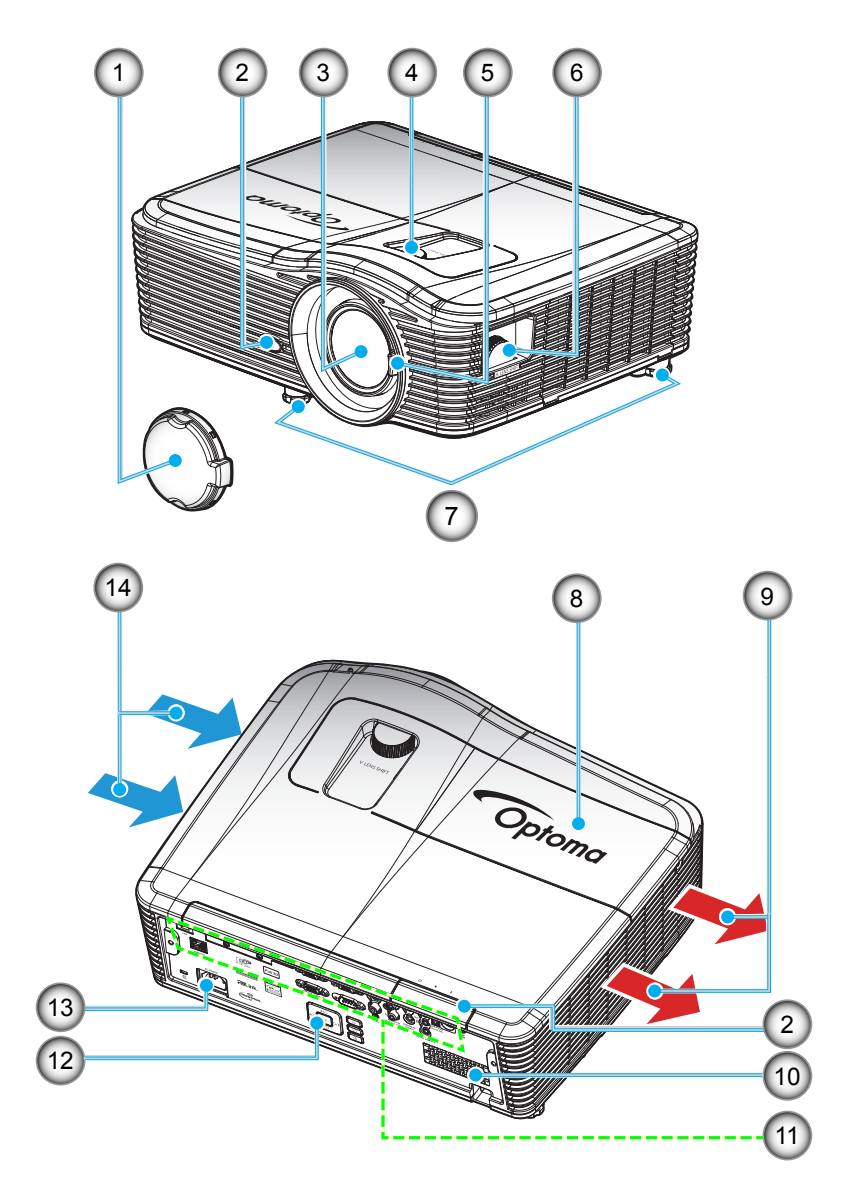

Huomautus: Älä tuki projektorin ilmanotto- tai -lähtöaukkoja.

| 1 | (*) | Valinnaiset  | lisävarustaat | vaihtelevat mallir | tokniston      | tiatoian | ia alueen  | mukaan  |
|---|-----|--------------|---------------|--------------------|----------------|----------|------------|---------|
| ( | )   | vaiiiiiaisei | lisavalusieei | vannerevat mann    | 1, ICNIIISICII | lielojen | ja aluccii | munaan. |

| Nro | Kohde                   | Nro | Kohde                 |
|-----|-------------------------|-----|-----------------------|
| 1.  | Linssinsuojus (*)       | 8.  | Lampun kansi          |
| 2.  | Infrapunavastaanotin    | 9.  | Tuuletus (poistoilma) |
| 3.  | Linssi                  | 10. | Kaiutin               |
| 4.  | Linssinsiirto (pysty)   | 11. | Tulo-/lähtöliitännät  |
| 5.  | Tarkennusvipu           | 12. | Näppäimistö           |
| 6.  | Linssinsiirto (vaaka)   | 13. | Virtapistoke          |
| 7.  | Kallistuksen säätöjalka | 14. | Tuuletus (tuloilma)   |

## Liitännät

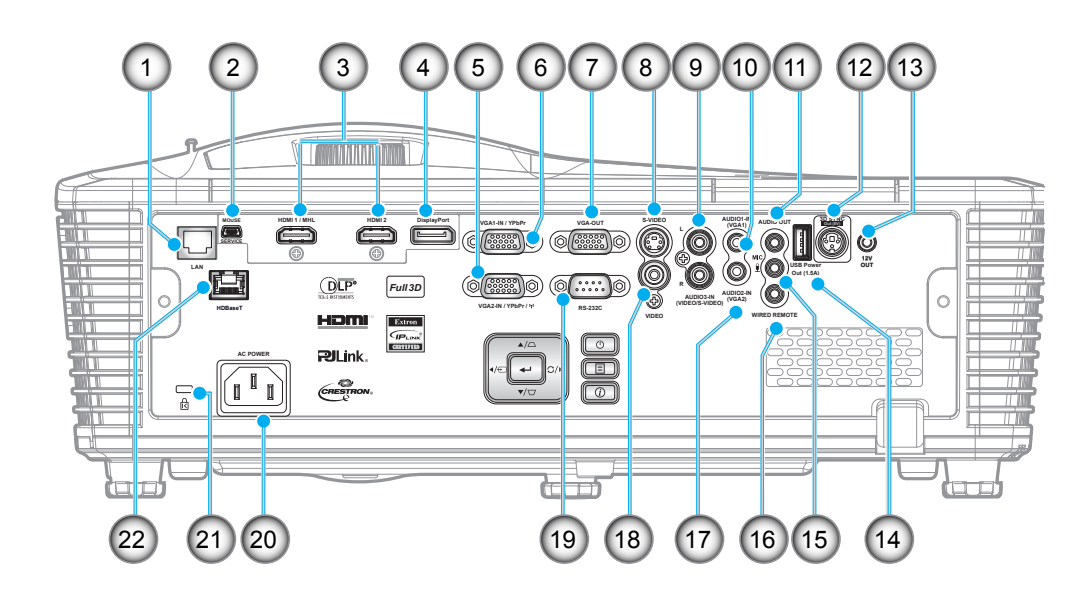

| Nro | Kohde                                                    | Nro |
|-----|----------------------------------------------------------|-----|
| 1.  | RJ-45-liitäntä                                           | 12. |
| 2.  | USB-B-miniliitäntä<br>(laiteohjelmistopäivitystä varten) | 13. |
| 3.  | 1 x HDMI ja 1 x HDMI/MHL -liitäntä                       | 14. |
| 4.  | DisplayPort-liitäntä                                     | 15. |
| 5.  | VGA2-IN/YPbPr / (۱۹۷) -liitäntä                          | 16. |
| 6.  | VGA1-IN / YPbPr -liitäntä                                | 17. |
| 7.  | VGA-OUT-liitäntä                                         | 18. |
| 8.  | S-VIDEO-liitäntä                                         | 19. |
| 9.  | AUDIO3-In (Video/S-Video) -liitäntä                      | 20. |
| 10  | AUDIO1-In (VGA1) -liitäntä                               | 21  |

11. AUDIO OUT -liitäntä

### Huomautus:

- Etähiiri vaatii erikoiskaukosäätimen.
- (\*) Vain malleissa, joissa on HDBaseT.

### Kohde

- 12. 3D SYNC OUT (5 V) -liitäntä
- 13. 12V OUT -lähtöliitäntä
- 14. USB Power Out (1,5 A) -liitäntä
- 15. Mikrofoniliitäntä
- 16. LANGALLISEN KAUKOSÄÄTIMEN liitäntä
- 17. AUDIO2-In (VGA2) -liitäntä
- 18. VIDEO-liitäntä
- 19. RS-232C-liitäntä
- 20. Virtapistoke
- 21. Kensington<sup>™</sup>-lukkoportti
- 22. HDBaseT-liitäntä (\*)

## Näppäimistö

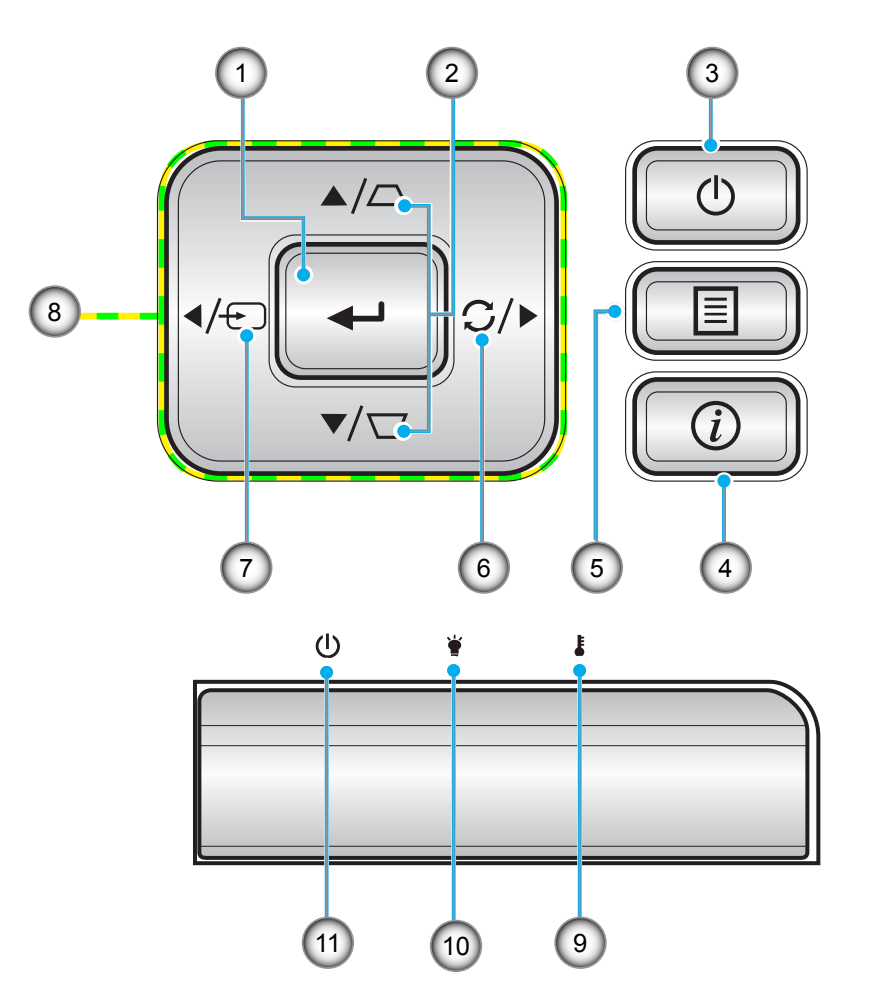

| Nro | Kohde           | Nro | Kohde                           |
|-----|-----------------|-----|---------------------------------|
| 1.  | Vahvista        | 7.  | Lähde                           |
| 2.  | Trapetsikorjaus | 8.  | Nelisuuntaiset valintanäppäimet |
| 3.  | Virran          | 9.  | Lämpötilan merkkivalo           |
| 4.  | Tiedot          | 10. | Lampun merkkivalo               |
| 5.  | Valikko         | 11. | Päälle/Valmiustila-merkkivalo   |
| 6.  | Re-Svnc         |     |                                 |

## Kaukosäädin

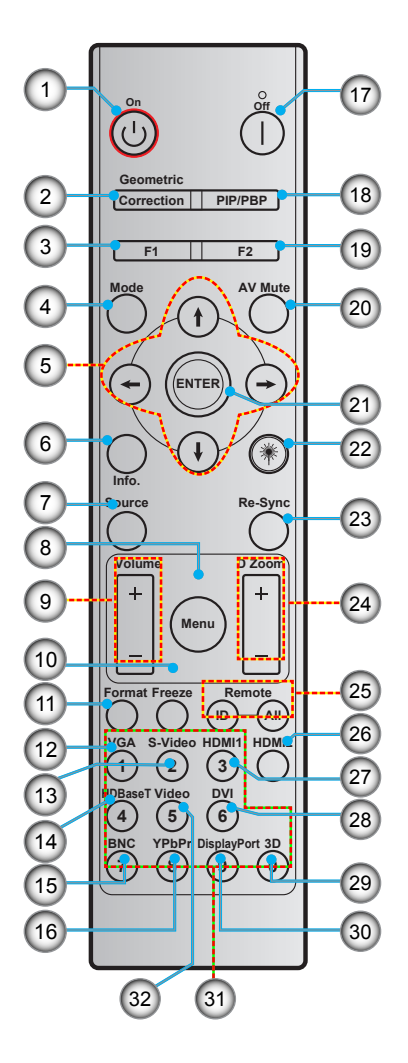

| Nro | Kohde                               | Nro | Kohde                                     |
|-----|-------------------------------------|-----|-------------------------------------------|
| 1.  | Virta päälle                        | 17. | Virta pois                                |
| 2.  | Kuvamuodon korjaus                  | 18. | PIP/PBP                                   |
| 3.  | Toimintopainike (F1) (määritettävä) | 19. | Toimintopainike (F2) (määritettävä)       |
| 4.  | Tila                                | 20. | AV-mykistys                               |
| 5.  | Nelisuuntaiset valintanäppäimet     | 21. | Vahvista                                  |
| 6.  | Tiedot                              | 22. | Laser                                     |
| 7.  | Lähde                               | 23. | Synkronointi                              |
| 8.  | Valikko                             | 24. | D Zoom (Digital Zoom)                     |
| 9.  | Äänenvoimakkuus -/+                 | 25. | Kaukosäädintunnus /<br>Kaukosäädin Kaikki |
| 10. | Pysäytä                             | 26. | HDMI2                                     |
| 11. | Muoto (Kuvasuhde)                   | 27. | HDMI1                                     |
| 12. | VGA                                 | 28. | DVI                                       |
| 13. | S-video                             | 29. | 3D                                        |
| 14. | HDBaseT                             | 30. | DisplayPort                               |

31. Numeronäppäimistö (0-9)

32. Video

Huomautus: Joillakin näppäimillä ei ehkä ole toimintoa malleissa, jotka eivät tue näitä toimintoja.

15. BNC

16. YPbPr

## Projektorin asennus

Tämä projektori on suunniteltu asennettavaksi neljään mahdolliseen asentoon.

Huonetila ja henkilökohtainen mieltymys ratkaisee, minkä asennussijainnin valitset. Ota huomioon valkokankaasi koko ja sijainti, sopivan pistorasian sijainti sekä projektorin ja muiden laitteiden välinen etäisyys ja sijainti.

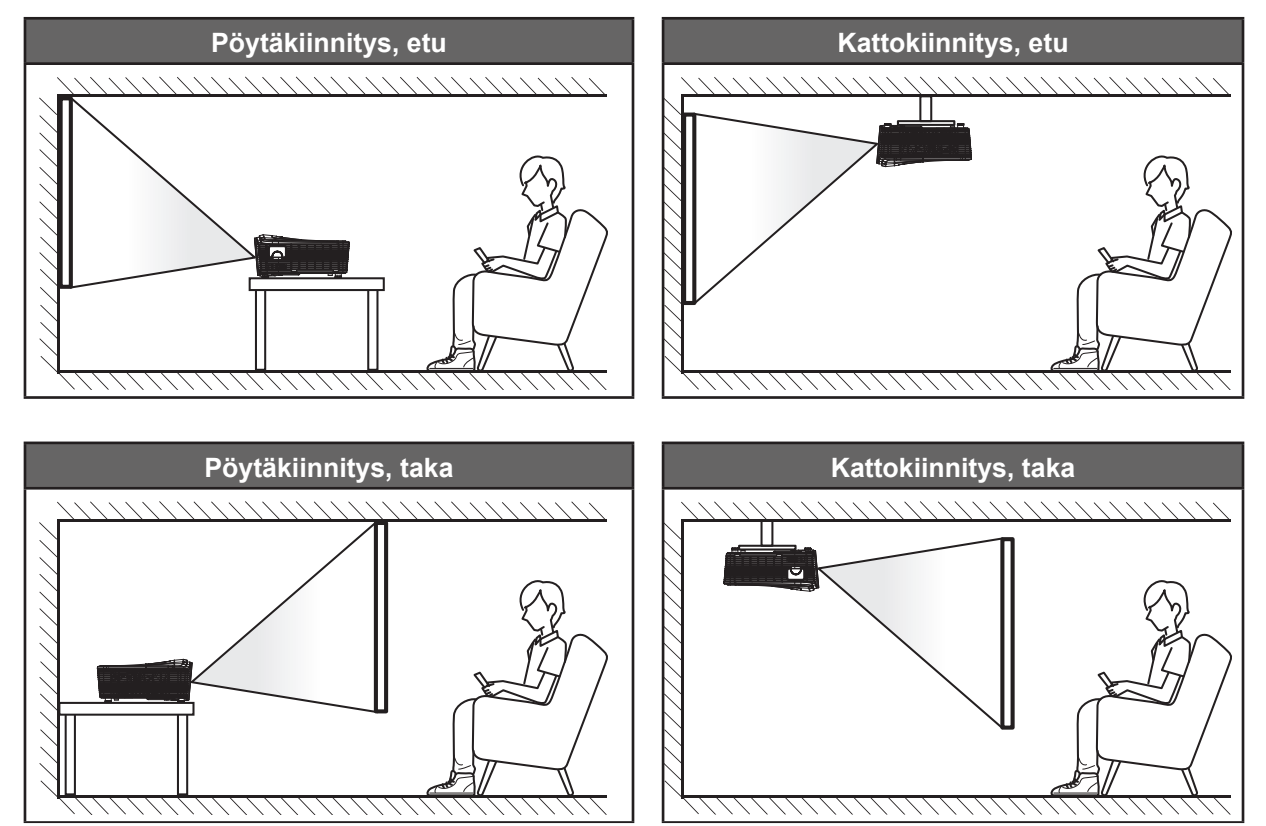

Projektori tulee asettaa tasaiselle pinnalle ja 90 astetta / kohtisuorassa heijastusnäyttöön nähden.

- Katso projektorin sijainnin määrittäminen tietylle heijastusnäyttökoolle etäisyystaulukosta sivulla 69-73.
- Katso näytön koon määrittäminen annetulle etäisyydelle etäisyystaulukosta sivuilla 69-73.

Huomautus: Mitä etäämmälle projektori sijoitettaan näytöstä, sitä suuremmaksi kuvan koko kasvaa ja myös pystysuuntainen siirtymä lisääntyy suhteessa.

### Projektorin asennusilmoitus

• Aseta projektori vaaka-asentoon.

Projektorin kallistuskulma ei saa ylittää 15 astetta, eikä projektoria saa asentaa millään muulla tavalla, kuin työpöytä ja kattokiinnitys, muuten lampun käyttöikä lyhenee dramaattisesti ja seurauksena voi olla muita ennustamattomia vahinkoja.

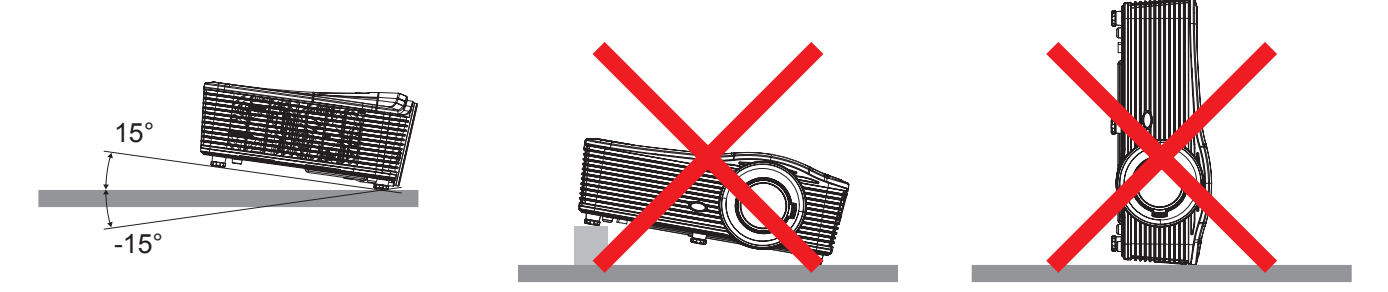

Jätä vähintään 50 cm:n tyhjää tilaa tuuletusaukon ympärille.

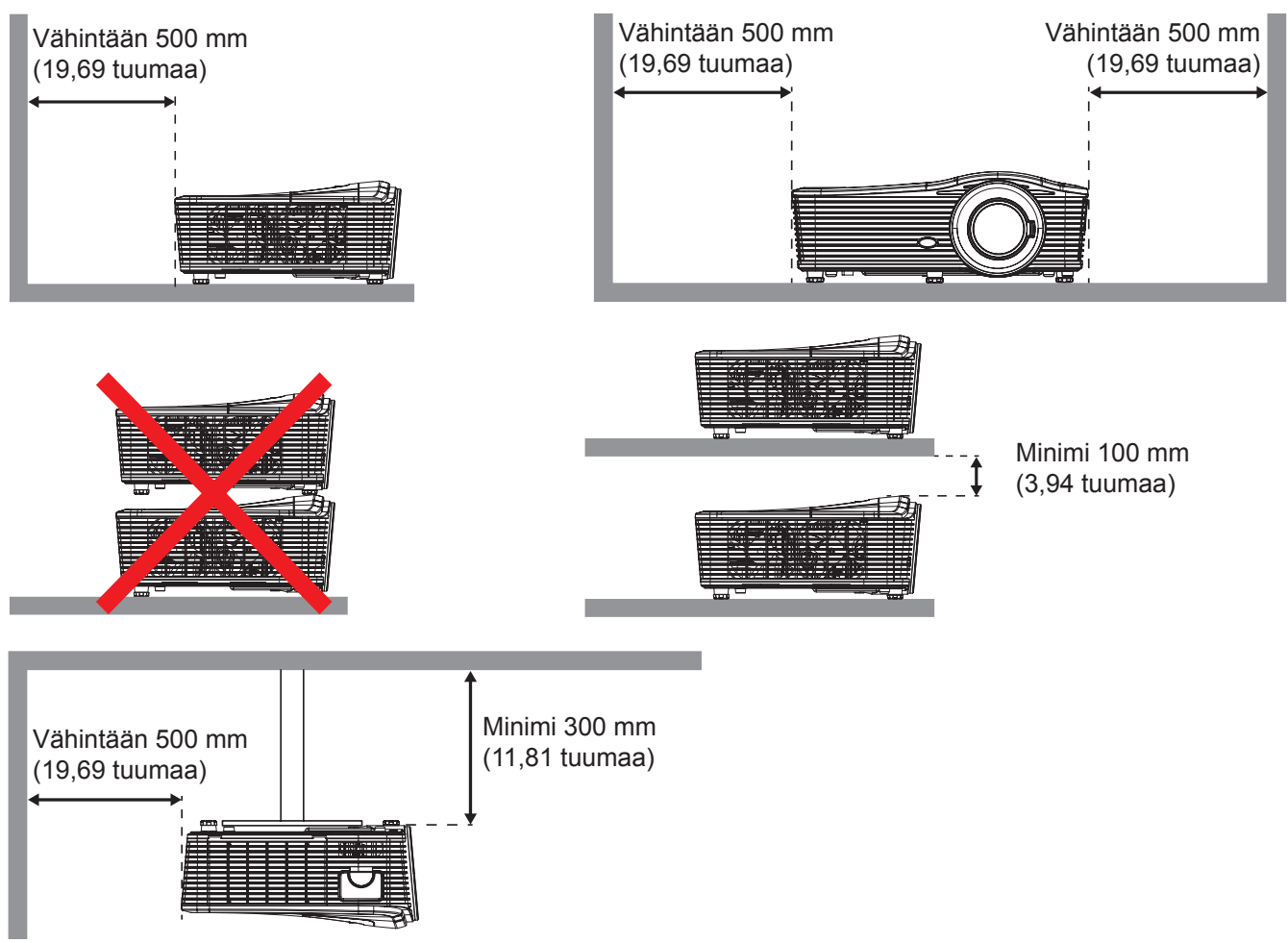

- Varmista, etteivät ilmanottoaukot kierrätä ilmanpoistoaukon kuumaa ilmaa.
- Kun projektoria käytetään suljetussa tilassa, varmista, ettei ympäröivän ilman lämpötila suljetussa paikassa ylitä käyttölämpötilaa, kun projektori on käynnissä, ja että ilmanotto- ja poistoaukot ovat esteettömiä.
- Kaikkien kaappien tulee läpäistä sertifioitu lämpöarviointi, jotta varmistetaan, ettei projektori kierrätä poistoilmaa, koska se voi johtaa laitteen sammumiseen, vaikka kaapin lämpötila olisi hyväksyttävällä käyttölämpötila-alueella.

Lähteiden yhdistäminen projektoriin.

9. 12 V DC -pistoke

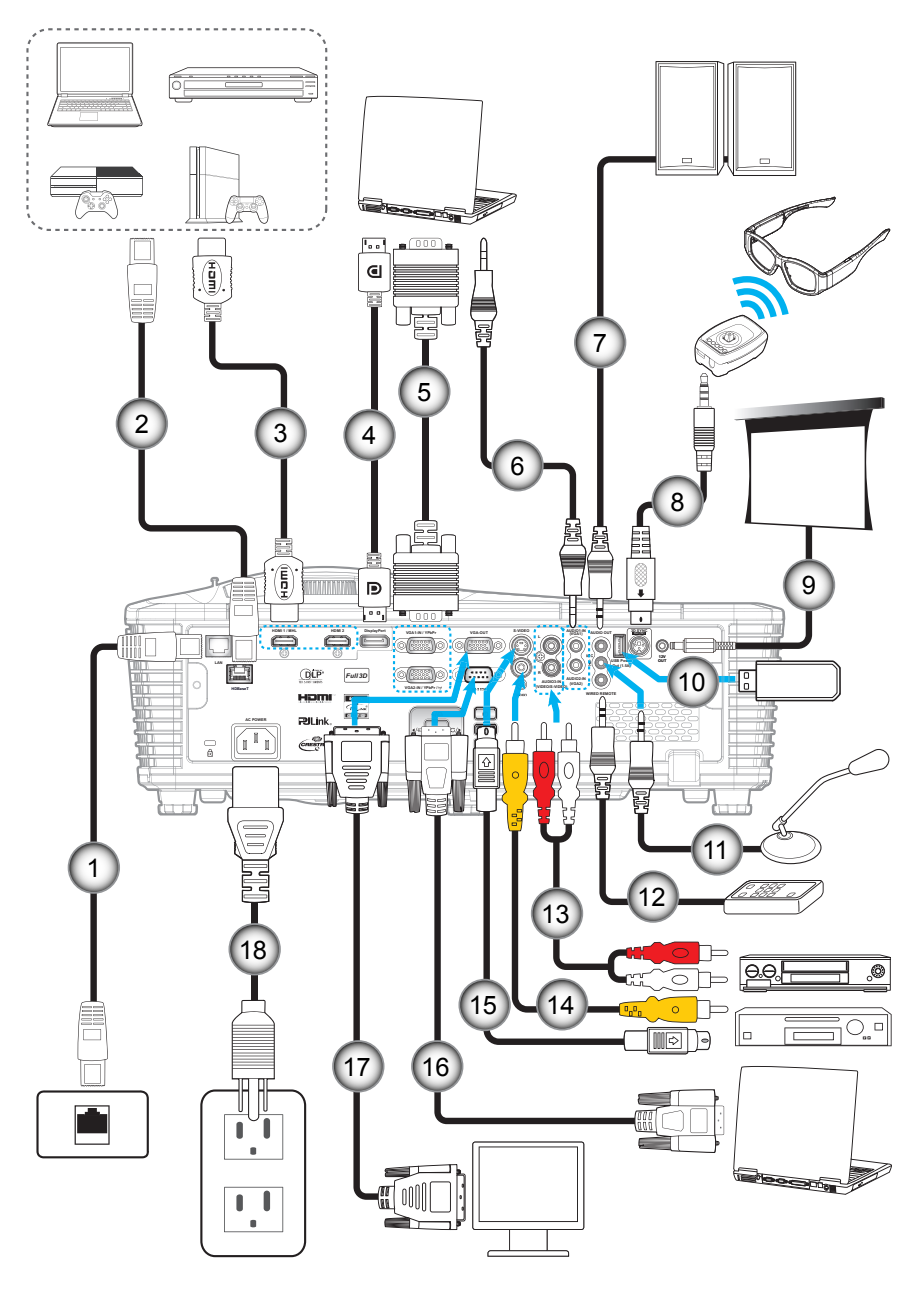

| Nro | Kohde                        | Nro | Kohde                           |
|-----|------------------------------|-----|---------------------------------|
| 1.  | RJ-45-kaapeli                | 10. | USB-käyttöavain/USB-laturi      |
| 2.  | RJ-45-kaapeli (Cat5-kaapeli) | 11. | Mikrofonikaapeli                |
| 3.  | HDMI/MHL-kaapeli             | 12. | Langallisen kaukosäätimen kaape |
| 4.  | DisplayPort-kaapeli          | 13. | Audio In -kaapeli               |
| 5.  | VGA-kaapeli                  | 14. | Videokaapeli                    |
| 6.  | Audio In -kaapeli            | 15. | S-videokaapeli                  |
| 7.  | Audio Out -kaapeli           | 16. | RS232-kaapeli                   |
| 8.  | 3D-lähetinkaapeli            | 17. | VGA-lähtökaapeli                |

- 17. VGA-lähtökaapeli
- 18. Virtajohto

## Heijastetun kuvan säätäminen

### Kuvan korkeus

Tämä projektori on varustettu kuvan korkeuden säädön mahdollistavalla nostojalalla.

- 1. Paikanna projektorin alta säädettävä jalka, jota haluat säätää.
- 2. Nosta tai laske projektoria kiertämällä säädettävää jalkaa myötä- tai vastapäivään.

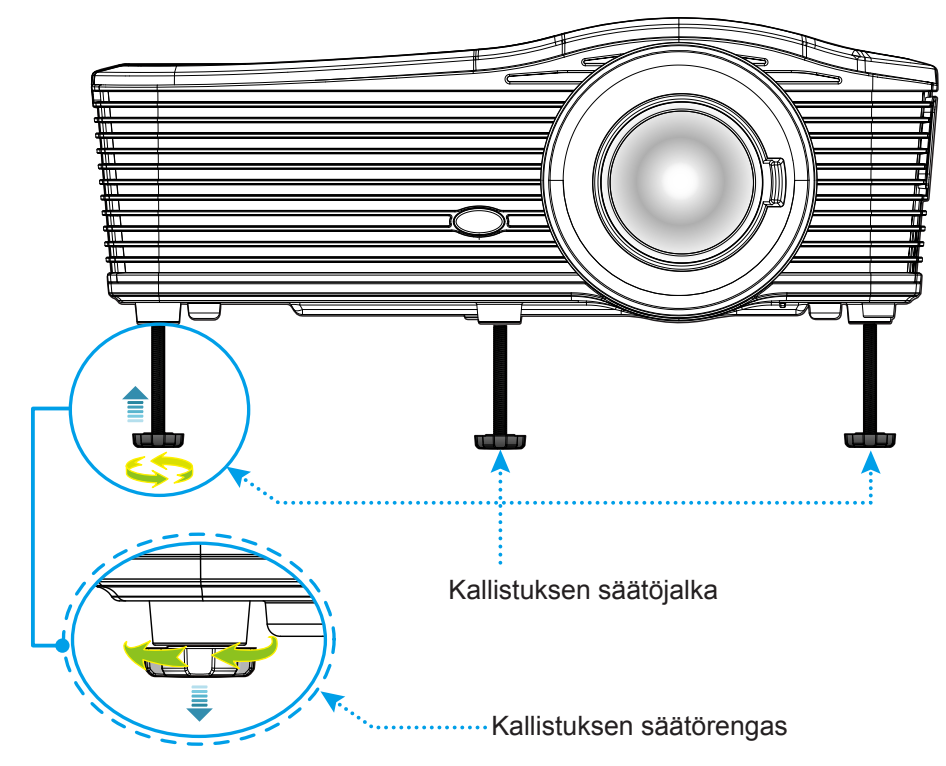

### Tarkennus

Säätääksesi tarkennusta, kierrä tarkennusvipua myötäpäivään tai vastapäivään, kunnes kuva on tarkka ja selvä.

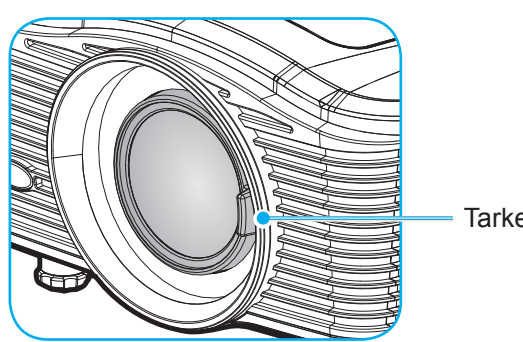

Tarkennusvipu

Huomautus: Projektori tarkentaa seuraavilla etäisyyksillä:

- XGA: 19,7 196,9 tuumaa (0,5–5,0 m)
- WXGA: 19,7 212,6 tuumaa (0,5–5,4 m)
- 1080P: 19,7 208,7 tuumaa (0,5–5,3 m)
- WUXGA: 19,7 204,7 tuumaa (0,5–5,2 m)

## Etäasetus

### Paristojen asennus/vaihto

Toimitukseen kuuluvat kaksi AAA-paristoa ovat kaukosäädintä varten.

- 1. Irrota paristokansi kaukosäätimen takaa.
- 2. Lisää AAA-paristot, kuten kuvassa.
- 3. Aseta kansi takaisin kaukosäätimeen.

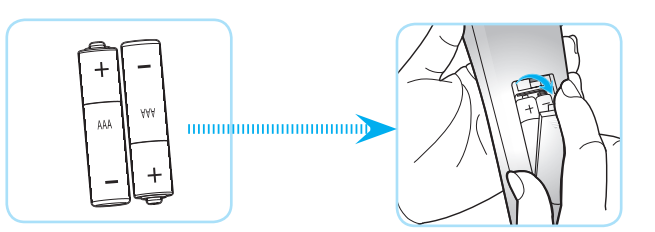

Huomautus: Vaihda vain samaan tai vastaavaan paristotyyppiin.

### Ηυομιο

Paristojen virheellinen käyttö voi johtaa kemikaalivuotoon tai räjähdykseen. Varmista, että toimit seuraavien ohjeiden mukaisesti.

- Älä sekoita eri tyyppisiä paristoja. Eri tyyppisillä paristoilla on erilaiset ominaisuudet.
- Älä sekoita vanhoja ja uusia paristoja. Vanhojen ja uusien paristojen sekoittaminen voi lyhentää uusien paristojen käyttöikää tai aiheuttaa kemikaalivuotoja vanhoissa paristoissa.
- Vaihda paristot heti, kun ne ovat lopussa. Paristosta vuotaneet silmien kanssa kosketuksiin joutuneet kemikaalit voivat aiheuttaa ihottumaa. Jos havaitset kemikaalivuodon, pyyhi se huolellisesti liinalla.
- Tämän tuotteen toimitukseen kuuluvilla paristoilla on varastointiolosuhteiden vuoksi lyhyt odotettavissa oleva käyttöikä.
- Jos kaukosäädintä ei käytetä pitkään aikaan, poista paristot.
- Kun hävität pariston, tee se maasi tai alueesi lakien mukaisesti.

### Toimivuusalue

Infrapuna (IR) -kaukosäädinanturi sijaitsee projektorin taustapuolella. Varmista, että pidät kaukosäädintä enintään 30 asteen kulmassa kohti projekt oriin infrapuna-kaukosäädinantureita, jotta se toimii oikein. Kaukosäätimen ja anturin etäisyys ei saa olla 7 metriä suurempi.

- Varmista, ettei kaukosäätimen ja projektorin infrapuna-anturin välissä ole mitään esteitä, jotka voivat estää infrapunasädettä.
- Varmista, ettei kaukosäätimen infrapunalähettimeen osu suoraan auringon tai loistelampun valoa.
- Pidä kaukosäädin yli 2 m etäisyydellä loistelapuista, muuten kaukosäätimeen voi tulla toimintahäiriö.
- Jos kaukosäädin on lähellä invertterityyppisiä loistelamppuja, siitä voi tulla ajoittain toimimaton.
- Jos kaukosäädin ja projektori ovat hyvin lähekkäin, kaukosäädin ei ehkä toimi.
- Kun osoitat näyttöä, toimintaetäisyys on alle 5 m kaukosäätimestä näyttöön ja infrapunasäteiden heijastamiseksi takaisin projektoriin. Toimintaetäisyys voi kuitenkin vaihdella heijastusnäyttötyypin mukaan.

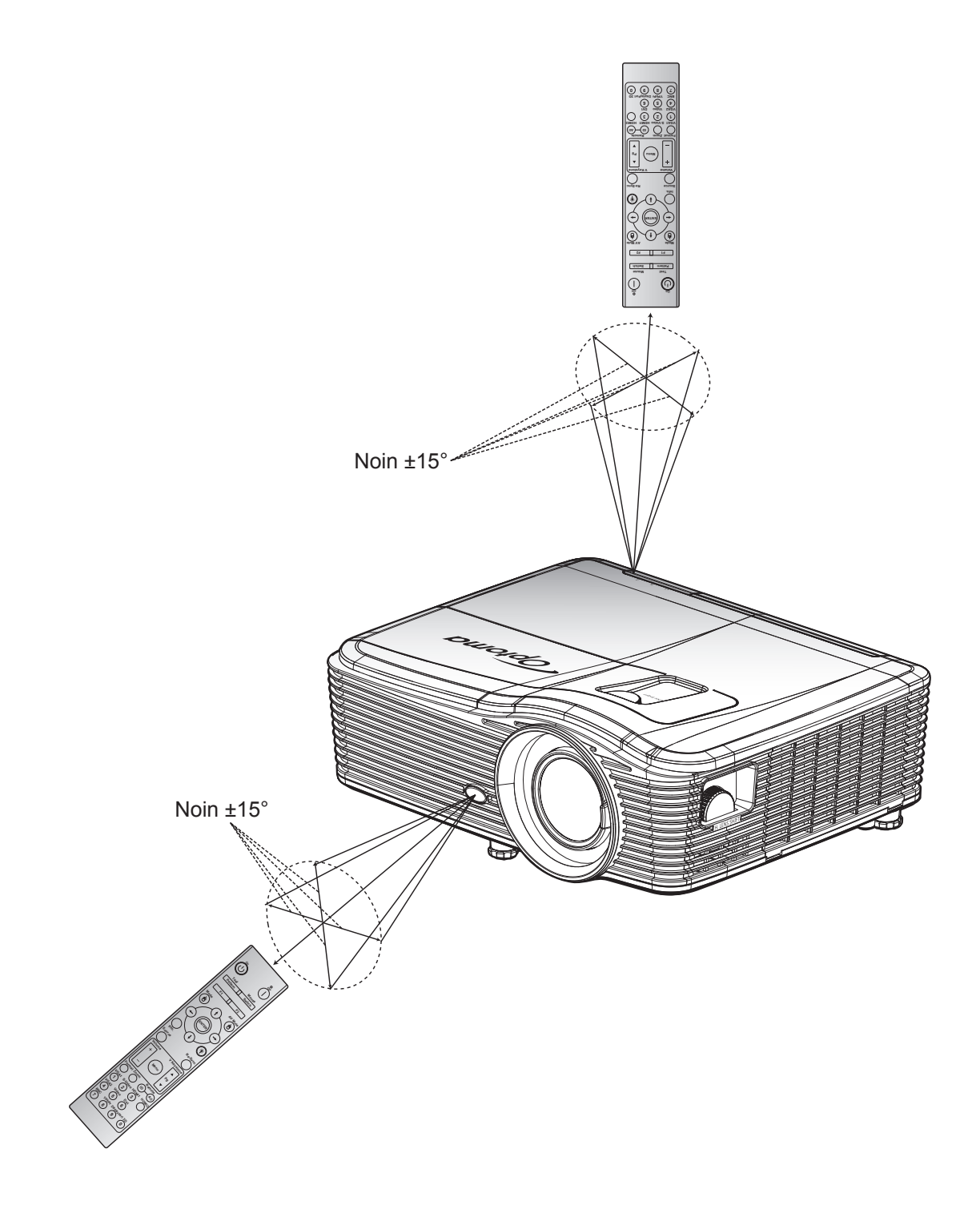

## Projektorin virran kytkeminen päälle/pois päältä

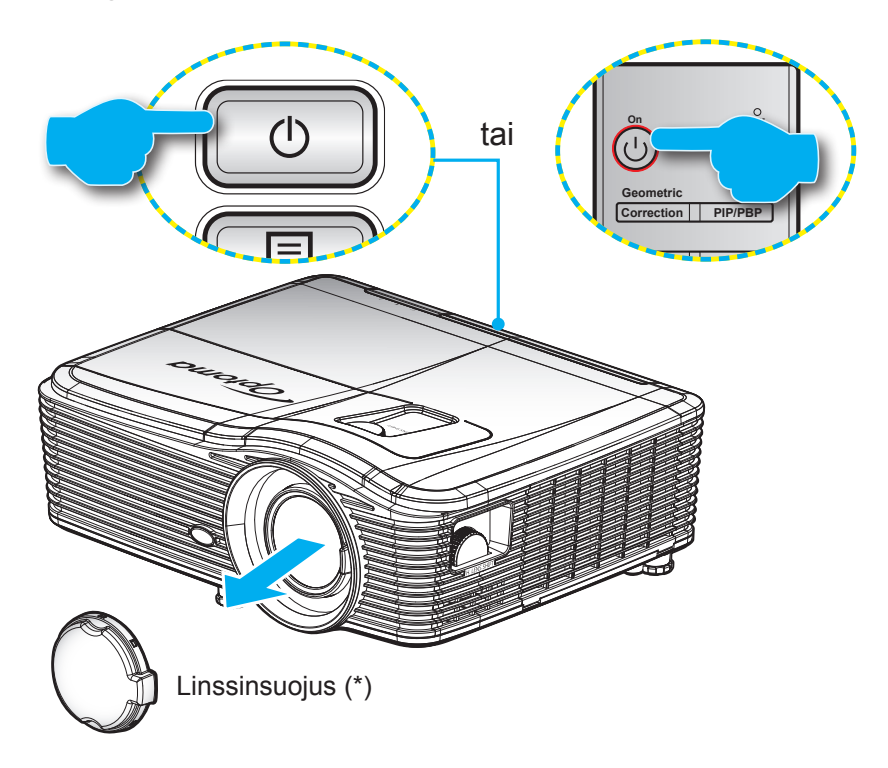

### Virta päälle

- 1. Poista linssinsuojus(\*).
- 2. Kiinnitä virtajohto ja signaali/lähdekaapeli tiukasti. Liittämisen jälkeen Päällä/Valmiustila-LEDmerkkivalo syttyy keltaisena.
- 3. Käynnistä projektori painamalla joko projektorin näppäimistön tai kaukosäätimen "U"-painiketta
- 4. Käynnistysnäyttö tulee näkyviin noin 10 sekunniksi ja Päälle/Valmiustila-merkkivalo palaa tasaisesti punaisena.

Huomautus: Kun projektori kytketään päälle ensimmäistä kertaa, sinua pyydetään valitsemaan haluamasi kieli, projisoinnin suuntaus ja muutamia muita asetuksia.

### Virta pois

- 1. Sammuta projektori painamalla joko projektorin näppäimistön tai kaukosäätimen "**U**" -painiketta.
- 2. Seuraava viesti tulee näkyviin näyttöön:

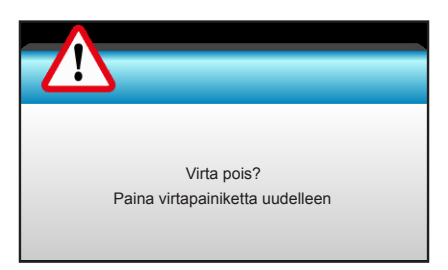

- 3. Vahvista painamalla "**也**"-painiketta uudelleen, muuten viesti poistuu 15 sekunnin kuluessa. Kun painat "**也**"-painiketta toistamiseen, projektori sammuu.
- 4. Jäähdytystuulettimien toiminta jatkuu noin 10 sekunnin ajan ja Päälle/Valmiustila-merkkivalo vilkkuu sinisenä. Kun Päällä/Valmiustila-LED-merkkivalo palaa tasaisesti punaisena, projektori on siirtynyt valmiustilaan. Jos haluat kytkeä projektorin takaisin päälle, sinun on odotettava, kunnes jäähdytyskierto on suoritettu ja projektori siirtynyt valmiustilaan. Kun projektori on valmiustilassa, paina vain "也"-painiketta uudelleen kytkeäksesi projektorin päälle.
- 5. Irrota virtajohto pistorasiasta ja projektorista.

**Huomautus:** (\*) Valinnaiset lisävarusteet vaihtelevat mallin, teknisten tietojen ja alueen mukaan. Ei ole suositeltavaa kytkeä projektoria heti takaisin päälle virransammutuksen jälkeen.

## Tulolähteen valitseminen

Kytke päälle liitetty lähde, jonka haluat näyttää heijastusnäytöllä (tietokone, kannettava, videosoitin jne.). Projektori löytää lähteen automaattisesti. Jos useita lähteitä on liitetty, paina projektorin näppäimistön tai kaukosäätimen lähdepainiketta valitaksesi halutun tulon.

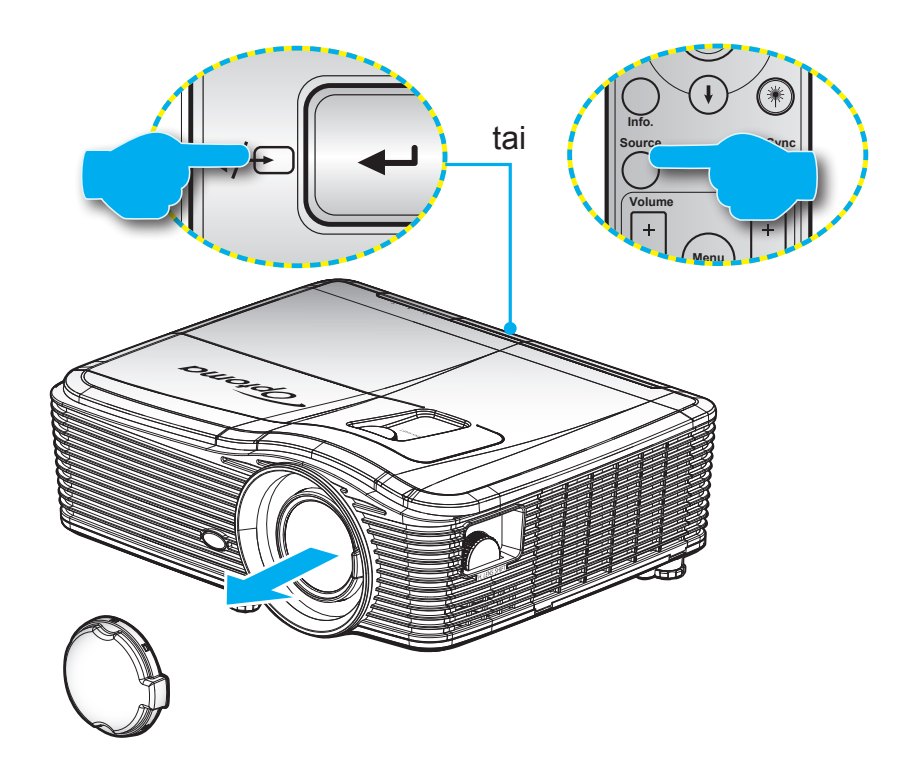

## Valikossa navigointi ja ominaisuudet

Projektorissa on monikielisiä näyttövalikkoja, joiden avulla voit säätää kuvia ja muuttaa useita asetuksia. Projektori löytää lähteen automaattisesti.

- 1. Avaa näyttövalikko painamalla kaukosäätimen tai näppäimistön "Menu"-painiketta.
- 2. Kun kuvaruutuvalikko tulee näkyviin, valitse ◀► -näppäimillä jokin päävalikon kohdista. Tehdessäsi valinnan tietyllä sivulla, paina ▼ tai "Enter"-näppäintä siirtyäksesi alavalikkoon.
- 3. Valitse haluttu kohde alivalikosta painamalla ▲ ▼ -painikkeita ja paina ► tai "Enter"-näppäintä näyttääksesi lisää asetuksia. Säädä asetuksia ◀► -näppäimillä.
- 4. Valitse seuraava säädettävä kohta alivalikosta ja säädä sitä edellä kuvatulla tavalla.
- 5. Vahvista valinta painamalla "Enter"- tai "Menu"-painiketta, jolloin näyttö palaa päävalikkoon.
- 6. Voit poistua painamalla "Menu"-painiketta uudelleen. Näyttövalikko sulkeutuu ja projektori tallentaa uudet asetukset automaattisesti.

| Päävalikko —— |               | * 📰      |   |
|---------------|---------------|----------|---|
|               | KUVA          |          |   |
|               | Xäyttötila    | Esitys 🕨 |   |
|               | Kirkkaus      | •        |   |
|               | Kontrasti     | •        |   |
| Alivalikko —— | ▲ Terävöitys  | Asetukse | t |
|               | Väri          | •        |   |
|               | Sävy          | •        |   |
|               | Lisäasetukset | × ×      |   |

## Kuvaruutuvalikkopuu

| Päävalikko | Alivalikko    | Lisäasetukset-valikko | Yksittäinen kohde<br>-valikko                          | Arvo                          |
|------------|---------------|-----------------------|--------------------------------------------------------|-------------------------------|
|            |               |                       | Esitys                                                 |                               |
|            |               |                       | Kirkas                                                 |                               |
|            |               |                       | Elokuva                                                | Oletus [Esitvs]               |
|            |               |                       | sRGB                                                   | PS lokaista tilaa voi säätä   |
|            | Nayttotila    |                       | Liitutaulu                                             | ia sen voi tallentaa kaikissa |
|            |               |                       | DICOM SIM.                                             | tiloissa                      |
|            |               |                       | Kävttäjä                                               |                               |
|            |               |                       | 3D                                                     |                               |
|            | Kirkkaus      |                       |                                                        | -50~50                        |
|            | Kontrasti     |                       |                                                        | -50~50                        |
|            | Terävöitys    |                       |                                                        | 1~15                          |
|            | Väri          |                       |                                                        | -50~50                        |
|            | Sävy          |                       |                                                        | -50~50                        |
|            |               | BrilliantColor™       |                                                        | 1~10                          |
|            |               |                       | Elokuva                                                |                               |
|            |               | Gamma                 | Grafiikka                                              |                               |
|            |               |                       | 1.8                                                    |                               |
|            |               |                       | 2.0                                                    |                               |
|            |               |                       | 2.2                                                    |                               |
| KUVA       |               |                       | 2.6                                                    |                               |
|            |               |                       | Liitutaulu                                             |                               |
|            |               |                       | DICOM                                                  |                               |
|            |               | Värilämpötila         | Lämmin                                                 |                               |
|            |               |                       | Tavallinen                                             |                               |
|            |               |                       | Cool                                                   |                               |
|            | Lisäasetukset |                       | Viileä                                                 |                               |
|            |               | Väriavaruus           | Ei HDMI-tulo:<br>Auto / RGB / YUV                      |                               |
|            |               |                       | HDMI-tulo:<br>Auto / RGB(0~255) /<br>RGB(16~235) / YUV |                               |
|            |               |                       | Punainen vahvistus                                     | -50~50                        |
|            |               |                       | Vihreä vahvistus                                       | -50~50                        |
|            |               |                       | Sininen vahvistus                                      | -50~50                        |
|            |               |                       | Punainen säätö                                         | -50~50                        |
|            |               | RGB Vahv/Säät         | Vihreä säätö                                           | -50~50                        |
|            |               |                       | Sininen säätö                                          | -50~50                        |
|            |               |                       | Alkuasetukset                                          |                               |
|            |               |                       | Lopeta                                                 |                               |

| KUVA         Lisäasetukset         Punainen         SavyVarikylläisyysVahvistus<br>(-50-50)           KUVA         SavyVarikylläisyysVahvistus<br>(-50-50)         SavyVarikylläisyysVahvistus<br>(-50-50)           KUVA         SavyVarikylläisyysVahvistus<br>(-50-50)         SavyVarikylläisyysVahvistus<br>(-50-50)           Kuasetukset         SavyVarikylläisyysVahvistus<br>(-50-50)         SavyVarikylläisyysVahvistus<br>(-50-50)           Keltainen         SavyVarikylläisyysVahvistus<br>(-50-50)         SavyVarikylläisyysVahvistus<br>(-50-50)           Keltainen         SavyVarikylläisysVahvistus<br>(-50-50)         SavyVarikylläisysVahvistus<br>(-50-50)           Keltainen         SavyVarikylläisysVahvistus<br>(-50-50)         SavyVarikylläisysVahvistus<br>(-50-50)           Keltainen         SavyVarikylläisysVahvistus<br>(-50-50)         SavyVarikylläisysVahvistus<br>(-50-50)           Valkoinen         Punainen/Virheä/Sininen         Altuasetukset           Lopeta         Automatic         Paaile           Valkoisen taso         -5-5         SavyVarikylläisysVahvistus<br>(-50-50)           Signaali (Video)         Signaali (Video)         SavyVarikylläisysVahvistus<br>(-50-50)           Kuasetukset         Lopeta         -5-5           Lopeta         Valkoperäinen, Auto         -5-5           Reunan maski         Gavy 4-3, 16-9,<br>Alkuperäinen, Auto         -5-25           Reunan ma                                                                                                    | Päävalikko | Alivalikko         | Lisäasetukset-valikko | Yksittäinen kohde<br>-valikko                        | Arvo                                      |
|----------------------------------------------------------------------------------------------------|------------|--------------------|-----------------------|------------------------------------------------------|-------------------------------------------|
| KUVA         Say/Varikylläisys/Vahvistus<br>[50-50]           kuve         Say/Varikylläisys/Vahvistus<br>[50-50]           kuve         Say/Varikylläisys/Vahvistus<br>[50-50]           kuve         Say/Varikylläisys/Vahvistus<br>[50-50]           kuve         Say/Varikylläisys/Vahvistus<br>[50-50]           kuve         Say/Varikylläisys/Vahvistus<br>[50-50]           kuve         Say/Varikylläisys/Vahvistus<br>[50-50]           kuve         Say/Varikylläisys/Vahvistus<br>[50-50]           kuve         Say/Varikylläisys/Vahvistus<br>[50-50]           kuve         Say/Varikylläisys/Vahvistus<br>[50-50]           kuise         Say/Varikylläisys/Vahvistus<br>[50-50]           kuise         Say/Varikylläisys/Vahvistus<br>[50-50]           kuise         Say/Varikylläisys/Vahvistus<br>[50-50]           kuise         Automatic         Paiale           Näksetukset         Lopeta         Paiale           kuve         Signaali (RGB)         Näksetukset         Pois           Vaikoisen taso         0-51         Signaali (Video)         Näksisen taso           kuve         Signaali (Video)         Mustan taso         5-5           liRe         0/7 (si ai NTSC)         O/7 (si ai NTSC)           Lopeta         Internet (si ai 16:9, ai 16:9, 18:9; 16:9; 16:16; 16:16; 16:16; 16:16; 16:16; 16:16; 16:1                                                                                                    |            |                    |                       | Punainen                                             | Sävy/Värikylläisyys/Vahvistus<br>[-50~50] |
| KUVA         Sininen         Savy/Varikylläisyys/Vahvistus<br>(50-50)           KUVA         Savy/Varikylläisyys/Vahvistus<br>(50-50)         Magenta         Savy/Varikylläisyys/Vahvistus<br>(50-50)           Kuton         Paalie         Savy/Varikylläisyys/Vahvistus<br>(50-50)         Kettainen           Valkoinen         Puanienv/Virhal/Sininen         Automatic         Paalie           Kuton         Signaali (RGB)         Automatic         Paalie           Signaali (RGB)         Automatic         Pois           Valkoisen taso         0-31         Doito           Valkoisen taso         0-31         Doito           Valkoisen taso         0-31         Musten taso           Signaali (Video)         Tege         07.5 (vain NTSC)           Lopeta         Valkoisen taso         0-31           Nausten taso         5-5         Nuoto         Lopeta           Kuvaesetukset         Valkoisen taso         0-31           Lopeta         Valkoisen taso         0-31           Signaali (Video)         Musten taso         5-5           Kuvaesetukset         Valkoisen taso         0-31           Lopeta         Valkoisen taso         0-31           Kuvaesetukset         Valkoi         1000           <                                                                                                    |            |                    |                       | Virheä                                               | Sävy/Värikylläisyys/Vahvistus<br>[-50~50] |
| KUVA         Lisäasetukset         Color Matching         Syani         Sky/Vari/vilaisyys/Vahvistus<br>(50-50)           KUVA         Lisäasetukset         Keltainen         Savy/Vari/vilaisyys/Vahvistus<br>(50-50)           Keltainen         Savy/Vari/vilaisyys/Vahvistus<br>(50-50)         Keltainen         Savy/Vari/vilaisyys/Vahvistus<br>(50-50)           Keltainen         Savy/Vari/vilaisyss/Vahvistus<br>(50-50)         Valkoinen         Punamen/Virhea/Sininen           Alkuasetukset         Lopeta         Palalle         Navy/Vari/vilaisyss/Vahvistus<br>(50-50)           Valkoinen         Punamen/Virhea/Sininen         Alkuasetukset         Navy/Vari/vilaisyss/Vahvistus<br>(50-50)           Valkoasetukset         Automatic         Palalle         Navy/Vari/vilaisyss/Vahvistus<br>(50-50)           Valkoasetukset         Valkoasetukset         Navy/Vari/vilaisyss/Vahvistus<br>(50-50)         Navy/Vari/vilaisyss/Vahvistus<br>(50-50)           Valkoasetukset         Savy/Vari/vilaisyss/Vahvistus<br>(100-10         Navy/Vari/vilaisyss/Vahvistus<br>(100-10         Navy/Vahvistus<br>(100-10         Navy/Vahvistus<br>(100-10           NAVTO         Integration         -5-5         Integration         Integration           Navy/Varivitie         Signaali (Video)         Integration         Altegration         Integration           Navy/Varivitie         Signaali (Video)         Signaali (Video)                                                                                                    |            |                    |                       | Sininen                                              | Sävy/Värikylläisyys/Vahvistus<br>[-50~50] |
| KUVA         Lisäasetukset         Magenta         Savy/Varikylläisyys/Vahvistus<br>[-50-50]           Keltainen         Savy/Varikylläisyys/Vahvistus<br>[-50-50]         Savy/Varikylläisyys/Vahvistus<br>[-50-50]           Valkoinen         Punainen/Virheä/Sininen           Alkuasetukset         Lopeta           Lopeta         Pois           Valkoinen         Punainen/Virheä/Sininen           Automatic         Päälle           Pois         Valkoisen taso           1         -5-5           Lopeta         -0-10           Vaakasijainti         -5-5           Lopeta         -0-31           Mustan taso         -5-5           ICopeta         -0-31           Valkoisen taso         -5-5           IRE         07.5 (vain NTSC)           Lopeta         -0-31           Mustan taso         -5-5           IRE         07.5 (vain NTSC)           Lopeta         -0-10           Musto         -0-20           Musto         -0-25           Reunan maski         -0           Zoomi         -0           Image Shift         H         -100-100           Valkoasetke keskella)         -100-100                                                                                                    |            |                    | Color Matching        | Syaani                                               | Sävy/Värikylläisyys/Vahvistus<br>[-50~50] |
| KUVA         Lisäasetukset         Kettainen         Sävy/Värikylläisyys/Vähvistus<br>[so-50]           Valkoinen         Punainen/Virheä/Sininen           Altvasetukset                                                                                                    |            |                    |                       | Magenta                                              | Sävy/Värikylläisyys/Vahvistus<br>[-50~50] |
| KUVA         Lisäasetukset         Valkoinen         Punainen/Virheä/Sininen           KUVA         Alkuasetukset         Alkuasetukset         Paalle           KUVA         Faalle         Pois           KUVA         Automatic         Paalle           Vaikoi         0~31         Pois           Vaikoi         0~31         0           Vaikoisen taso         0~31         0           Valkoisen taso         0~31         0           Valkoisen taso         0~31         0           Kuasetukset         Valkoisen taso         0~31           Kuasetukset         Valkoisen taso         0           Lopeta         0         0           Kuasetukset         Valkoisen taso         0           Kuasetukset         Valkoisen taso         0           Kuasetukset         Valkoisen taso         0           Kuasetukset         Valkoisen taso         0           Kuasetukset         Valkoisen taso         0           Kuasetukset         Valkoisen taso         0           Kuasetukset         Valkoisen taso         0           Kuasetukset         Valkoisen taso         0           Kuasetukset         Valkoisen taso                                                                                                    |            |                    |                       | Keltainen                                            | Sävy/Värikylläisyys/Vahvistus<br>[-50~50] |
| KUVA         Lisäasetukset         Akuasetukset         Paalle<br>Lopeta         Paalle<br>Pois           KUVA         Automatic         Paalle<br>Pois           KUVA         Automatic         Paalle<br>Pois           KUVA         Automatic         Paalle<br>Pois           Vaihe         0~31           Vaihe         0~31           Vaikasijaini         5-5           Ingerstrikt         5-5           Lopeta                                                                                                    |            |                    |                       | Valkoinen                                            | Punainen/Virheä/Sininen                   |
| KUVA         Lisaaselukset         Image Shift         Logeta         Paalle<br>Pois           Valve         0-31                                                                                                    |            | Lipäopotukoot      |                       | Alkuasetukset                                        |                                           |
| NÄYTTÖ         Automatic         Paalle<br>Pois           NäYTTÖ         Signaali (RGB)         Automatic         Pois           Näyttö         -5-5         Pystysijainti         -5-5           Vaikosen taso         0-31                                                                                                    | KUVA       | LISAASeluksel      |                       | Lopeta                                               |                                           |
| Válice         0~31           Signaali (RGB)         Taajuus         -10~10           Vakasijainti         -5-5           Pystysijainti         -5-5           Lopeta                                                                                                    |            |                    |                       | Automatic                                            | Päälle<br>Pois                            |
| NÄYTTÖ         Signaali (RGB)         Italius         -10-10           Vakasijainti         -5-5         -5-5           Pystysijainti         -5-5           Lopeta         -0-10           Valkoisen taso         0-31           Muston taso         -5-5           IRE         0/7,5 (vain NTSC)           Lopeta         -0-10           Muston taso         -5-5           IRE         0/7,5 (vain NTSC)           Lopeta         -0-10           Kuasetukset         -0-10           Valkoinen, Auto         -0-10           Valkouperäinen, Auto         -0-10           Valkouperäinen, Auto         -0-10           Zoomi         -0-10           Reunan maski         -0-10           Image Shift         H         Oikea / Vasen<br>(kuvake keskellä)         -100-100           Vis / Alas<br>(kuvake keskellä)         -100-100         -30-30           Autom. Pysty<br>kuvankorjaus         -30-30         -30-30           Pysty kuvankorjaus         -30-30         -30-30           Neljä kulmaa         Oikea ylä         Oletus [Pois]                                                                                                    |            |                    |                       | Vaihe                                                | 0~31                                      |
| NÄYTTÖ         Josen (Kels)         Vakasijainti<br>Vakasijainti<br>-5~5         Josen<br>Signaali (Video)           Näusa raso         -5~5           Lopeta         -5~5           IRE         07,5 (vain NTSC)           Lopeta         -5~5           IRE         07,5 (vain NTSC)           Lopeta         -5~5           Nustan raso         -5~5           IRE         07,5 (vain NTSC)           Lopeta         -           Alkuasetukset         XGA: 4:3, 16:9, LBX,<br>Alkuperäinen, Auto           Nuoto         1080p: 4:3, 16:9, LBX,<br>Alkuperäinen, Auto           Vuoto         VUXGA: 4:3, 16:9 LBX,<br>Alkuperäinen, Auto           Image Shift         -5~25           Reunan maski         0-10           V         Vios / Alas<br>(kuvake keskellä)         -100~100           V         Ylos / Alas<br>(kuvake keskellä)         -100~100           Kuvankorjaus         -30-30         -30-30           Auton. Pysty<br>kuvankorjaus         Päälle<br>Pois         Oleus [Pois]           Vasen ylä         -0etus [Pois]         -0etus [Pois]                                                                                                    |            |                    | Signaali (RGB)        | Taaiuus                                              | -10~10                                    |
| NÄYTTÖ                                                                                                    |            |                    |                       | Vaakasijainti                                        | -5~5                                      |
| NÄYTTÖ         Image Shift         H         Image Shift         Image Shift         H         Image Shift         Image Shift                                                                                                    |            |                    |                       | Pystysijainti                                        | -5~5                                      |
| NÄYTTÖ            NÄYTTÖ         Image Shift         Image Shift         H         Image Shift         Image Shift                                                                                                    |            |                    |                       | Loneta                                               |                                           |
| Väikusta taso         0 - 5 - 1           Signaali (Video)         Mustan taso         -5 - 5           IRE         0/7,5 (vain NTSC)           Lopeta         0/7,5 (vain NTSC)           Lopeta         0/7,5 (vain NTSC)           Alkuasetukset         0/7,5 (vain NTSC)           Muoto         1080p: 4:3, 16:9,<br>Alkuperäinen, Auto           Muoto         1080p: 4:3, 16:9, LBX,<br>Alkuperäinen, Auto           Zoomi         0/7,5 (vain NTSC)           Reunan maski         0/7,5 (vain NTSC)           Image Shift         H           V         Vilkoperäinen,<br>Auto           V         Vilkoperäinen,<br>Auto           Image Shift         H           H Keystone         -50-25           Ruunan maski         -100~100           V         Ylös / Alas<br>(kuvake keskellä)         -100~100           V         Ylös / Alas<br>(kuvake keskellä)         -100~100           V         Ylös / Alas<br>(kuvake keskellä)         -30-30           Pysty kuvankorjaus         -30-30         -30-30           Autom, Pysty<br>kuvankorjaus         Paälle<br>Pois         Oletus [Pois]           Neijä kulmaa         Oikea ylä         Oletus [Pois]                                                                                                    |            |                    | Signaali (Video)      | Valkoisen taso                                       | 0~31                                      |
| NÄYTTÖ     Signaali (Video)     IRE     0/7,5 (vain NTSC)       IOPeta     IOPeta     IOPeta       Alkuasetukset     XGA: 4:3, 16:9,<br>Alkuperäinen, Auto     IOPeta       Muoto     1080p: 4:3, 16:9, LBX,<br>Alkuperäinen, Auto     IOPeta       Zoomi     VUXGA: 4:3, 16:9 LBX,<br>Alkuperäinen, Auto     IOPeta       Zoomi     VUXGA: 4:3, 16:9 LBX,<br>Alkuperäinen, Auto     IOPeta       Zoomi     VUXGA: 4:3, 16:9 LBX,<br>Alkuperäinen, Auto     IOPeta       Zoomi     IOPeta     -5~25       Reunan maski     0~10     0~10       Image Shift     H     Oikea / Vasen<br>(kuvake keskellä)     -100~100       V     Ylös / Alas<br>(kuvake keskellä)     -100~100       Kuvamuodon korjaus     H Keystone     -30~30       Pysty kuvankorjaus     -30~30     -30~30       Neijä kulmaa     Vasen ylä     Oletus [Pois]                                                                                                    |            |                    |                       | Mustan taso                                          | 5~5                                       |
| NÄYTTÖ           Ke         br/r,5 (valit N13C)           Intermediate         Lopeta           Alkuasetukset         Image Shift           Image Shift         Image Shift           Image Shift         H           VUXSA: Valit Vision         -100~100           Vision         -100~100           Vision         -100~100           Image Shift         H           Vision         -100~100           Vision         -100~100           Vision         -100~100           Vision         -100~100           Vision         -100~100           Vision         -100~100           Vision         -100~100           Vision         -100~100           Vision         -100~100           Vision         -100~100           Vision         -100~100           Vision         -100~100           Vision         -100~100           Vision         -30~30           Pisti kuvankorjaus         -30~30           Autom. Pysty         Paälle           Pois         -100           Neijä kulmaa         Oikea ylä                                                                                                    |            |                    |                       |                                                      | $0/7 = (y_{0})$                           |
| $\begin{split} \begin{split} & \begin{array}{ c c c c } \hline \begin{tabular}{ c c c } \hline  c c c c } \hline \begin{tabular}{ c c c } \hline  c c c c c } \hline \begin{tabular}{ c c c c } \hline \begin{tabular}{ c c c c } \hline \begin{tabular}{ c c c c } \hline \begin{tabular}{ c c c c } \hline \begin{tabular}{ c c c c } \hline \begin{tabular}{ c c c c } \hline \begin{tabular}{ c c c c } \hline \begin{tabular}{ c c c c } \hline \begin{tabular}{ c c c c } \hline \begin{tabular}{ c c c c } \hline \begin{tabular}{ c c c c } \hline \begin{tabular}{ c c c c } \hline \begin{tabular}{ c c c c c } \hline \begin{tabular}{ c c c c c c } \hline \begin{tabular}{ c c c c c c } \hline \hline \begin{tabular}{ c c c c c c } \hline \hline \begin{tabular}{ c c c c c c c } \hline \hline \begin{tabular}{ c c c c c c c } \hline \hline \begin{tabular}{ c c c c c c c } \hline \hline \begin{tabular}{ c c c c c c c c c c c c c c c c c c c$                                                                                                    |            |                    |                       |                                                      |                                           |
| Alkuasetukset       XGA: 4:3, 16:9,<br>Alkuperäinen, Auto       XGA: 4:3, 16:9,<br>Alkuperäinen, Auto         Muoto       1080p: 4:3, 16:9, LBX,<br>Alkuperäinen, Auto       1080p: 4:3, 16:9 tai<br>16:10, Alkuperäinen,<br>Auto                                                                                                    |            |                    | Lonota                |                                                      |                                           |
| NÄYTTÖ Autosetukset           Hudasetukset         XGA: 4:3, 16:9,<br>Alkuperäinen, Auto           Muoto         1080p: 4:3, 16:9, LBX,<br>Alkuperäinen, Auto           Zoomi         WUXGA: 4:3, 16:9 tai<br>16:10, Alkuperäinen,<br>Auto           Zoomi         -5~25           Reunan maski         0~10           Image Shift         H           V         Ylös / Alas<br>(kuvake keskellä)         -100~100           V         Ylös / Alas<br>(kuvake keskellä)         -100~100           V         Ylös / Alas<br>(kuvake keskellä)         -30~30           Pysty kuvankorjaus         -30~30         -30~30           Pysty kuvankorjaus         -30~30         -30~30           Pois         Vasen ylä         -0etus [Pois]           Näytä         -0etus [Pois]         -0etus [Pois]                                                                                                    |            | Alkuqqatukaat      |                       |                                                      |                                           |
| NÄYTTÖ Muoto Muoto Muoto Muoto Muoto Muoto Muoto Muoto Muoto Muoto Muoto Muoto Muoto Muoto Muoto MuxGA: 4:3, 16:9, LBX, Alkuperäinen, Auto MuxGA: 4:3, 16:9 tai 16:10, Alkuperäinen, Auto -5~25 Reunan maski Muoto Muoto Muoto Muto Muoto Muoto Muoto Muoto Muoto Muoto MuxGA: 4:3, 16:9 tai 16:10, Alkuperäinen, Auto -5~25 Reunan maski Muoto Muoto Muoto Muoto Muoto Muoto Muoto Muoto Muoto Muoto Muoto Muoto MuxGA: 4:3, 16:9 tai 16:10, Alkuperäinen, Auto -5~25 Reunan maski Muoto Muoto Muoto Muoto Muoto Muoto Muoto Muoto Muoto Muoto Muoto Muoto MuxGA: 4:3, 16:9 tai 16:10, Alkuperäinen, Auto -5~25 Reunan maski Muoto Muoto Muot Muot |            | Aikuaseluksel      |                       | YCA: 1:3 16:0                                        |                                           |
| Muoto1080p: 4:3, 16:9, LBX,<br>Alkuperäinen, AutoMuotoWUXGA: 4:3, 16:9 tai<br>16:10, Alkuperäinen,<br>AutoZoomi                                                                                                    |            | Muoto              |                       | Alkuperäinen, Auto                                   |                                           |
| NÄYTTÖ           VÄYTTÖ         VUXGA: 4:3, 16:9 tai<br>16:10, Alkuperäinen,<br>Auto         -5~25           Zoomi         -5~25         0~10           Reunan maski         0~10         0~10           Image Shift         H         Oikea / Vasen<br>(kuvake keskellä)         -100~100           V         Ylös / Alas<br>(kuvake keskellä)         -100~100           V         Ylös / Alas<br>(kuvake keskellä)         -100~100           V         Ylös / Alas<br>(kuvake keskellä)         -30~30           V         Ylös / Alas<br>(kuvake keskellä)         -00~100           V         Ylös / Alas<br>(kuvake keskellä)         -00~100           V         Ylös / Alas<br>(kuvake keskellä)         -00~100           V         Ylös / Alas<br>(kuvake keskellä)         -100~100           V         Ylös / Alas<br>(kuvakerjaus         -00~30           Pysty kuvankorjaus         -30~30           Autom. Pysty<br>kuvankorjaus         Paälle<br>Pois         Oletus [Pois]           Neljä kulmaa         Oikea ylä         -100                                                                                                    |            |                    |                       | <b>1080p:</b> 4:3, 16:9, LBX, Alkuperäinen, Auto     |                                           |
| ZomiImageImageI                                                                                                    |            |                    |                       | WUXGA: 4:3, 16:9 tai<br>16:10, Alkuperäinen,<br>Auto |                                           |
| NÄYTTÖReunan maski00~10Image ShiftHOikea / Vasen<br>(kuvake keskellä)-100~100VYlös / Alas<br>(kuvake keskellä)-100~100VYlös / Alas<br>(kuvake keskellä)-100~100VYlös / Alas<br>(kuvake keskellä)-30~30Autom. Pysty<br>kuvankorjaus-30~30-30~30Autom. Pysty<br>kuvankorjausPäälle<br>PoisOletus [Pois]Vasen yläVasen ylä-100                                                                                                    |            | Zoomi              |                       |                                                      | -5~25                                     |
| NÄYTTÖ H H Oikea / Vasen (kuvake keskellä) -100~100 V V V V V V V V V V V V V V V V V V                                                                                                    |            | Reunan maski       |                       |                                                      | 0~10                                      |
| Image ShiftVYlös / Alas<br>(kuvake keskellä)-100~100VH Keystone-30~30Pysty kuvankorjaus-30~30Autom. Pysty<br>kuvankorjausPäälle<br>PoisOletus [Pois]Neljä kulmaaVasen yläOikea ylä-                                                                                                    | NÄYTTÖ     | lassas Ohitt       | н                     | Oikea / Vasen<br>(kuvake keskellä)                   | -100~100                                  |
| H Keystone-30~30Pysty kuvankorjaus-30~30Autom. Pysty<br>kuvankorjausPäälle<br>PoisPoisOletus [Pois]Neljä kulmaaOikea ylä                                                                                                    |            | image Shin         | V                     | Ylös / Alas<br>(kuvake keskellä)                     | -100~100                                  |
| Pysty kuvankorjaus-30~30Autom. Pysty<br>kuvankorjausPäälle<br>PoisOletus [Pois]Vasen yläVasen yläOletus [Pois]                                                                                                    |            |                    | H Keystone            |                                                      | -30~30                                    |
| Kuvamuodon korjaus     Autom. Pysty<br>kuvankorjaus     Päälle<br>Pois     Oletus [Pois]       Vasen ylä     Vasen ylä     Oletus [Pois]                                                                                                    |            |                    | Pysty kuvankorjaus    |                                                      | -30~30                                    |
| Kuvamuodon korjaus     Vasen ylä       Vasen ylä       Neljä kulmaa                                                                                                    |            |                    | Autom. Pvstv          | Päälle                                               |                                           |
| Vasen ylä       Neljä kulmaa                                                                                                    |            | Kuvamuodon koriaus | kuvankorjaus          | Pois                                                 | Oletus [Pois]                             |
| Neljä kulmaa Oikea ylä                                                                                                    |            |                    | -                     | Vasen vlä                                            |                                           |
|                                                                                                    |            |                    | Neljä kulmaa          | Oikea vlä                                            |                                           |
| Vasen ala                                                                                                    |            |                    |                       | Vasen ala                                            |                                           |

| Päävalikko | Alivalikko | Lisäasetukset-valikko | Yksittäinen kohde<br>-valikko | Arvo |
|------------|------------|-----------------------|-------------------------------|------|
|            |            | Neljä kulmaa          | Alaoikea (KUVAKKEET)          |      |
|            |            | Alkuasetukset         |                               |      |
|            |            |                       | DLP-linkki                    |      |
|            |            | 3D-tila               | VESA 3D                       |      |
|            |            |                       | Pois                          |      |
|            |            |                       | 3D                            |      |
|            |            | 3D -> 2D              | L                             |      |
| NÄYTTÖ     |            |                       | R                             |      |
|            | 3D         |                       | Auto                          |      |
|            |            | 3D-Muoto              | SBS Mode                      |      |
|            |            |                       | Top and Bottom                |      |
|            |            |                       | Frame Sequential              |      |
|            |            | 3D-svnk kääntö        | Päälle                        |      |
|            |            |                       | Pois                          |      |
|            |            | Lopeta                |                               |      |
|            |            |                       | English                       |      |
|            |            |                       | Deutsch                       |      |
|            |            |                       | Français                      |      |
|            |            |                       | Italiano                      |      |
|            |            |                       | Español                       |      |
|            |            |                       | Português                     |      |
|            |            |                       | Svenska                       |      |
|            |            |                       | Nederlands                    |      |
|            |            |                       | Norsk/Dansk                   |      |
|            |            |                       | Polski                        |      |
|            |            |                       | Русский                       |      |
|            |            |                       | Suomi                         |      |
|            | Kieli      |                       | Ελληνικά                      |      |
|            |            |                       | Magyar                        |      |
| ASETUKSET  |            |                       | Ceština                       |      |
|            |            |                       | عريي                          |      |
|            |            |                       | 繁體中文                          |      |
|            |            |                       | 简体中文                          |      |
|            |            |                       | 日本語                           |      |
|            |            |                       | 한국어                           |      |
|            |            |                       | ไทย                           |      |
|            |            |                       | Türkçe                        |      |
|            |            |                       | Farsi                         |      |
|            |            |                       | Tiếng Việt                    |      |
|            |            |                       | Română                        |      |
|            |            |                       | Bahasa Indonesia              |      |
|            |            |                       | Slovakian                     |      |

| Päävalikko | Alivalikko                                      | Lisäasetukset-valikko       | Yksittäinen kohde<br>-valikko      | Arvo                            |
|------------|-------------------------------------------------|-----------------------------|------------------------------------|---------------------------------|
|            |                                                 |                             | Etu 💶                              |                                 |
|            |                                                 |                             | Taka 💶                             |                                 |
|            | Projisointi                                     |                             | Kattokiinnitteinen<br>etuprojektio |                                 |
|            |                                                 |                             | Kattokiinnitteinen                 |                                 |
|            |                                                 |                             | 16:10                              |                                 |
|            | <b>N</b> 10 11 11 11 11 11 11 11 11 11 11 11 11 |                             | 16:9                               |                                 |
|            | Nayttotyyppi                                    |                             | WXGA                               |                                 |
|            |                                                 |                             | WUXGA                              |                                 |
|            |                                                 |                             | Ylävasen                           |                                 |
|            |                                                 |                             | Yläoikea 💶                         |                                 |
|            | Valikon sijainti                                |                             | Keski 🔳                            |                                 |
|            | -                                               |                             | Alavasen                           |                                 |
|            |                                                 |                             | Alaoikea                           |                                 |
|            |                                                 |                             | Päälle                             |                                 |
|            |                                                 | Turvallisuus                | Pois                               |                                 |
|            |                                                 |                             | Kuukausi                           |                                 |
|            | Turvallisuus                                    | Turva-ajastin               | Päivä                              |                                 |
|            |                                                 |                             | Tunti                              |                                 |
|            |                                                 | Vaihda salasana             |                                    |                                 |
|            |                                                 | Lopeta                      |                                    |                                 |
|            | Projektorin tunnus                              |                             |                                    | 00~99                           |
| ASETUKSET  | Ääniasetukset                                   | Sisäänrakennettu<br>kaiutin | Päälle                             |                                 |
|            |                                                 |                             | Pois                               |                                 |
|            |                                                 | Mykistys                    | Päälle                             |                                 |
|            |                                                 |                             | Pois                               |                                 |
|            |                                                 | Äänenvoimakkuus             | Audio                              | 0~10                            |
|            |                                                 |                             | Mikrofoni                          | 0~10                            |
|            |                                                 | Audiotulo                   | Oletus                             | - Audio 3-> V/O                 |
|            |                                                 |                             | Audio 1                            | - Audio 1, 2 -> miniliitin      |
|            |                                                 |                             | Audio 2                            | Oletus:                         |
|            |                                                 |                             |                                    | -VGA1->Audio 1                  |
|            |                                                 |                             | Audio 3                            | -VGA2->Audio 2                  |
|            |                                                 |                             |                                    | -Video, S-video ->Audio 3       |
|            |                                                 | Audio Out (Standby)         | Päälle                             | Oletus [Pois]                   |
|            |                                                 |                             | Pois                               |                                 |
|            |                                                 | Lopeta                      |                                    |                                 |
|            |                                                 |                             | Oletus                             |                                 |
|            |                                                 | Logo                        | Neutraali                          |                                 |
|            |                                                 |                             | Käyttäjä                           |                                 |
|            |                                                 | Logonkaappaus               |                                    |                                 |
|            | Lisäasetukset                                   |                             | Pois                               |                                 |
|            |                                                 | lekstitys                   |                                    |                                 |
|            |                                                 | Langaton                    |                                    |                                 |
|            |                                                 |                             | Poie                               | ј тикі vain ei-HDBaseT-mallille |
|            |                                                 | Lopeta                      |                                    |                                 |

| Päävalikko        | Alivalikko        | Lisäasetukset-valikko | Yksittäinen kohde<br>-valikko | Arvo                                                                |  |
|-------------------|-------------------|-----------------------|-------------------------------|---------------------------------------------------------------------|--|
|                   |                   |                       | Päälle                        |                                                                     |  |
| Mallit, joissa on |                   | Ethernet              | Pois                          | Oletus[Pois]                                                        |  |
| HDBaseT           | HDBase I onjaus   | Doopo                 | Päälle                        |                                                                     |  |
|                   |                   | R5232                 | Pois                          | Oletus[Pois]                                                        |  |
|                   |                   |                       | Verkon tila                   | Liitä / Irrota (Vain luku)                                          |  |
|                   |                   |                       | DUCD                          | Päälle                                                              |  |
|                   |                   |                       | DHCP                          | Pois [Oletus Pois]                                                  |  |
|                   |                   |                       | IP-osoite                     | Oletus [192.168.0.100]                                              |  |
|                   |                   | LAN Settings          | Aliverkon peite               | Oletus [255.255.255.0]                                              |  |
|                   |                   |                       | Yhdyskäytävä                  | Oletus [192.168.0.254]                                              |  |
|                   |                   |                       | DNS                           | Oletus [192.168.0.1]                                                |  |
|                   |                   |                       | MAC-osoite                    | Vain luku                                                           |  |
| ASETUKSET         | Verkko            |                       | Lopeta                        |                                                                     |  |
|                   |                   |                       | Crestron                      | Päälle / Pois (portti:41794)                                        |  |
|                   |                   |                       | Extron                        | Päälle / Pois (portti: 2023)                                        |  |
|                   |                   |                       | PJ Link                       | Päälle / Pois (portti: 4352)                                        |  |
|                   |                   | Control Settings      | AMX Device Discovery          | Päälle / Pois (portti: 9131)                                        |  |
|                   |                   |                       | Telnet                        | Päälle / Pois (portti: 23)                                          |  |
|                   |                   |                       | HTTP                          | Päälle / Pois (portti: 80)                                          |  |
|                   |                   |                       | Lopeta                        |                                                                     |  |
|                   |                   | Alkuasetukset         |                               |                                                                     |  |
|                   | Tulolähde         |                       | VGA1                          |                                                                     |  |
|                   |                   |                       | VGA2                          |                                                                     |  |
|                   |                   |                       | Video                         |                                                                     |  |
|                   |                   |                       | S-video                       | ]                                                                   |  |
|                   |                   |                       | HDMI1                         | PS. HDBase I on vain                                                |  |
|                   |                   |                       | HDMI2                         |                                                                     |  |
|                   |                   |                       | Displayport                   |                                                                     |  |
|                   |                   |                       | HDBaseT                       |                                                                     |  |
|                   |                   |                       | Lopeta                        |                                                                     |  |
|                   |                   |                       | Päälle                        | [Oletus Päälle] HDMI1 /                                             |  |
|                   | Lähteen lukitus   |                       | Pois                          | HDMI2 / VGA1 / VGA2 /<br>Video / S-video / Displayport /<br>HDBaseT |  |
|                   | Karkaa paikka     |                       | Päälle                        | [Olotus Pois]                                                       |  |
|                   |                   |                       | Pois                          |                                                                     |  |
|                   |                   |                       | Päälle                        | [Oletus Pois]                                                       |  |
|                   | Tiedon piilotus   |                       | Pois                          | PS. Varoitusviesti ja Virta pois,<br>älä piilota                    |  |
|                   | Näppäimietälukko  |                       | Päälle                        |                                                                     |  |
|                   | парраннізтоникко  |                       | Pois                          |                                                                     |  |
|                   | Display Mode Look |                       | Päälle                        |                                                                     |  |
|                   |                   |                       | Pois                          |                                                                     |  |
|                   |                   |                       | Ei mitään                     |                                                                     |  |
|                   | Testikuvio        |                       | Ruudukko                      |                                                                     |  |
|                   |                   |                       | Valkoinen kuvio               |                                                                     |  |

| Päävalikko | Alivalikko      | Lisäasetukset-valikko | Yksittäinen kohde<br>-valikko | Arvo                          |  |
|------------|-----------------|-----------------------|-------------------------------|-------------------------------|--|
|            |                 |                       | Musta                         |                               |  |
|            |                 |                       | Punainen                      |                               |  |
|            | Taustaväri      |                       | Sininen                       | [Oletus Sininen]              |  |
|            |                 |                       | Virheä                        |                               |  |
|            |                 |                       | Valkoinen                     |                               |  |
|            |                 |                       | Pois                          |                               |  |
|            |                 |                       | Vaaleankeltainen              |                               |  |
|            |                 |                       | Vaaleanvihreä                 |                               |  |
|            | Seinan van      |                       | Vaaleansininen                |                               |  |
|            |                 |                       | Vaaleanpunainen               |                               |  |
|            |                 |                       | Harmaa                        |                               |  |
|            |                 |                       | HDMI2                         |                               |  |
|            |                 |                       | DP                            |                               |  |
|            |                 |                       | VGA2                          |                               |  |
|            |                 |                       | S-video                       | [Oletus "lestikuvio"]         |  |
|            |                 | +1                    | Testikuvio                    | Malleissa, joissa on HDBaseT, |  |
|            |                 |                       | Zoomi                         | oletusarvo on "HDBaseT".      |  |
|            |                 |                       | Info.                         |                               |  |
|            |                 |                       | Muoto                         |                               |  |
|            |                 |                       | HDMI2                         |                               |  |
|            |                 |                       | DP                            |                               |  |
|            |                 |                       | VGA2                          |                               |  |
| VALINNAT   |                 |                       | S-video                       | [Oletus "Zoomi"]              |  |
|            |                 | F2                    | Testikuvio                    | Malleissa, joissa on HDBaseT, |  |
|            |                 |                       | Zoomi                         | oletusarvo on "HDBaseT".      |  |
|            |                 |                       | Info.                         | 1                             |  |
|            | Remote Settings |                       | Muoto                         | 1                             |  |
|            |                 |                       | HDMI2                         |                               |  |
|            |                 |                       | DP                            |                               |  |
|            |                 |                       | VGA2                          |                               |  |
|            |                 |                       | S-video                       | [Oletus "Info."]              |  |
|            |                 | F3                    | Testikuvio                    | Malleissa, joissa on HDBaseT, |  |
|            |                 |                       | Zoomi                         | oletusarvo on "HDBase I".     |  |
|            |                 |                       | Info.                         |                               |  |
|            |                 |                       | Muoto                         |                               |  |
|            |                 |                       | Päälle                        |                               |  |
|            |                 |                       | Front                         |                               |  |
|            |                 | IR-toiminto           | Ylös                          |                               |  |
|            |                 |                       | Pois                          |                               |  |
|            |                 | Remote Code           | 00~99                         | [Oletus 00]                   |  |
|            |                 | Lopeta                |                               |                               |  |
|            |                 |                       | Päälle                        |                               |  |
|            | 1∠v Irigger     |                       | Pois                          |                               |  |
|            | Dianana         |                       | Päälle                        |                               |  |
|            | Piippaus        |                       | Pois                          |                               |  |

| Päävalikko | Alivalikko       | Lisäasetukset-valikko     | Yksittäinen kohde<br>-valikko | Arvo                                                       |
|------------|------------------|---------------------------|-------------------------------|------------------------------------------------------------|
|            |                  | Suorakäynnistys           | Päälle                        |                                                            |
|            |                  |                           | Pois                          |                                                            |
|            |                  |                           | Päälle                        |                                                            |
|            |                  | Signaali virta paalle     | Pois                          |                                                            |
|            |                  | Autom. Sammutus           |                               | 0-180 (yksi askel: 5 minuuttia)                            |
|            | Lisäasetukset    | Uniajastin (min)          |                               | 0-990 (yksi askel: 10 minuuttia)                           |
|            |                  |                           |                               | Aina päällä [valintaruututyyli, oletus on ilman valintaa.] |
|            |                  |                           | Aktiivinen                    |                                                            |
|            |                  | virtatila (valmiustila)   | Säästö                        |                                                            |
|            |                  | Lopeta                    |                               |                                                            |
|            |                  | Lampputunnit              |                               |                                                            |
|            |                  |                           | Päälle                        |                                                            |
|            |                  | Lamppumuistutus           | Pois                          |                                                            |
|            |                  |                           | Kirkas                        |                                                            |
|            | Lampun asetukset | Lamp Mode                 | Säästö                        |                                                            |
|            |                  |                           | Power                         |                                                            |
|            |                  | Power                     | 100%                          |                                                            |
|            |                  |                           | 95%                           |                                                            |
| VALINNAT   |                  |                           | 90%                           |                                                            |
|            |                  |                           | 85%                           |                                                            |
|            |                  |                           | 80%                           |                                                            |
|            |                  | Lampun nollaus            | Kyllä                         |                                                            |
|            |                  |                           | Ei                            |                                                            |
|            |                  | Lopeta                    |                               |                                                            |
|            |                  | Ontional Filter Installed |                               | Kyllä                                                      |
|            |                  | Optional Filter Installed |                               | Ei                                                         |
|            |                  | Filter Usage Hours        |                               | Vain luku [Alue 0–9999]                                    |
|            |                  |                           |                               | Pois                                                       |
|            |                  |                           |                               | 300 hr                                                     |
|            | Optional Filter  | Filter Reminder           |                               | 500 hr [Oletus]                                            |
|            |                  |                           |                               | 800 hr                                                     |
|            |                  |                           |                               | 1000 hr                                                    |
|            |                  | Eiltor Posot              |                               | Kyllä                                                      |
|            |                  | Fliter Reset              |                               | Ei                                                         |
|            |                  | Lopeta                    |                               |                                                            |
|            | Tiedot           |                           |                               |                                                            |
|            | Alkuasetukset    |                           | Kyllä                         |                                                            |
|            |                  |                           | Ei                            |                                                            |

Huomautus: (\*) Valinnainen ominaisuus on mallin ja alueen mukainen.

## Kuvavalikko

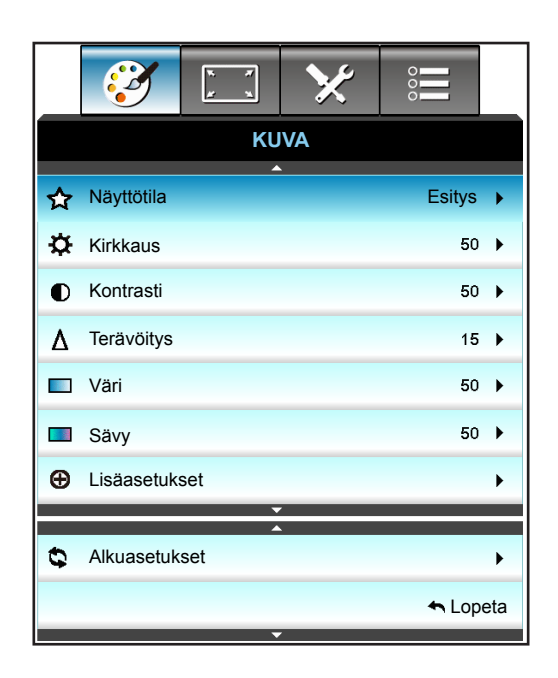

### <u>Näyttötila</u>

Erilaisille kuvatyypeille on valmiiksi asetettuja optimoituja asetuksia.

- Esitys: Tämä tila on sopiva näyttämiseen yleisön edessä tietokoneeseen yhdistettynä PC.
- **Kirkas**: Maksimikirkkaus PC-tulosta.
- Elokuva: Tämä tila on sopiva videon katsomiseen.
- **sRGB**: Standardisoitu, tarkka väri.
- Liitutaulu: Valitse tämä tila, kun heijastat kuvaa liitutaululle (vihreä), jotta väriasetukset ovat optimaaliset.
- **DICOM SIM.**: Tässä tilassa voi projisoida yksiväristä lääketieteellistä kuvaa, kuten röntgenradiografiaa, MRI-kuvia jne.
- Käyttäjä: Muista käyttäjän asetukset.
- 3D: Voidaksesi kokea 3D-tehosteen, sinulla on oltava 3D-lasit. Varmista, että PC-tietokoneessa / kannettavassa laitteessa on asennettuna 120 Hz:in signaalilähtö, quad-puskuroitu näytönohjain ja 3D-soitin.

### <u>Kirkkaus</u>

Säädä kuvan kirkkaus.

- Paina < tummentaaksesi kuvaa.
- Paina 🕨 vaalentaaksesi kuvaa.

### <u>Kontrasti</u>

•

Kontrasti säätelee kuvien tummimpien ja vaaleimpien kohtien välistä suhdetta.

- Paina 🚽 vähentääksesi kontrastia.
- Paina ► lisätäksesi kontrastia.

### <u>Terävöitys</u>

Säädä kuvan terävyyttä.

- Paina 🕨 lisätäksesi terävyyttä.

### <u>Väri</u>

Säädä videokuvaa mustavalkoisesta täysvärikuvaan.

- Paina ◄ vähentääksesi kuvan värikylläisyyttä.
  - Paina ► lisäksesi kuvan värikylläisyyttä.

### <u>Sävy</u>

.

.

Säädä punaisen ja vihreän väritasapainoa.

- Paina painiketta ┥ lisätäksesi vihreän värin määrää kuvassa.
- Paina painiketta 🕨 lisätäksesi punaisen värin määrää kuvassa.

### <u>Alkuasetukset</u>

Valitse "Kyllä", jos haluat palauttaa "KUVA":n tehdasasetuksiin.

## Kuvan lisäasetukset -valikko

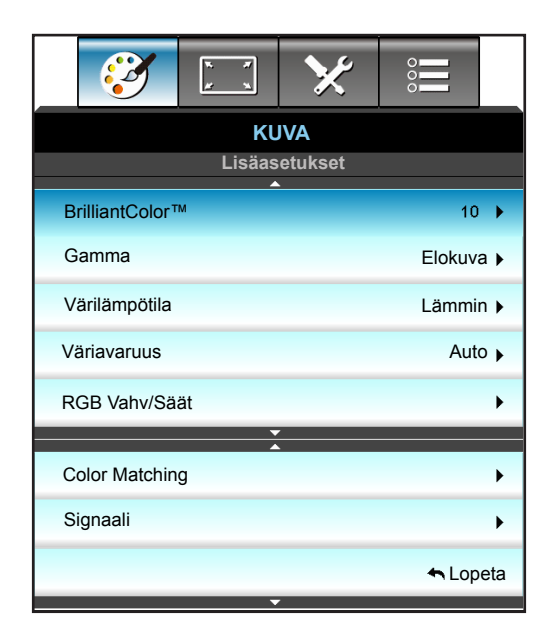

### **BrilliantColor**™

Tämä säädettävä kohta käyttää uutta väriprosessointialgoritmia ja parannuksia, jotka mahdollistavat korkeamman kirkkauden ja antavat samalla kuvalle luonnollisemmat, sävykkäämmät värit.

- Paina ◀ parantaaksesi kuvaa voimakkaammin.
- Paina > parantaaksesi kuvaa vähemmän.

### <u>Gamma</u>

Tällä voit asettaa gammakäyrätyypin. Kun aloitusasennus ja hienosäätö ovat valmiit, käytä hyväksesi Gammasäätövaiheita optimoidaksesi kuvaulostulon.

- Elokuva: Kotiteatterille.
- Grafiikka: PC-/Valokuvalähdettä varten.
- 1.8 / 2.0 / 2.2 / 2.6: määrätylle PC-/Valokuvalähteelle.
- Liitutaulu: Valitse tämä tila, kun heijastat kuvaa liitutaululle (vihreä), jotta väriasetukset ovat optimaaliset.
- DICOM: Tässä tilassa voi projisoida yksiväristä lääketieteellistä kuvaa, kuten röntgenradiografiaa, MRI-kuvia jne.
- Valitse tila painamalla ◀- tai ▶ -painiketta.

### Värilämpötila

Paina ◀ tai ► valitaksesi värilämpötilan vaihtoehdoista Lämmin, Tavallinen, Cool ja Viileä.

### <u>Väriavaruus</u>

- Paina ◀ tai ► valitaksesi asianmukaisen värimatriisityypin seuraavista:
  - Ei-HDMI-tulo: Auto, RGB tai YUV
  - HDMI-tulo: Auto, RGB(0-255), RGB(16-235) tai YUV.

### RGB Vahv/Säät

Nämä asetukset antavat määrittää kuvan kirkkaus (lisäys) ja kontrastia (poikkeama).

- Paina **4** vähentääksesi valitun värin lisäystä ja poikkeamaa.
- Paina > lisätäksesi valitun värin lisäystä ja poikkeamaa.

| RGB Vahv/Säät      | Ø          |
|--------------------|------------|
| Punainen vahvistus | <b>5</b> 0 |
| Vihreä vahvistus   | <b>5</b> 0 |
| Sininen vahvistus  | <b>5</b> 0 |
| Punainen säätö     | <b>5</b> 0 |
| Vihreä säätö       | <b>5</b> 0 |
| Sininen säätö      | <b>5</b> 0 |
| Alkuasetukset      | 🛧 Lopeta   |

### **Color Matching**

Paina ► siirtyäksesi seuraavaan valikkoon ja valitse sitten kohde ▲ -, ▼ -, ◀- tai ► -näppäimellä.

| Color Matching |               |
|----------------|---------------|
|                |               |
| Punainen       | Syaani        |
|                |               |
| Virheä         | Magenta       |
|                |               |
| Sininen        | Keltainen     |
|                |               |
| Valkoinen      | Alkuasetukset |
|                | -             |
|                | 🛧 Lopeta      |
|                | ( _ = p =     |

 Punainen/Virheä/Sininen/Syaani/Magenta/Keltainen: Käytä ◀ tai ► valitaksesi Sävy, Värikylläisyys ja Vahvistus värit.

| Punainen       | Q          |
|----------------|------------|
| Sävy           | <b>5</b> 0 |
| Värikylläisyys | <b></b> 50 |
| Vahvistus      | <b>5</b> 0 |
|                | 🛧 Lopeta   |

Valkoinen: Käytä ◀- tai ▶ -painiketta valitaksesi Punaisen, Vihreän ja Sinisen.

| Valkoinen | (D)        |
|-----------|------------|
| Punainen  | <b>5</b> 0 |
| Virheä    | <b>5</b> 0 |
| Sininen   | 50         |
|           | 🛧 Lopeta   |

Alkuasetukset: Valitse "S Alkuasetukset", jos haluat palauttaa värin säädöt tehdasasetuksiin.

### <u>Lopeta</u>

Valitse "Lopeta" poistuaksesi valikosta.

## Kuvasignaalin lisäasetukset (RGB) -valikko

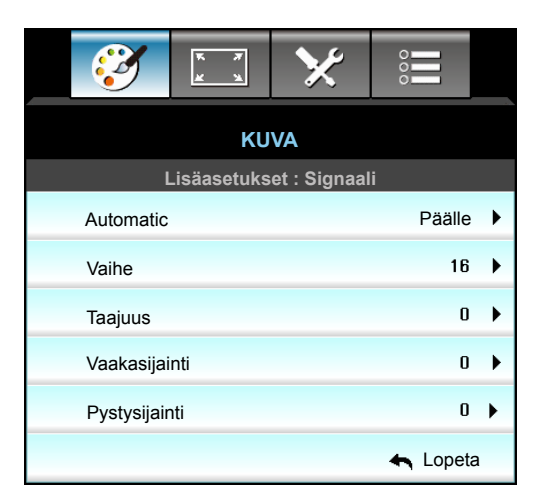

### Huomautus:

- "Signaali" on tuettu vain analogisella VGA (RGB) -signaalilla.
- Jos "Signaali" on automaattinen, vaihe ja ja taajuuskohteet näkyvät himmennettyinä. Jos "Signaali" ei ole automaattinen, vaihe ja taajuuskohteet ovat näkyvissä käyttäjän manuaalisesti säädettäviksi ja ne tallennetaan asetuksissa, jolloin ne tulevat käyttöön, kun projektori kytketään seuraavan kerran pois päältä ja takaisin päälle.

### Automatic

Valitsee signaalin automaattisesti. Jos näet tämän toiminnon, Vaihe ja taajuuskohteet näkyvät himmennettyinä, ja jos signaali ei ole automaattinen, vaihe ja taajuuskohteet ovat käyttäjälle näkyvissä manuaalisesti viritettäväksi ja sen jälkeen tallennettavaksi asetuksissa, kun projektori seuraavan kerran sammutetaan ja kytketään päälle.

### <u>Vaihe</u>

Synkronoi näytön signaaliajastuksen näytönohjaimen kanssa. Jos kuva on epävakaa tai vilkkuu, korjaa se tällä asetuksella.

### <u>Taajuus</u>

Muuttaa näytön taajuutta niin, että se vastaa tietokoneen grafiikkakortin taajuutta. Käytä tätä toimintoa vain silloin, kun kuva välkkyy vaakasuunnassa.

### <u>Vaakasijainti</u>

- - Paina 🕨 siirtääksesi kuvaa oikealle.

# • F

- Paina ◀ siirtääksesi kuvaa alas.
- Paina 
   siirtääksesi kuvaa ylös.

### <u>Lopeta</u>

Valitse "Lopeta" poistuaksesi valikosta.

## Kuvasignaalin lisäasetukset (video) -valikko

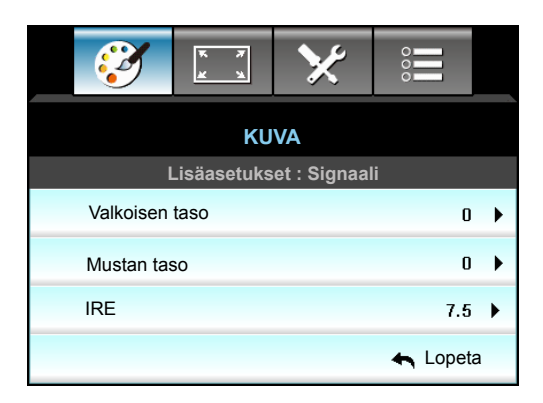

### Valkoisen taso

Antaa käyttäjän säätää Valkoisen tasoa videosignaalia syötettäessä.

### Mustan taso

Antaa käyttäjän säätää Mustan tasoa videosignaalia syötettäessä.

### <u>IRE</u>

Antaa käyttäjän säätää IRE-arvoa videosignaaleita syötettäessä.

Huomautus: IRE on käytettävissä vain NTSC-videomuodossa.

- Paina painiketta 
  Iisätäksesi värin määrää kuvassa.

## Näyttövalikko

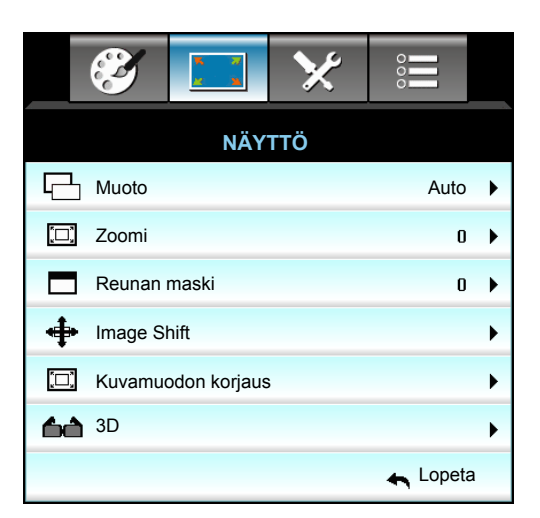

### <u>Muoto</u>

Paina ◀ tai ► valitaksesi haluamasi kuvasuhteen seuraavista valinnoista:

- XGA: 4:3, 16:9, Alkuperäinen, Auto
- 1080p: 4:3, 16:9, LBX, Alkuperäinen, Auto
- WXGA: 4:3, 16:9 tai 16:10, LBX, Alkuperäinen, Auto
- WUXGA: 4:3, 16:9 tai 16:10, LBX, Alkuperäinen, Auto

### Tietoja muodoista:

- 4:3: Tämä muoto on 4:3-tulolähteille.
- 16:9: Tämä muoto on 16:9-tulolähteille, kuten HDTV ja DVD, joita on parannettu laajakuvatelevisiota varten.
- 16:10: Tämä muoto on16:10-tulolähteille, kuten laajakuvakannettaville.
- LBX: Tämä muoto on muu kuin 16x9-letterbox-lähde ja se on tarkoitettu käyttäjille, jotka käyttävät ulkoista 16x9 linssiä 2,35:1 kuvasuhteen näyttämiseksi täydellä resoluutiolla.
- Alkuperäinen: Tämä muoto näyttää alkuperäisen kuvan ilman skaalausta.
- Auto: Valitsee sopivan näyttömuodon automaattisesti.

### Huomautus: Yksityiskohtaisia tietoja LBX-tilasta:

- Jotkin Letterbox-DVD-levyt eivät ole parannettuja 16x9-televisioille. Tässä tilanteessa kuva ei näytä oikealta 16:9-tilassa näytettäessä. Yritä silloin käyttää 4:3-tilaa DVD-levyn katsomiseen. Jos sisältö ei ole muodossa 4:3, kuvan reunoilla esitetään mustat palkit 16:9-näytössä. Tämän tyyppistä sisältöä varten voit käyttää LBX-tilaa 16:9-näytön täyttämiseen kuvalla.
- Jos käytät ulkoista anamorfista linssiä, LBX-tila antaa mahdollisuuden katsoa 2,35:1-sisältöä (mukaan luettuna anamorfinen DVD- ja HDTV-filmilähde), joka tukee anamorfisuutta, leveys parannettuna 16x9-näytön 2,35:1-kuvaa varten. Tällöin mustia palkkeja ei näytetä. Lampun teho ja vaakaresoluutio hyödynnetään.

### WUXGA-skaalaustaulukko (näyttötyyppi 16 x 10):

- Tuettu näyttötyyppi 16:10 (1920 x 1200), 16:9 (1920 x 1080).
- Kun näyttötyyppi on 16:9, tässä tilanteessa ei ole16 x 10 -muotoa.
- Kun näyttötyyppi on 16:10, tässä tilanteessa ei ole16 x 9 -muotoa.
- Jos käyttäjäksi vaihdetaan automaattinen, näyttötila vaihtuu myös automaattisesti samanaikaisesti.

| 16:10-ruutu       | 480i/p                                                                                            | 576i/p              | 1080i/p               | 720p                | PC      |  |  |  |  |
|-------------------|---------------------------------------------------------------------------------------------------|---------------------|-----------------------|---------------------|---------|--|--|--|--|
| 4x3               | Skaalaa kokoon 1600 x 1200.                                                                       |                     |                       |                     |         |  |  |  |  |
| 16x9              | Skaalaa kokoon 19                                                                                 | 920 x 1080.         |                       |                     |         |  |  |  |  |
| 16x10             | Skaalaa kokoon 19                                                                                 | 920 x 1200.         |                       |                     |         |  |  |  |  |
| LBX               | Skaalaa kokoon 19                                                                                 | 920 x 1440 ja noud  | a sitten näytettävä k | keski- 1920 x 1200  | -kuva.  |  |  |  |  |
| Alkuperäinen-tila | Keskitetty 1:1-määritys.<br>Skaalausta ei tapahdu; projisoinnin tarkkuus on tulolähteen mukainen. |                     |                       |                     |         |  |  |  |  |
| Auto              | Jos tämä muoto on valittu, näyttötyypiksi tulee automaattisesti 16:10 (1920 x 1200).              |                     |                       |                     |         |  |  |  |  |
|                   | - Jos lähde on 4:3, näyttötyyppi muutetaan automaattisesti kokoon 1600 x 1200.                    |                     |                       |                     |         |  |  |  |  |
|                   | - Jos lähde on 16:9                                                                               | 9, näyttötyyppi muu | tetaan automaattise   | esti kokoon 1920 x  | 1080.   |  |  |  |  |
|                   | - Jos lähde on 16:                                                                                | 10, näyttötyyppi mu | utetaan automaattis   | sesti kokoon 1920 > | < 1200. |  |  |  |  |

| Auto                | Tuloresoluutio |              | Auto/Skaalaa |      |  |
|---------------------|----------------|--------------|--------------|------|--|
|                     | V-resoluutio   | P-resoluutio | 1920         | 1200 |  |
| 4:3                 | 640            | 480          | 1600         | 1200 |  |
|                     | 800            | 600          | 1600         | 1200 |  |
|                     | 1024           | 768          | 1600         | 1200 |  |
|                     | 1280           | 1024         | 1600         | 1200 |  |
|                     | 1400           | 1050         | 1600         | 1200 |  |
|                     | 1600           | 1200         | 1600         | 1200 |  |
| Laaja<br>Kannettava | 1280           | 720          | 1920         | 1080 |  |
|                     | 1280           | 768          | 1920         | 1152 |  |
|                     | 1280           | 800          | 1920         | 1200 |  |
| SDTV                | 720            | 576          | 1350         | 1080 |  |
|                     | 720            | 480          | 1620         | 1080 |  |
| HDTV                | 1280           | 720          | 1920         | 1080 |  |
|                     | 1920           | 1080         | 1920         | 1080 |  |

### Automaattinen WUXGA -määrityssääntö (näyttötyyppi 16 x 10):

### WUXGA-skaalaustaulukko (näyttötyyppi 16 x 9):

| 16:9-ruutu        | 480i/p                                                                                                    | 576i/p | 1080i/p | 720p | PC |  |  |  |
|-------------------|----------------------------------------------------------------------------------------------------|--------|---------|------|----|--|--|--|
| 4x3               | Skaalaa kokoon 1440 x 1080.                                                                                                    |        |         |      |    |  |  |  |
| 16x9              | Skaalaa kokoon 1920 x 1080.                                                                                                    |        |         |      |    |  |  |  |
| LBX               | Skaalaa kokoon 1920 x 1440 ja nouda sitten näytettävä keski- 1920 x 1080 -kuva.                                                                                                    |        |         |      |    |  |  |  |
| Alkuperäinen-tila | Keskitetty 1:1-määritys.<br>Skaalausta ei tapahdu; projisoinnin tarkkuus on tulolähteen mukainen.                                                                                                    |        |         |      |    |  |  |  |
| Auto              | Jos tämä muoto on valittu, näyttötyypiksi tulee automaattisesti 16:9 (1920 x 1080).<br>- Jos lähde on 4:3, näyttötyyppi muutetaan automaattisesti kokoon 1440 x 1080.<br>- Jos lähde on 16:9, näyttötyyppi muutetaan automaattisesti kokoon 1920 x 1080.<br>- Jos lähde on 16:10, näyttötyyppi muutetaan automaattisesti kokoon 1920 x 1200 ja leikataan<br>näytettäväksi 1920 x 1080 -alueella. |        |         |      |    |  |  |  |
| A                   | Tuloresoluutio |              | Auto/S | ikaalaa |
|---------------------|----------------|--------------|--------|---------|
| Auto                | V-resoluutio   | P-resoluutio | 1920   | 1080    |
|                     | 640            | 480          | 1440   | 1080    |
|                     | 800            | 600          | 1440   | 1080    |
| 4.2                 | 1024           | 768          | 1440   | 1080    |
| 4.5                 | 1280           | 1024         | 1440   | 1080    |
|                     | 1400           | 1050         | 1440   | 1080    |
|                     | 1600           | 1200         | 1440   | 1080    |
| · .                 | 1280           | 720          | 1920   | 1080    |
| Laaja<br>Kannottava | 1280           | 768          | 1800   | 1080    |
| Rannettava          | 1280           | 800          | 1728   | 1080    |
| edtv                | 720            | 576          | 1350   | 1080    |
| 5017                | 720            | 480          | 1620   | 1080    |
| ЦОТУ                | 1280           | 720          | 1920   | 1080    |
|                     | 1920           | 1080         | 1920   | 1080    |

### Automaattinen WUXGA-määrityssääntö (näyttötyyppi 16 x 9):

#### WXGA-skaalaustaulukko (näyttötyyppi 16 x 10):

- Tuettu näyttötyyppi 16:9 (1280 x 720), 16:10 (1280 x 800).
- Kun näyttötyyppi on 16:9, tässä tilanteessa ei ole 16 x 10 -muotoa.
- Kun näyttötyyppi on 16:10, tässä tilanteessa ei ole 16 x 9 -muotoa.
- Jos käyttäjäksi vaihdetaan automaattinen, näyttötila vaihtuu myös automaattisesti samanaikaisesti.

| 16:10-ruutu       | 480i/p                                                                                | 576i/p                     | 1080i/p                           | 720p                     | PC                       |  |
|-------------------|---------------------------------------------------------------------------------------|----------------------------|-----------------------------------|--------------------------|--------------------------|--|
| 4x3               | Skaalaa kokoon 1                                                                      | 066 x 800.                 |                                   |                          |                          |  |
| 16x10             | Skaalaa kokoon 1                                                                      | Skaalaa kokoon 1280 x 800. |                                   |                          |                          |  |
| LBX               | Skaalaa kokoon 1                                                                      |                            |                                   |                          |                          |  |
| Alkuperäinen-tila | Keskitetty 1:1-esitys                                                                 |                            | 1:1 kartoitusnäyttö<br>1280 x 800 | Keskitetty<br>1280 x 720 | Keskitetty<br>1:1-esitys |  |
| Auto              | Tulolähde sovitetaan 1280 x 800 -näyttöalueelle ja sen alkuperäinen kuvasuhde säilyy. |                            |                                   |                          |                          |  |
|                   | - Jos lähde on 4:3, koko muuttuu automaattisesti kokoon 1066 x 800.                   |                            |                                   |                          |                          |  |
|                   | - Jos lähde on 16:9, koko muuttuu automaattisesti kokoon 1280 x 720.                  |                            |                                   |                          |                          |  |
|                   | - Jos lähde on 15:9, koko muuttuu automaattisesti kokoon 1280 x 768.                  |                            |                                   |                          |                          |  |
|                   | - Jos lähde on 16:                                                                    | 10, koko muuttuu a         | automaattisesti koko              | on 1280 x 800.           |                          |  |

| A 4 a      | Tuloresoluutio |              | Auto/S | kaalaa |
|------------|----------------|--------------|--------|--------|
| Auto       | V-resoluutio   | P-resoluutio | 1280   | 800    |
|            | 640            | 480          | 1066   | 800    |
|            | 800            | 600          | 1066   | 800    |
| 4.2        | 1024           | 768          | 1066   | 800    |
| 4:3        | 1280           | 1024         | 1066   | 800    |
|            | 1400           | 1050         | 1066   | 800    |
|            | 1600           | 1200         | 1066   | 800    |
|            | 1280           | 720          | 1280   | 720    |
| Laaja      | 1280           | 768          | 1280   | 768    |
| Kannettava | 1280           | 800          | 1280   | 800    |
| ODTV/      | 720            | 576          | 1280   | 720    |
| 5010       | 720            | 480          | 1280   | 720    |
|            | 1280           | 720          | 1280   | 720    |
|            | 1920           | 1080         | 1280   | 720    |

## Automaattinen WXGA-määrityssääntö (näyttötyyppi 16 x 10):

# WXGA-skaalaustaulukko (näyttötyyppi 16 x 9):

| 16:9-ruutu        | 480i/p                                                                            | 576i/p                                                                                     | 1080i/p                | 720p                | PC   |
|-------------------|-----------------------------------------------------------------------------------|--------------------------------------------------------------------------------------------|------------------------|---------------------|------|
| 4x3               | Skaalaa kokoon 9                                                                  | 60x720.                                                                                    |                        |                     |      |
| 16x9              | Skaalaa kokoon 1                                                                  | 280 x 720.                                                                                 |                        |                     |      |
| LBX               | Skaalaa kokoon 1                                                                  | 280 x 960 ja nouda                                                                         | a sitten näytettävä ke | eski- 1280 x 720 -k | tuva |
| Alkuperäinen-tila | Keskitetty 1:1-esit                                                               | Keskitetty 1:1-esitys1:1 kartoitusnäyttöKeskitettyKeskitetty1280 x 7201280 x 7201:1-esitys |                        |                     |      |
| Auto              | Jos tämä muoto on valittu, ruututyypiksi tulee automaattisesti 16:9 (1280 x 720). |                                                                                            |                        |                     |      |
|                   | - Jos lähde on 4:3, koko muuttuu automaattisesti kokoon 960 x 720.                |                                                                                            |                        |                     |      |
|                   | - Jos lähde on 16:9, koko muuttuu automaattisesti kokoon 1280 x 720.              |                                                                                            |                        |                     |      |
|                   | Jos lähde on 15:9, koko muuttuu automaattisesti kokoon 1200 x 720.                |                                                                                            |                        |                     |      |
|                   | - Jos lähde on 16:                                                                | 10, koko muuttuu a                                                                         | automaattisesti koko   | on 1152 x 720.      |      |

| A                   | Tuloresoluutio |              | Auto/S | kaalaa |
|---------------------|----------------|--------------|--------|--------|
| Auto                | V-resoluutio   | P-resoluutio | 1280   | 720    |
|                     | 640            | 480          | 960    | 720    |
|                     | 800            | 600          | 960    | 720    |
| 4.2                 | 1024           | 768          | 960    | 720    |
| 4:5                 | 1280           | 1024         | 960    | 720    |
|                     | 1400           | 1050         | 960    | 720    |
|                     | 1600           | 1200         | 960    | 720    |
|                     | 1280           | 720          | 1280   | 720    |
| Laaja<br>Kannottava | 1280           | 768          | 1200   | 720    |
| Rannettava          | 1280           | 800          | 1152   | 720    |
| edtv.               | 720            | 576          | 1280   | 720    |
| 3010                | 720            | 480          | 1280   | 720    |
| ЦОТУ                | 1280           | 720          | 1280   | 720    |
|                     | 1920           | 1080         | 1280   | 720    |

## Automaattinen WUXGA-määrityssääntö (näyttötyyppi 16 x 9):

# 1080P-skaalaustaulukko (näyttötyyppi 16:9)

| 16:9-ruutu        | 480i/p                                                                                                    | 576i/p                                                                                                    | 1080i/p               | 720p                  | PC    |
|-------------------|----------------------------------------------------------------------------------------------------|----------------------------------------------------------------------------------------------------|-----------------------|-----------------------|-------|
| 4x3               | Skaalaa kokoon 14                                                                                          | 440 x 1080.                                                                                                    |                       |                       |       |
| 16x9              | Skaalaa kokoon 19                                                                                          | 920 x 1080.                                                                                                    |                       |                       |       |
| LBX               | Skaalaa kokoon 19                                                                                          | 920 x 1440 ja noud                                                                                                    | a sitten näytettävä k | keski- 1920 x 1080 -k | kuva. |
| Alkuperäinen-tila | Keskitetty 1:1-mää<br>Skaalausta ei tapa                                                                   | Keskitetty 1:1-määritys.<br>Skaalausta ei tapahdu; projisoinnin tarkkuus on tulolähteen mukainen.                                                                                                    |                       |                       |       |
| Auto              | Jos tämä muoto or<br>- Jos lähde on 4:3,<br>- Jos lähde on 16:<br>- Jos lähde on 16:<br>näytettäväksi 1920 | os tämä muoto on valittu, näyttötyypiksi tulee automaattisesti 16:9 (1920 x 1080).<br>Jos lähde on 4:3, näyttötyyppi muutetaan automaattisesti kokoon 1440 x 1080.<br>Jos lähde on 16:9, näyttötyyppi muutetaan automaattisesti kokoon 1920 x 1080.<br>Jos lähde on 16:10, näyttötyyppi muutetaan automaattisesti kokoon 1920 x 1200 ja leikataar |                       |                       |       |

| A                   | Tuloresoluutio |              | Auto/S | ikaalaa |
|---------------------|----------------|--------------|--------|---------|
| Auto                | V-resoluutio   | P-resoluutio | 1920   | 1080    |
|                     | 640            | 480          | 1440   | 1080    |
|                     | 800            | 600          | 1440   | 1080    |
| 4.2                 | 1024           | 768          | 1440   | 1080    |
| 4:3                 | 1280           | 1024         | 1440   | 1080    |
|                     | 1400           | 1050         | 1440   | 1080    |
|                     | 1600           | 1200         | 1440   | 1080    |
|                     | 1280           | 720          | 1920   | 1080    |
| Laaja<br>Kannottava | 1280           | 768          | 1800   | 1080    |
| Rannettava          | 1280           | 800          | 1728   | 1080    |
| edtv.               | 720            | 576          | 1350   | 1080    |
| 5010                | 720            | 480          | 1620   | 1080    |
| ЦОТУ                | 1280           | 720          | 1920   | 1080    |
|                     | 1920           | 1080         | 1920   | 1080    |

#### Automaattinen 1080P-määrityssääntö (näyttötyyppi 16 x 9):

## XGA-skaalaustaulukko (näyttötyyppi 16 x 9)

| 16:9-ruutu        | 480i/p                                                                         | 576i/p                                                                | 1080i/p             | 720p                     |  |
|-------------------|--------------------------------------------------------------------------------|-----------------------------------------------------------------------|---------------------|--------------------------|--|
| 4x3               | Skaalaa kokoon 10                                                              | )24 x 768.                                                            |                     |                          |  |
| 16x9              | Skaalaa kokoon 10                                                              | Skaalaa kokoon 1024 x 576.                                            |                     |                          |  |
| Alkuperäinen-tila | Skaalausta ei tapa                                                             | Skaalausta ei tapahdu; projisoinnin tarkkuus on tulolähteen mukainen. |                     |                          |  |
| Auto              | Jos lähde on 4:3, näyttötyyppi muutetaan automaattisesti kokoon 1024 x 768.    |                                                                       |                     |                          |  |
|                   | - Jos lähde on 16:9, näyttötyyppi muutetaan automaattisesti kokoon 1024 x 576. |                                                                       |                     |                          |  |
|                   | Jos lähde on 15:9, näyttötyyppi muutetaan automaattisesti kokoon 1024 x 614.   |                                                                       |                     |                          |  |
|                   | - Jos lähde on 16:                                                             | 0, näyttötyyppi mu                                                    | utetaan automaattis | sesti kokoon 1024 x 640. |  |

## Automaattinen XGA-määrityssääntö (näyttötyyppi 16 x 9):

| A                   | Tuloresoluutio |              | Auto/S | kaalaa |
|---------------------|----------------|--------------|--------|--------|
| Auto                | V-resoluutio   | P-resoluutio | 1280   | 768    |
|                     | 640            | 480          | 1024   | 768    |
| 4.2                 | 800            | 600          | 1024   | 768    |
| 4:3                 | 1024           | 768          | 1024   | 768    |
|                     | 1600           | 1200         | 1024   | 768    |
|                     | 1280           | 720          | 1024   | 576    |
| Laaja<br>Kannottava | 1280           | 768          | 1024   | 614    |
| Rannettava          | 1280           | 800          | 1024   | 640    |
| edtv                | 720            | 576          | 1024   | 576    |
| 5010                | 720            | 480          | 1024   | 576    |
| цоту                | 1280           | 720          | 1024   | 576    |
|                     | 1920           | 1080         | 1024   | 576    |

## <u>Zoomi</u>

- Paina **4**-painiketta pienentääksesi kuvan kokoa.
  - Paina ▶ -painiketta suurentaaksesi kuvaa projektiopinnalla.

#### Reunan maski

•

Käytä reunan maski -toimintoa kuvaan poistaaksesi videokoodauksen aiheuttamaa kohinaa videolähteen reunoilta.

#### Huomautus:

- Jokaisella I/O :lla on eri määritys asetukselle "Reunan maski".
- "Reunan maski" ja "Zoomi" eivät toimi samanaikaisesti.

#### Image Shift

Paina ► siirtyäksesi seuraavaan valikkoon kuten alla ja valitse sitten kohde ▲ -, ▼ -, ◀- tai ► -painikkeella.

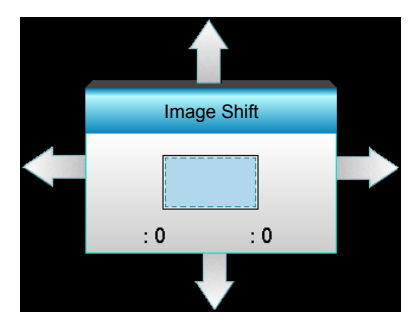

- H: Paina ◀▶ -painikkeita siirtääksesi projisoidun kuvan sijaintia vaakasuunnassa.
- V: Paina ▲ ▼ -painikkeita siirtääksesi projisoidun kuvan sijaintia pystysuunnassa.

## Kuvamuodon korjaus

- H Keystone (Vaaka Kuvankorjaus): Paina ◀► korjataksesi kuvan vaakavääristymän.
- Pysty kuvankorjaus : Paina ▲ ▼ korjataksesi kuvan pystyvääristymän.
- Autom. Pysty kuvankorjaus: Korjaa automaattisesti kuvan pystyvirheen.
- Neljä kulmaa: Korjaa kuvan vääristymää säätämällä yhtä kulmaa kerrallaan.

| Neljä kulmaa | <ol> <li>Käytä "Menu"-valintaa aloittaaksesi.</li> <li>Valitse "Neljä kulmaa"-valikolla <u>vksi kulma</u> ja<br/>vahvista painamalla "Enter".</li> <li>Käytä ▲▼ ◀► -painikkeita siirtääksesi<br/>kulmaa ja vahvista valinta painamalla "Enter".</li> </ol> |
|--------------|----------------------------------------------------------------------------------------------------|
|              | Neljä kulmaa                                                                                                    |

#### **Alkuasetukset**

Valitse "Kyllä", jos haluat palauttaa "KUVA":n tehdasasetuksiin.

# Näyttö 3D-valikko

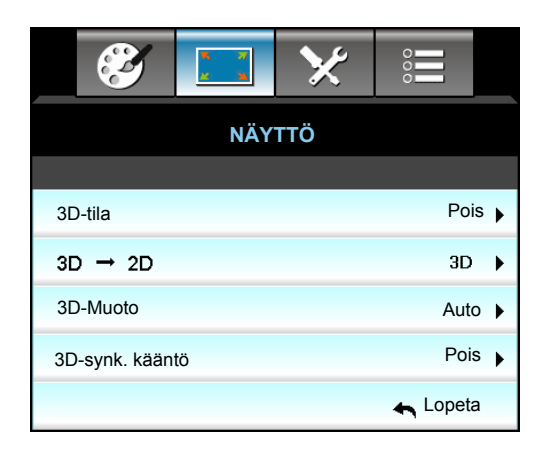

#### <u>3D-tila</u>

- DLP-linkki: Valitse "DLP-linkki" käyttääksesi DLP Link 3D -laseille optimoituja asetuksia.
- VESA 3D: Valitse "VESA 3D" käyttääksesi VESA 3D -laseille optimoitua asetusta.
- Pois: Valitse "Pois" kytkeäksesi 3D-tilan pois päältä.

### <u>3D -> 2D</u>

- 3D: Näyttö 3D-signaalia.
- L (Vasen): Näyttö 3D-sisällön vasemman kuvan.
- R (Oikea): Näyttö 3D-sisällön oikean kuvan.

#### 3D-Muoto

- Auto: Kun 3D-yksilöintisignaali on tunnistettu, 3D-muoto valitaan automaattisesti.
- SBS Mode: Näyttö 3D-signaalin "Vierekkäin"-muodossa.
- Top and Bottom: Näyttö 3D-signaali "Top and Bottom"-muodossa.
- Frame Sequential: Näyttö 3D-signaali "Frame Sequential"-muodossa.

#### **Huomautus:**

- "3D-Muoto" on tuettu vain 3D-ajoituksessa, sivu 69.
- "3D-Muoto" on tuettu vain ei-HDMI 1.4a 3D -ajoituksessa.

#### 3D-synk. kääntö

- Paina "Päälle" kääntääksesi vasemman ja oikean kuvan sisällöt.
- Paina "Pois" palauttaaksesi oletuskuvasisällöt.

#### Lopeta

Valitse "Lopeta" poistuaksesi valikosta.

# Asetusvalikko

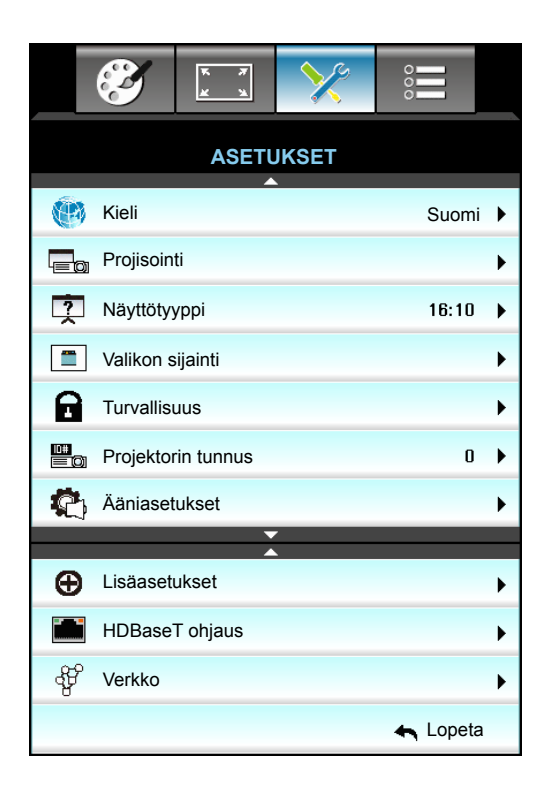

#### <u>Kieli</u>

Valitse monikielinen näyttövalikko. Paina ► siirtyäksesi alavalikkoon ja valitse sitten ▲ -, ▼ -, ◀- tai ► -näppäimellä ensisijainen kieli. Paina "Enter", niin valinta tulee voimaan.

| Kieli     |             |         |            |
|-----------|-------------|---------|------------|
| English   | Nederlands  | Čeština | Türkçe     |
| Deutsch   | Norsk/Dansk | عربي    | فارسى      |
| Français  | Polski      | 繁體中文    | Vietnamese |
| Italiano  | Русский     | 简体中文    | Romanian   |
| Español   | Suomi       | 日本語     | Indonesian |
| Português | ελληνικά    | 한국어     | Slovakian  |
| Svenska   | Magyar      | ไทย     | 🛧 Lopeta   |

#### <u>Projisointi</u>

- **Tämä on oletusasetus. Ku** 
  - Tämä on oletusasetus. Kuva projisoidaan suoraan ruudulle.
- Taka
   Tällä asetuksella kuva näkyy käänteisenä.
- Etuprojektio katosta
   Tällä asetuksella kuva näkyy ylösalaisin.
- Takaprojektio katosta
   Tällä asetuksella kuva näkyy ylösalaisin ja käännettynä.

Huomautus: Molemmat takaprojektiot ovat tarkoitettu käytettäväksi läpinäkyvän ruudun kanssa.

## <u>Näyttötyyppi</u>

Valitse näyttötyypiksi 16:10 tai 16:9 (WXGA/WUXGA). Huomautus: "Näyttötyyppi" on vain WXGA/WUXGA:lle.

## Valikon sijainti

Valitse valikon sijainti näytöllä.

#### Projektorin tunnus

Tunnuksen määritys voidaan asettaa valikosta (0–99) ja käyttäjille voidaan määrittää yksittäisen projektorin hallinta RS232-komennoilla.

#### HDBaseT ohjaus

Projektori voi tunnistaa automaattisesti Ethernet- tai RS232-signaalin toimitetusta HDBaseT-lähettimestä. Varmista automaattista tunnistusta varten, että vastaava signaali on otettu käyttöön.

#### Lopeta

Valitse "Lopeta" poistuaksesi valikosta.

# Aseta suojaus -valikko

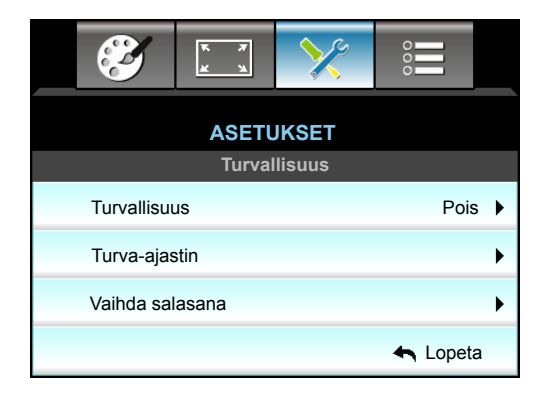

## <u>Turvallisuus</u>

- Päälle: Valitse "Päälle" käyttääksesi suojausvarmennusta, kun projektori käynnistetään.
- Pois: Valitse "Pois" voidaksesi käynnistää projektorin ilman salasanavarmennusta.

#### Turva-ajastin

Ajastimen avulla voidaan valita tunti, jona projektoria voidaan käyttää (Kuukausi/Päivä/Tunti). Kun aika on kulunut, salasanaa kysytään uudelleen.

| Turva-ajastin |               |
|---------------|---------------|
| Kuukausi      | 6             |
| Päivä         | <b>———</b> 15 |
| Tunti         | 12            |
|               | 🛧 Lopeta      |

#### Vaihda salasana

- Ensimmäistä kertaa:
- 1. Aseta salasana painamalla "Enter"-näppäintä.
- 2. Salasanan on oltava 4 numeroa.
- 3. Syötä uusi salasana kaukosäätimen numeronäppäimellä tai näytön numeronäppäimistöllä ja vahvista salasana painamalla "Enter"-näppäintä.

• <u>Vaihda salasana</u>:

(Jos kaukosäätimessä ei ole numeronäppäimistöä, käytä ylös/alas-nuolia muuttaaksesi salasanan numerot ja vahvista uusi salasana painamalla Enter-painiketta)

- 1. Paina "Enter" syöttääksesi vanhan salasanan.
- 2. Syötä nykyinen salasana numeropainikkeella tai näytön numeronäppäimistöllä ja vahvista nykyinen salasana painamalla "Enter".
- Syötä uusi salasana (jossa 4 numeroa) kaukosäätimen numeronäppäimillä ja vahvista se painamalla "Enter".
- Anna uusi salasana uudelleen ja vahvista painamalla "Enter". Jos väärä salasana annetaan 3 kertaa, projektori sammuu automaattisesti.

Jos olet unohtanut salasanan, ota yhteyttä paikalliseen toimistoon tukea varten.

Huomautus: Oletussalasana on "1234" (ensimmäisellä kerralla).

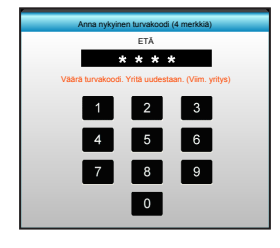

### <u>Lopeta</u>

Valitse "Lopeta" poistuaksesi valikosta.

# Aseta audioasetukset -valikko

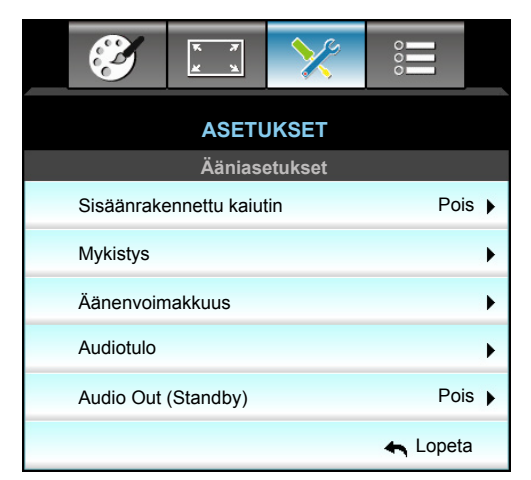

## Sisäänrakennettu kaiutin

Valitse "Päälle" tai "Pois" kytkeäksesi sisäisen kaiuttimen Päälle tai Pois.

## <u>Mykistys</u>

- Valitse "Päälle" mykistääksesi äänen.
- Valitse "Pois" poistaaksesi äänen mykistyksen.

Huomautus: "Mykistys"-toiminto vaikuttaa sekä sisäisten että ulkoisten kaiuttimien äänenvoimakkuuteen.

#### <u>Äänenvoimakkuus</u>

- Paina **4** vähentääksesi audion tai mikrofonin äänenvoimakkuutta.
- Paina ► lisätäksesi audion tai mikrofonin äänenvoimakkuutta.

## <u>Audiotulo</u>

Oletusääniasetukset ovat projektorin takapaneelissa. Määritä tällä asetuksella jokin audiotuloista (1, 2 tai 3) nykyiseen kuvalähteeseen. Kukin audiotulo voidaan määrittää useampaan kuin yhteen videolähteeseen.

- Oletus: VGA 1 -> Audio 1; VGA 2 -> Audio 2
- Audio 1 / 2: Miniliitin-liitäntä.
- Audio 3: V/O.

#### Audio Out (Standby)

Valitse "Päälle" tai "Pois" kytkeäksesi audiolähdön päälle tai pois.

## Lopeta

Valitse "Lopeta" poistuaksesi valikosta.

# Aseta lisäasetukset -valikko

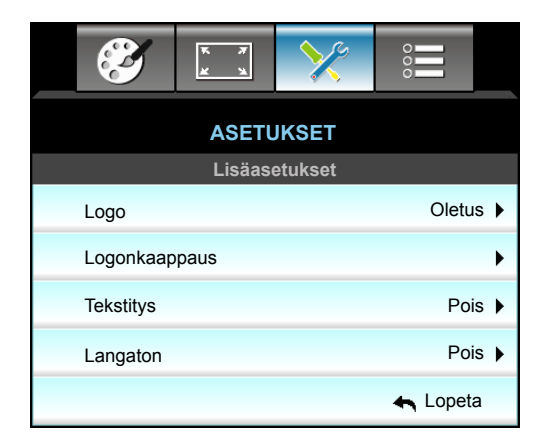

## <u>Logo</u>

Valitse haluamasi aloitusnäyttö tällä toiminnolla. Jos muutoksia tehdään, ne tulevat voimaan seuraavan kerran kun projektori käynnistetään.

- Oletus: Oletuskäynnistysruutu.
- Neutraali: Logoa ei näytetä aloitusnäytöllä.
- Käyttäjä: Käytä tallennettua kuvaa "Logonkaappaus"-toiminnosta

#### Logonkaappaus

Käytä kaapataksesi näytöllä parhaillaan näytettävän kuvan.

#### **Huomautus:**

- Logon kaappauksen onnistumiseksi varmista, ettei näyttökuva ylitä projektorin natiiviresoluutiota. Jollei logonkaappaus vieläkään onnistu, kokeile vähemmän yksityiskohtaisen kuvan käyttämistä.
- Tämä ominaisuus on tarkoitettu pelkästään logojen kaappaukseen, ei suurikokoisten kuvien.

#### <u>Tekstitys</u>

Ääniteksti on tekstiversio ohjelman äänestä ja muista näytöllä näytetyistä tiedoista. Jos tulosignaali sisältää äänitekstejä, voit kytkeä tämän ominaisuuden päälle ja katsoa kanavia. Paina ◀ tai ▶ valitaksesi Pois-, CCI- tai CC2-valinnan.

#### Langaton

Valitse "Päälle" tai "Pois" kytkeäksesi langattoman toiminnon Päälle tai Pois.

## <u>Lopeta</u>

Valitse "Lopeta" poistuaksesi valikosta.

# Aseta verkon LAN-asetukset -valikko

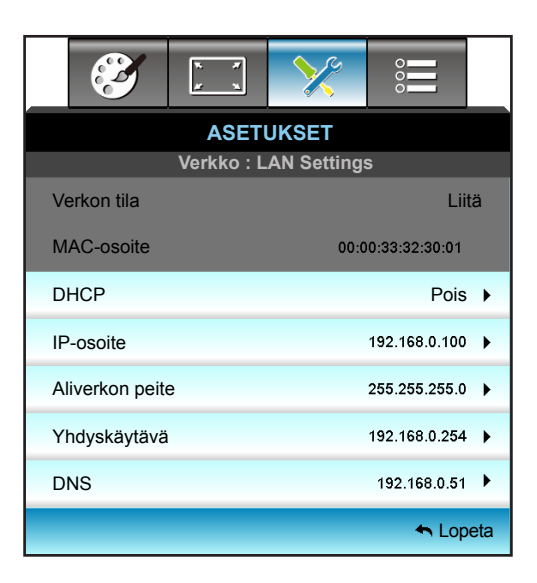

## <u>Verkon tila</u>

Näytä verkkoyhteyden tila (vain luku).

## MAC-osoite

Näytä MAC-osoite (vain luku).

## <u>DHCP</u>

- Päälle: Projektori hakee IP-osoitteen automaattisesti verkostasi.
- Pois: IP-osoitteen, aliverkon peitteen, yhdyskäytävän ja DNS:n määrittämiseen manuaalisesti.

Huomautus: Kuvaruutuvalikon sulkeminen ottaa syötetyt arvot automaattisesti käyttöön.

## IP-osoite

Näytä IP-osoite.

## Aliverkon peite

Näytä aliverkon peitteen numero.

## <u>Yhdyskäytävä</u>

Näytä projektoriin yhdistetyn verkon oletus-yhdyskäytävä.

## <u>DNS</u>

Näytä DNS-numero.

## <u>Lopeta</u>

Valitse "Lopeta" poistuaksesi valikosta.

## <u>Alkuasetukset</u>

Valitse "Kyllä", jos haluat palauttaa "Verkko" tehtaan oletusaseasetuksiin.

## Verkkoselaimen käyttö projektorin hallinnassa

- 1. Kytke "Päälle" DHCP-valinta päälle projektorissa salliaksesi DHCP-palvelimen määrittää IP-osoitteen automaattisesti.
- Avaa web-selain PC-tietokoneessa ja näppäile projektorin IP-osoite ("Verkko: LAN Settings > IP-osoite").
- 3. Syötä käyttäjätunnus ja salasana ja napsauta "Kirjaudu sisään". Projektorin määritys-web-liittymä avautuu.

#### **Huomautus:**

- Oletuskäyttäjänimi ja -salasana on "admin".
- Tämän osan vaiheet perustuvat Windows 7-käyttöjärjestelmään.

#### Luotaessa suora yhteys tietokoneesta projektoriin\*

- 1. Kytke "Pois" DHCP-valinta päälle projektorissa.
- 2. Määritä projektorin IP-osoite, aliverkon peite, yhdyskäytävä ja DNS ("Verkko: LAN Settings").

| IP-osoite 192.4       | 168.0.100   | • |
|-----------------------|-------------|---|
| Aliverkon peite 255.2 | 255.255.0 ) | • |
| Yhdyskäytävä 192.4    | 168.0.254 ) | • |
| DNS 192               | .168.0.51   | • |

3. Avaa PC-tietokoneessa Verkko- ja jakamiskeskus -sivu ja määritä PC-tietokoneeseen samat verkkoparametrit kuin projektoriin asetetut. Napsauta "OK" tallentaaksesi parametrit.

| Local Area Connection 2 Properties                                                                                     | ×                            |                                                                                                  |                                                                       |            |
|----------------------------------------------------------------------------------------------------|------------------------------|--------------------------------------------------------------------------------------------------|-----------------------------------------------------------------------|------------|
| Networking                                                                                                    |                              |                                                                                                  |                                                                       |            |
| Connect using:                                                                                                    | Internet                     | Protocol Version 4 (TCP/IP                                                                       | v4) Properties                                                        | <u>?</u> × |
| Atheros AR8151 PCI-E Gigabit Ethernet Controller (NDIS €                                                               | General                      |                                                                                                  |                                                                       |            |
| , <u>C</u> onfigure This connection uses the following items:                                                          | You ca<br>this ca<br>for the | n get IP settings assigned autor<br>pability. Otherwise, you need to<br>appropriate IP settings. | matically if your network support<br>o ask your network administrator | s          |
| Client for Microsoft Networks                                                                                          | o                            | <u>D</u> btain an IP address automatica                                                          | illy                                                                  |            |
| QoS Packet Scheduler                                                                                                   | -® L                         | Jee the following IP address:                                                                    |                                                                       | - 1        |
| ✓ Internet Protocol Version 6 (TCP/IPv6)                                                                               | <u>I</u> P a                 | ddress:                                                                                          | 192.168.0.100                                                         |            |
| Internet Protocol Version 4 (TCP/IPv4)                                                                                 | Sub                          | net mask:                                                                                        | 255 . 255 . 255 . 0                                                   |            |
|                                                                                                    | Def                          | ault gateway:                                                                                    | 192.168.0.251                                                         |            |
|                                                                                                    |                              | D <u>b</u> tain DNS server address auto                                                          | matically                                                             |            |
| Install Uninstall Properties                                                                                           | ®u                           | Jse the following DNS server ad                                                                  | dresses:                                                              | - 1        |
| Description                                                                                                    | Pref                         | ferred DNS server:                                                                               | 192.168.0.251                                                         |            |
| Transmission Control Protocol/Internet Protocol. The default<br>wide area network protocol that provides communication | Alte                         | rnate DNS server:                                                                                | 1 . 0 . 0 . 0                                                         |            |
| across diverse interconnected networks.                                                                                |                              | Vaļidate settings upon exit                                                                      | Ad <u>v</u> anced.                                                    |            |
| OK Cancel                                                                                                    |                              |                                                                                                  | OK Can                                                                | cel        |

4. Avaa web-selain PC-tietokoneessa ja näppäile URL-kenttään vaiheessa 3 määritetty IP-osoite. Paina sitten "Enter"-näppäintä.

# Aseta verkon ohjausasetukset -valikko

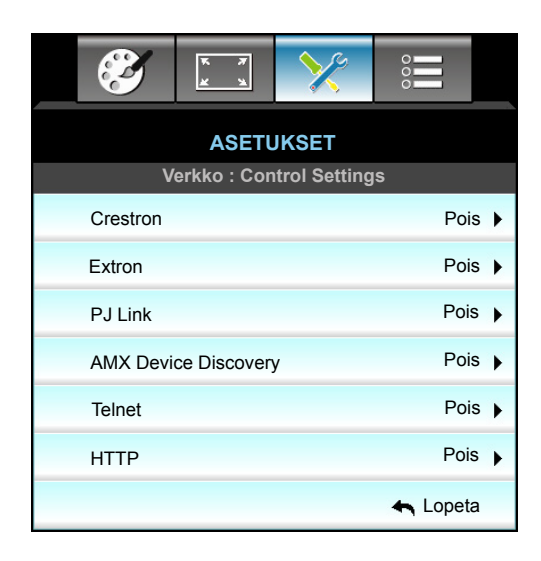

#### **Crestron**

Valitse tällä toiminnolla verkkotoiminto (portti: 41794).

Katso lisätietoja osoitteesta http://www.crestron.com ja www.crestron.com/getroomview.

## Extron

Valitse tällä toiminnolla verkkotoiminto (portti: 2023).

## <u>PJ Link</u>

Valitse tällä toiminnolla verkkotoiminto (portti: 4352).

## AMX Device Discovery

Valitse tällä toiminnolla verkkotoiminto (portti: 9131).

## <u>Telnet</u>

Valitse tällä toiminnolla verkkotoiminto (portti: 23).

## <u>HTTP</u>

Valitse tällä toiminnolla verkkotoiminto (portti: 80).

## <u>Lopeta</u>

Valitse "Lopeta" poistuaksesi valikosta.

# Aseta verkon ohjausasetukset -valikko

## LAN\_RJ45-toiminto

Käytön yksinkertaistamiseksi ja helpottamiseksi W320UST-projektorissa on erilaisia verkko- ja etähallintaominaisuuksia. Projektorin LAN/RJ-45-toiminnolla verkon kautta voi esimerkiksi hallita seuraavia: Virta päälle/pois, kirkkaus- ja kontrastiasetukset. Myös projektorin tilatiedot, kuten: Videolähde, Äänen mykistys jne.

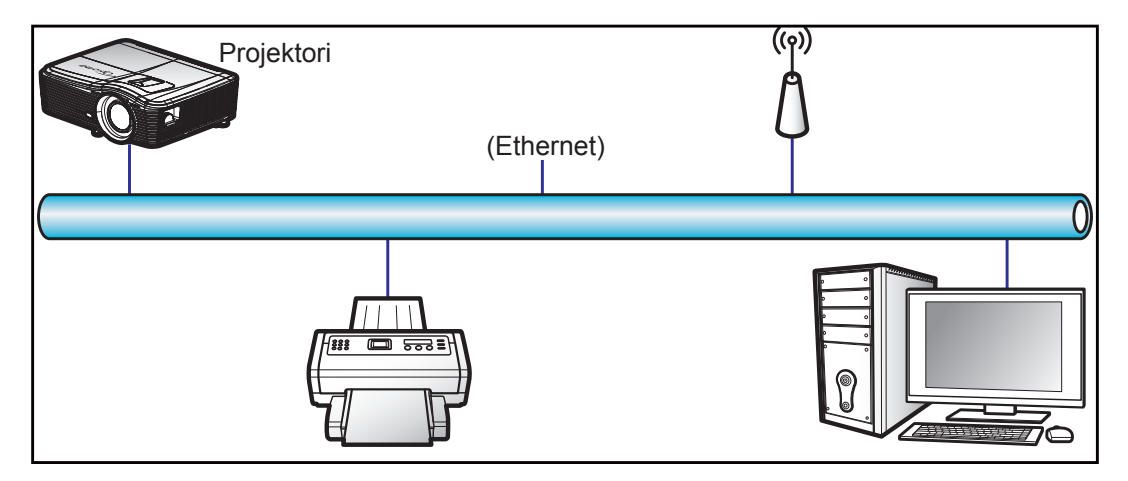

#### Langallisen LAN-päätteen toiminnot

Tätä projektoria voi ohjata pöytätietokoneella, kannettavalla tai muulla ulkoisella laitteella LAN/RJ45-portin kautta, ja se on yhteensopiva Crestron / Extron / AMX (Device Discovery) / PJLink -sovellusten kanssa.

- Crestron on Crestron Electronics, Inc:in rekisteröity tavaramerkki Yhdysvalloissa.
- Extron on Extron Electronics, Inc:in rekisteröity tavaramerkki Yhdysvalloissa.
- AMX on AMX LLC:n rekisteröity tavaramerkki Yhdysvalloissa.
- JBMIA on hakenut PJLink-tavaramerkin ja -logon rekisteröintiä Japanissa, Yhdysvalloissa ja muissa maissa.

Tämä projektori tukee tiettyjä Crestron Electronics -ohjaimen ja asiaan kuuluvan ohjelmiston komentoja esim. RoomView<sup>®</sup>.

http://www.crestron.com/

Tässä projektorissa on yhteensopivuustuki Extron-viitelaitteille.

http://www.extron.com/

Tämä projektori tukee AMX ( Device Discovery ) -sovellusta.

http://www.amx.com/

Tämä projektori tukee kaikkia PJLink Class1 (Version 1.00) -komentoja.

http://pjlink.jbmia.or.jp/english/

Saadaksesi lisätietoja eri tyyppisistä ulkoisista laitteista, jotka voi liittää LAN/RJ45-porttiin ja etä/ohjata projektoria, sekä asiaan kuuluvista ohjauskomennoista, jotka tukevat kutakin laitetta, ota yhteys suoraan Tukikeskukseen.

### LAN RJ45

1. Liitä RJ45-kaapeli projektorin ja PC-tietokoneen (kannettavan) RJ45-portteihin.

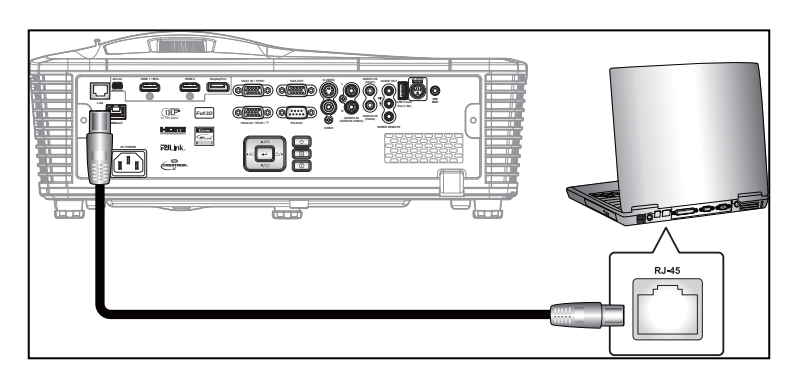

2. Valitse tietokoneelta (kannettava) Start (Käynnistä) -> Control Panel (Ohjauspaneeli) -> Network Connections (Verkkoyhteydet).

| Administrator                         |                                    |
|---------------------------------------|------------------------------------|
| Internet<br>Internet Explorer         | 🔗 My Documents                     |
| E-mail                                | My Recent Documents 🔸              |
| Uutlook Express                       | 🔌 My Pictures                      |
| Windows Media Player                  | 赺 My Music                         |
| X Windows Messenger                   | 🛃 My Computer                      |
|                                       | Control Panel                      |
| Tour windows xP                       | Set Program Access and<br>Defaults |
| Windows Movie Maker                   | Connect To                         |
| Files and Settings Transfer<br>Wizard | Printers and Faxes                 |
|                                       | (?) Help and Support               |
|                                       | Dearch                             |
| All Programs 🕨                        | 707 Run                            |
|                                       | 🖉 Log Off 🛛 🚺 Turn Off Computer    |
| 💐 Start 🥭 🗹 🙆                         |                                    |

3. Napsauta hiiren oikealla painikkeella Local Area Connection (Lähiverkkoyhteys) ja valitse Property (Ominaisuudet).

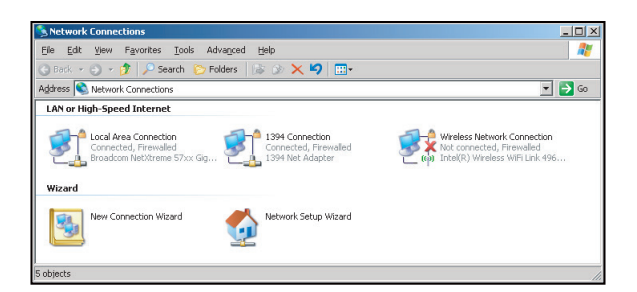

4. Valitse Properties (Ominaisuudet)-ikkunassa General (Yleiset)-välilehti ja valitse Internet Protocol (TCP/IP) (Internet-protokolla (TCP/IP)).

| S Network Connections                                                         |                                     |                     |                                                            |  |  |  |
|-------------------------------------------------------------------------------|-------------------------------------|---------------------|------------------------------------------------------------|--|--|--|
| File Edit View Favorites Tools Advanced Help                                  |                                     |                     |                                                            |  |  |  |
| 🕒 Back 👻 🕥 👻 🏂 🔎 Search 🜔 Fo                                                  | lders 🛛 🕼 🎲 🗙 🎙                     | 9 🖽 -               |                                                            |  |  |  |
| Address 🔕 Network Connections                                                 |                                     |                     | 💌 🔁 Go                                                     |  |  |  |
| LAN or High-Speed Internet                                                    |                                     |                     |                                                            |  |  |  |
| Local Area Connection<br>Connected, Firewalled<br>Broadcom NetXtreme 57xx Gig | Disable<br>Status<br>Repair         | n<br>swalled<br>ser | Not connected, Firewaled<br>Intel(R) Wireless WFI Link 495 |  |  |  |
| Wizard                                                                        | Bridge Connections                  |                     |                                                            |  |  |  |
| New Connection Wizard                                                         | Create Shortcut<br>Delete<br>Rename | Wizard              |                                                            |  |  |  |
|                                                                               | Properties                          |                     |                                                            |  |  |  |
| 😪 View or change settings for this connection                                 | such as adapter, protoc             | ol, or modem co     | nfiguration settings.                                      |  |  |  |

5. Napsauta "Ominaisuudet".

| onnect using:<br>Broadcom NetXtreme 57xx G<br>his connection uses the following i                          | igabit Cc                                    | Configure                |
|----------------------------------------------------------------------------------------------------|----------------------------------------------|--------------------------|
| Broadcom NetXtreme 57xx G                                                                                  | igabit Cc<br>:ems:                           | Configure                |
| his connection uses the following i                                                                        | ems:                                         |                          |
| 🖉 🗏 OLC DURING HUMBLE                                                                                      |                                              |                          |
| Imacket scheduler                                                                                          |                                              |                          |
| Network Monitor Driver                                                                                     |                                              |                          |
| Internet Protocol (TCP/IP)                                                                                 |                                              | _                        |
| •[                                                                                                    |                                              |                          |
| Install                                                                                                    | all                                          | Properties               |
| Description                                                                                                |                                              |                          |
| Transmission Control Protocol/Int<br>wide area network protocol that p<br>across diverse interconnected ne | ernet Protocol.<br>provides commu<br>tworks. | The default<br>inication |
| Show icon in notification area w                                                                           | hen connected                                |                          |
| Notify me when this connection                                                                             | has limited or n                             | o connectivity           |
|                                                                                                    |                                              |                          |
|                                                                                                    | OK                                           | L Canao                  |

6. Kirjoita IP-osoite ja aliverkon peite ja paina sitten "OK".

| perties                                                                            |
|------------------------------------------------------------------------------------|
|                                                                                    |
| automatically if your network supports<br>ed to ask your network administrator for |
| natically                                                                          |
| 18:                                                                                |
| 10 . 10 . 10 . 99                                                                  |
| 255 . 255 . 255 . 0                                                                |
| 2 2 2                                                                              |
|                                                                                    |
| ver addresses:                                                                     |
|                                                                                    |
| 2 2 2 C                                                                            |
|                                                                                    |
| Advanceo                                                                           |
| OK Cancel                                                                          |
|                                                                                    |

- 7. Paina projektorin "Valikko"-painiketta.
- 8. Valitse ◀▶ -näppäimillä ASETUKSET > Verkko > LAN Settings.
- 9. Tehtyäsi LAN-asetukset, syötä seuraavat yhteysparametrit:
  - DHCP: Pois
  - IP-osoite: 10.10.10.10
  - Aliverkon peite: 255.255.255.255
  - Yhdyskäytävä: 0.0.0.0
  - DNS: 0.0.0.0
- 10. Vahvista asetukset painamalla "Enter".
- 11. Avaa asennettu verkkoselain, esim. Microsoft Internet Explorer ja Adobe Flash Player 9.0 tai uudempi.
- 12. Kirjoita osoiteriville projektorin IP-osoite: 10.10.10.10.

| O    | 0    | • 🧭  | nttp:// <b>10.10</b> . | 10.10/ |      |
|------|------|------|------------------------|--------|------|
| File | Edit | View | Favorites              | Tools  | Help |

13. Paina "Enter".

Projektori on asetettu etähallittavaksi. LAN/RJ-45-toiminto näkyy seuraavasti:

Tiedot-sivu

| Model: Optoma  |                       | Logout             | Tools        | Info   | Help |
|----------------|-----------------------|--------------------|--------------|--------|------|
|                | otoma                 |                    |              |        |      |
|                | Joind                 |                    |              |        |      |
|                | Projector Information |                    | Projector    | Status |      |
| Projector Name | EX810STi              | Power Status       | On           |        |      |
| Location       | Room                  | Source             | HDMI         |        |      |
|                |                       | Preset Mode        | Presentation | ı      |      |
| Firmware       | B02 2011-09-21        | Projector Position | Front Table  |        |      |
| Mac Address    | 00:50:41:77:31:24     |                    |              |        |      |
| Resolution     | 0 × 0 0Hz             |                    |              |        |      |
| Lamp Hours     | 10                    | Lamp Mode          | STD          |        |      |
|                |                       |                    |              |        |      |
| Assigned To    | Sir.                  | Error Status       |              | _      |      |
|                |                       |                    |              |        |      |
|                |                       |                    |              |        |      |
|                | _                     |                    |              |        |      |
|                |                       | exit               |              |        |      |
|                |                       |                    |              |        |      |

Pääsivu

| lel: Optoma |         |               | Tools    | Info    | Help         |
|-------------|---------|---------------|----------|---------|--------------|
|             |         |               |          |         |              |
| Οριο        | ma      |               |          |         |              |
|             | _       |               |          |         |              |
| Power       | Vol -   | Mute          | Vol +    |         |              |
| Sourcel ist |         |               |          |         | Interface 2. |
| SourceList  |         |               |          |         |              |
| VGA1        |         |               |          |         |              |
| VGA2        |         |               | Me       | enu 🔺   | Auto         |
|             |         |               |          | ок      |              |
|             |         |               | AVI      | vlute 🔍 | Source       |
|             |         |               |          |         |              |
|             |         |               |          |         |              |
| 6           | Emana C | entreet Driek | lagaa Ca |         |              |
|             |         |               |          |         |              |

Työkalusivu

| Model: Opto | oma              |                 | Logout        | Tools       | Info     | Help    |
|-------------|------------------|-----------------|---------------|-------------|----------|---------|
|             | Optoma           |                 |               |             |          |         |
|             | Crestron Control |                 | Projector     |             | User Pas | sword   |
| IP Address  | 192.168.0.2      | Projector Name  | EX610STi      |             | Enabled  |         |
| IP ID       | 5                | Location        | Room          | New Passwor | d        |         |
| Port        | 41794            | Name            | Sir.          | Confir      | 11       |         |
|             | Send             |                 | Send          |             |          | Send    |
|             |                  | DHCP            | DHCP Enabled  |             |          |         |
|             | Default Language | IP Address      | 192.168.0.100 |             | Admin Pa | assword |
| Automatic   | •                | Subnet Mask     | 255.255.255.0 |             | Enabled  |         |
|             | Send             | Default Gateway | 192.108.0.254 | New Passwor | d        |         |
|             |                  | DNS Server      | 192.168.0.51  | Confir      | n        |         |
|             |                  | Host Name       |               |             |          | Send    |
|             |                  |                 | Send          | ]           |          |         |
|             |                  |                 | exit          |             |          |         |

Ota yhteys IT-asiakastukeen

| HELP DESK | X    |
|-----------|------|
| Å         | Send |
| V.        |      |

## **RS232 by Telnet Function**

Käytettävissä on vaihtoehtoinen RS232-komento-ohjaustapa, projektorin ns. "RS232 by TELNET", joka on tarkoitettu LAN/RJ45-liittymälle.

#### Pikaopas "RS232 by Telnet"-toiminnolle

- Tarkista ja hae IP-osoite projektorin OSD-valikolla.
- Varmista, että PC-tietokone/kannettava voivat käyttää projektorin web-sivua.
- Varmista, että "Windows-palomuuri"-asetus otetaan pois päältä, jos PC-tietokone/kannettava suodattaa "TELNET"-toiminnon pois.

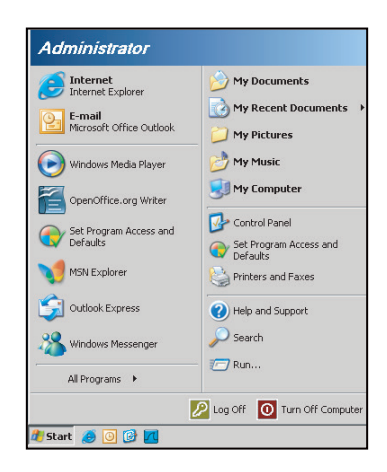

1. Start (Käynnistä) > All Programs (Kaikki ohjelmat) > Accessories (Lisälaitteet) > Command Prompt (Komentokehote).

| 🎯 Set Program Access and Defaults        |                    |
|------------------------------------------|--------------------|
| 💕 Windows Catalog                        |                    |
| 🌯 Windows Update                         |                    |
| 🖭 New Office Document                    |                    |
| 🔯 Open Office Document                   |                    |
| 去 Program Updates                        |                    |
| accessories                              | Accessibility      |
| 🛅 Games                                  | 🕨 🛅 Entertainment  |
| 🛅 Startup                                | 🕨 🛅 System Tools   |
| 🥑 Internet Explorer                      | 🕥 Address Book     |
| 📢 MSN Explorer                           | Calculator         |
| 🗐 Outlook Express                        | 🚥 Command Prompt   |
| Remote Assistance                        | 📄 Notepad          |
| <ul> <li>Windows Media Player</li> </ul> | 🦉 Paint            |
| 3 Windows Messenger                      | Regram Compatibili |

- 2. Syötä komentomuoto seuraavasti:
  - telnet ttt.xxx.yyy.zzz 23 ("Enter"-näppäin painettuna)
  - (ttt.xxx.yyy.zzz: Projektorin IP-osoite)
- Jos Telnet-yhteys on valmis ja käyttäjä voi käyttää RS232-komentosyötettä, RS232-komento toimii "Enter"-näppäin painettuna.

#### "RS232 by TELNET"-ominaisuuden tekniset tiedot:

- 1. Telnet: TCP.
- 2. Telnet-portti: 23 (saat lisätietoja ottamalla yhteyttä huoltoedustajaan tai -tiimiin).
- 3. Telnet-apuohjelma: Windows "TELNET.exe" (konsolitila).
- 4. RS232-by-Telnet-ohjauksen yhteyden katkaisu normaalisti: Sulje
- 5. Windows Telnet-apuohjelma heti, kun TELNET-yhteys on valmis.
  - Telnet-ohjauksen rajoitus 1: Telnet-ohjaussovelluksessa on alle 50 tavua peräkkäistä verkkohyötykuormaa.
  - Telnet-ohjauksen rajoitus 2: Telnet-ohjauksen yhdessä täydellisessä RS232-komennossa on alle 26 tavua.
  - Telnet-ohjauksen rajoitus 3: Minimiviive seuraavaan RS232-komentoon on oltava yli 200 (ms).

# Valinnat-valikko

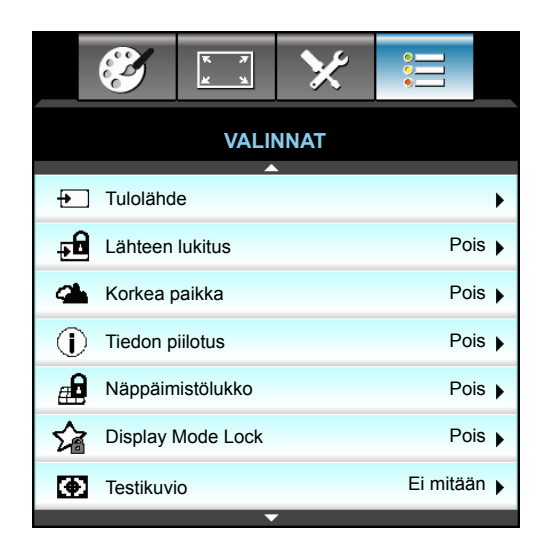

## <u>Tulolähde</u>

Käytä tätä valintaa, jos haluat ottaa tulolähteitä käyttöön/pois käytöstä. Paina ▶ siirtyäksesi alivalikkoon ja valitaksesi haluamasi lähteet. Paina "Enter", niin valinta tulee voimaan. Projektori etsii vain tuloja, jotka on valittu.

#### Lähteen lukitus

- Päälle: Projektori hakee vain nykyistä tulolähdettä.
- Pois: Projektori hakee muita signaaleja, jos tämänhetkinen tulosignaali kadotetaan.

#### Korkea paikka

Kun "Päälle" on valittu, tuulettimet pyörivät nopeammin. Tämä toiminto on hyödyllinen suurissa korkeuksissa, joissa ilma on ohutta.

#### Tiedon piilotus

- Päälle: Valitse "Päälle", jos haluat piilottaa tietoviestin.
- Pois: Valitse "Pois", jos haluat näyttää "haetaan"-viestin.

#### Näppäimistölukko

Kun näppäimistölukkotoiminto on tilassa "Päälle", näppäimistö on lukittu, mutta projektoria voi silti käyttää kaukosäätimellä. Kun valitset "Pois", voit taas käyttää näppäimistöä.

#### **Display Mode Lock**

- Päälle: Lukitse näyttötila-asetusten säätäminen.
- Pois: Avaa näyttötila-asetusten säätämisen lukitus.

#### <u>Testikuvio</u>

Näyttää testikuvion. Ruudukko, Valkoinen kuvio ja Ei mitään ovat käytössä.

# Valinnat-valikko (jatkuu)

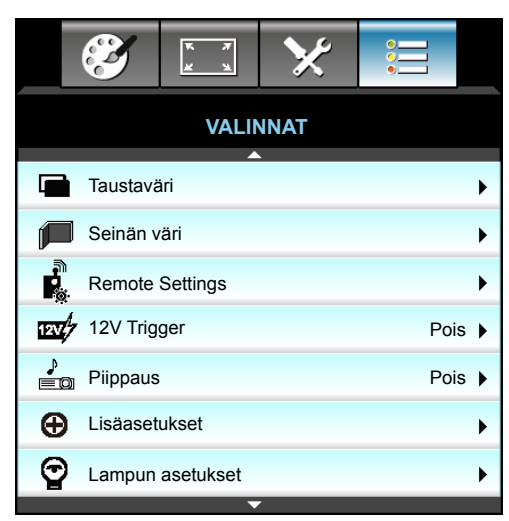

#### <u>Taustaväri</u>

Käytä tätä ominaisuutta näyttääksesi "Musta"-, "Punainen"-, "Sininen"-, "Virheä"- tai "Valkoinen"-näytön, jos signaalia ei ole käytettävissä.

#### <u>Seinän väri</u>

Käytä tätä toimintoa saadaksesi seinän värin mukaan optimoidun näyttökuvan. Vaihtoehdot ovat: "Vaaleankeltainen", "Vaaleanvihreä", "Vaaleansininen", "Vaaleanpunainen" ja "Harmaa". Valitse "Pois" kytkeäksesi tämän toiminnon pois päältä.

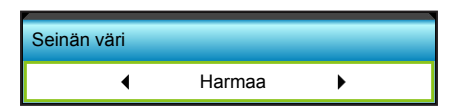

## 12V Trigger

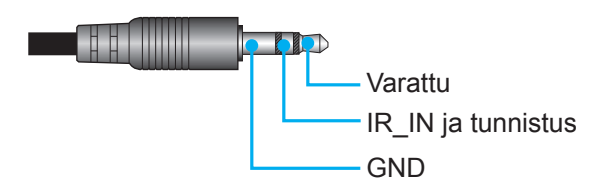

- Pois: Valitse "Pois" ottaaksesi liipaisimen pois käytöstä.
- Päälle Valitse "Päälle" ottaaksesi liipaisimen käyttöön.

#### Piippaus

- Pois: Merkkiääntä ei kuulu painiketta painettaessa tai virhetapahtumassa.
- Päälle: Merkkiääni kuuluu painiketta painettaessa tai virhetapahtumassa.

# Valinnat Etäasetukset-valikko

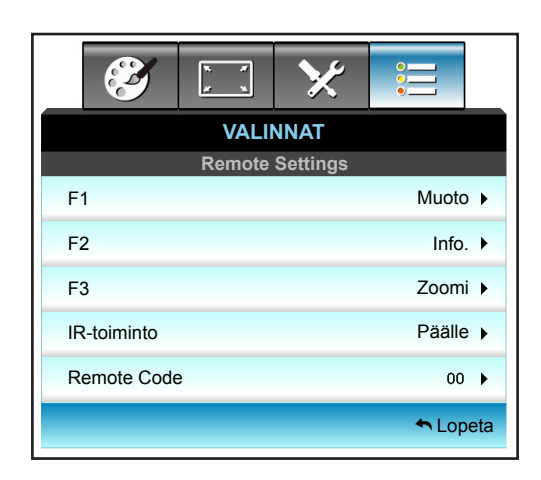

# <u>F1</u>

Oletusarvo on "Testikuvio".

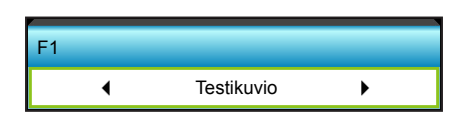

Paina ▶ siirtyäksesi seuraavaan valikkoon ja käytä ◀- tai ▶ -painiketta valitaksesi kohteen "HDMI2", "DP", "VGA2", "S-video", "Testikuvio", "Zoomi", "Info." tai "Muoto".

Huomautus: Malleissa, joissa on HDBaseT, "F1":n oletusarvo on "HDBaseT".

## <u>F2</u>

Oletusarvo on "Zoomi".

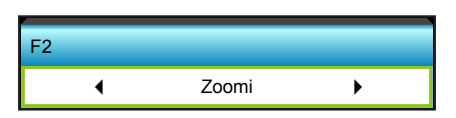

Paina ▶ siirtyäksesi seuraavaan valikkoon ja käytä ◀- tai ▶ -painiketta valitaksesi kohteen "HDMI2", "DP", "VGA2", "S-video", "Testikuvio", "Zoomi" "Info." "Muoto".

Huomautus: Malleissa, joissa on HDBaseT, "F2":n oletusarvo on "HDBaseT".

# <u>F3</u>

Oletusarvo on "Info.".

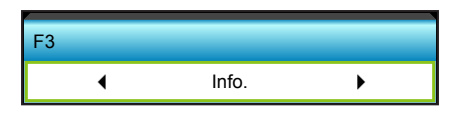

 Paina ► siirtyäksesi seuraavaan valikkoon ja käytä ◄- tai ► -painiketta valitaksesi kohteen "HDMI2", "DP", "VGA2", "S-video", "Testikuvio", "Zoomi", "Info." tai "Muoto".

Huomautus: Malleissa, joissa on HDBaseT, "F3":n oletusarvo on "HDBaseT".

## IR-toiminto

- Päälle: Valitse "Päälle", projektoria voi käyttää kaukosäätimellä etu- tai ylä-infrapunavastaanottimesta.
- Front: Valitse "Front", projektoria voi käyttää kaukosäätimellä etu-infrapunavastaanottimesta.
- Ylös: Valitse "Ylös", projektoria voi käyttää kaukosäätimellä ylä-infrapunavastaanottimesta.
- Pois: Valitse "Pois", projektoria ei voi käyttää kaukosäätimellä etu- tai ylä-infrapunavastaanottimesta. Kun valitset "Pois", voit taas käyttää näppäimistön näppäimiä.

#### **Huomautus:**

- "Front" ja "Ylös" eivät ole valittavissa valmiustilassa.
- Infrapunatilan voi vaihtaa "NVIDIA 3D Vision"-tilaksi, kun se on otettu käyttöön ja on NVIDIA:n tarkistama.

#### Remote Code

• Paina ▶ -painiketta asettaaksesi mukautetun etäkoodin ja paina "Enter" muuttaaksesi asetusta.

#### Lopeta

Valitse "Lopeta" poistuaksesi valikosta.

# Valinnat Lisäasetukset-valikko

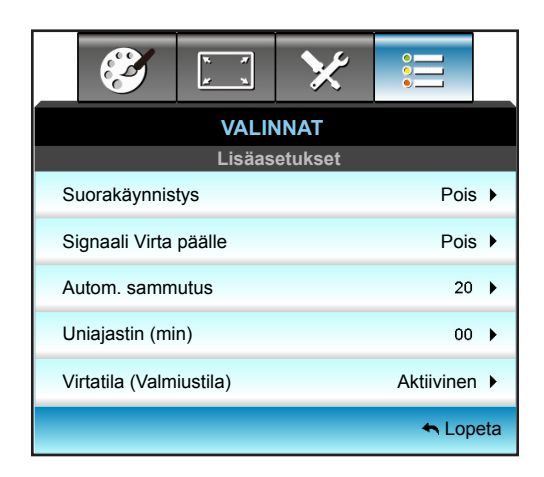

## Suorakäynnistys

Valitse "Päälle" aktivoidaksesi suorakäynnistystilan. Projektori kytkeytyy automaattisesti päälle, kun se yhdistetään verkkovirtaan painamatta projektorin ohjauspaneelin tai kaukosäätimen "也"-näppäintä.

#### Signaali Virta päälle

Valitse "Päällä" aktivoidaksesi Signaalikäynnistystilan. Projektori kytkeytyy automaattisesti päälle, kun signaali tunnistetaan painamatta projektorin ohjauspaneelin tai kaukosäätimen "**U**"-painiketta.

#### Autom. sammutus

Asettaa laskettavan ajanjakson. Ajastin alkaa laskea aikaa, kun projektori ei enää vastaanota signaaleja. Laskennan loputtua (minuuteissa) projektori sammuu automaattisesti.

- Paina ► lisätäksesi ajastimen aikaväliä.

#### **Huomautus:**

- Uniajastimen arvo palautetaan nollaan, kun projektori sammutetaan.
- Projektori sammuu automaattisesti, kun laskenta on lopussa.

#### Uniajastin (min)

Asettaa laskettavan ajanjakson. Ajastin alkaa laskea aikaa, vastaanotti projektori signaaleja tai ei. Laskennan loputtua (minuuteissa) projektori sammuu automaattisesti.

- Paina **4** vähentääksesi ajastimen aikaväliä.
- Paina 
   lisätäksesi ajastimen aikaväliä.

#### **Huomautus:**

Valitse "Aina päällä"-valinta ottaaksesi automaattisen sammutuksen pois käytöstä.

## Virtatila (Valmiustila)

- Aktiivinen: Valitse "Aktiivinen" palataksesi normaaliin valmiustilaan.
- Säästö: Valitse "Säästö" vähentääksesi virtahäviötä edelleen < 0,5 W.

## <u>Lopeta</u>

Valitse "Lopeta" poistuaksesi valikosta.

Huomautus: "Signaali Virta päälle" ja "Virtatila (Valmiustila)"-valinnat ovat valinnaisia ominaisuuksia mallin ja alueen mukaan.

# Valinnat Lamppuasetukset-valikko

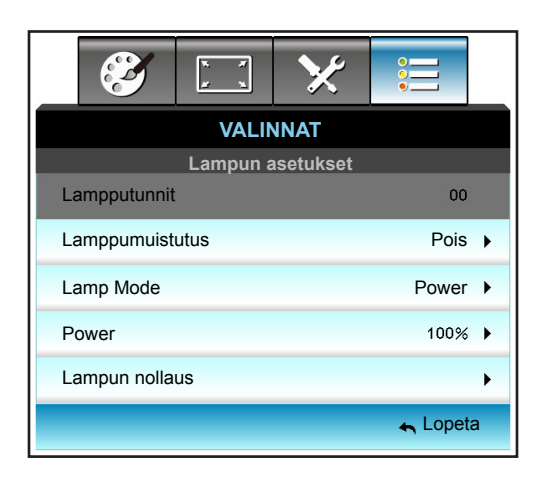

## Lampputunnit

Näyttää heijastusajan.

## Lamppumuistutus

Valitse tämä toiminto näyttääksesi tai piilottaaksesi varoitusilmoituksen lampunvaihtoilmoituksen tullessa esiin. Viesti tulee esiin 30 tuntia ennen ehdotettua lampun vaihtoa.

#### Lamp Mode

- Kirkas: Valitse "Kirkas" lisätäksesi kirkkaus.
- Säästö: Valitse "Säästö" himmentääksesi projektorin lamppua, mikä pienentää virrankulutusta ja pidentää lampun kestoa.
- Virta: Valitse tämä vaihtoehto, jos haluat asettaa manuaalisesi projektorin tehoasetukset.

#### **Huomautus:**

- Kun ympäristön lämpötila ylittää 40 °C projektorin ollessa käynnissä, projektori kytkeytyy automaattisesti Säästö-tilaan.
- Lamp Mode"-tilan voi asettaa itsenäisesti 2D:ksi ja 3D:ksi.

#### Power

Aseta projektorin teho manuaalisesti. Käytettävissä olevat valinnat ovat 100%, 95%, 90%, 85% ja 80%.

#### Lampun nollaus

Palauttaa lampun tuntilaskurin nollaan, kun lamppu on vaihdettu.

## Lopeta

Valitse "Lopeta" poistuaksesi valikosta.

# Valinnat-valikko

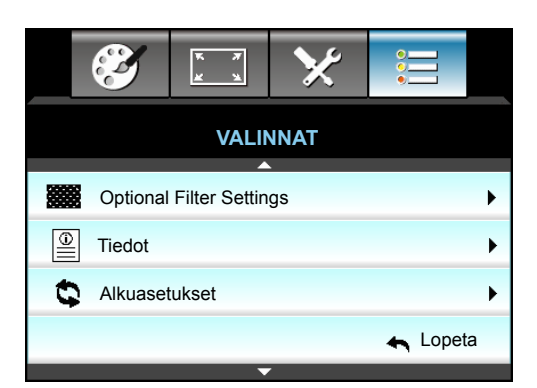

## <u>Tiedot</u>

Näytä projektorin tiedot.

|                       | Tied   | ot          |  |
|-----------------------|--------|-------------|--|
| S/N Number            |        | ****        |  |
| Laiteohjelmistoversio | Main   | C01         |  |
|                       | MCU    | C01         |  |
|                       | LAN    | C01         |  |
| Current Input Source  |        | VGA 1       |  |
| Resolution            |        | 1280×800    |  |
| Refresh Rate          |        | 60.00 Hz    |  |
| Lampputunnit          |        |             |  |
|                       | Kirkas | 0 H         |  |
|                       | Säästö | 0 H         |  |
|                       | Power  | 0 H         |  |
| Filter Hour           |        | 0 H         |  |
| Projektorin tunnus    |        | 0           |  |
| Remote Code           |        | 0           |  |
| Remote Code (Active)  |        | 0           |  |
| IP-osoite             |        | 192.168.1.1 |  |
| Verkon tila           |        | Liitä       |  |

## <u>Lopeta</u>

Valitse "Lopeta" poistuaksesi valikosta.

## <u>Alkuasetukset</u>

Valitse "Kyllä", jos haluat palauttaa "VALINNAISEN SUODATTIMEN":n tehdasasetuksiin.

# Valinnat Valinnaiset suodatinasetukset -valikko

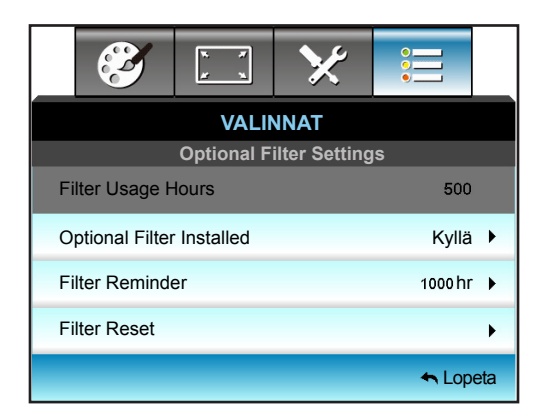

## **Optional Filter Installed**

- Kyllä: Näyttö varoitusviesti 500 tunnin käytön jälkeen.
- Ei: Kytke varoitusviesti pois päältä.
- Huomautus: "Filter Usage Hours / Filter Reminder / Filter Reset" tulee näkyviin vain, kun "Optional Filter Installed" on "Kyllä".

#### Filter Usage Hours

Näyttö suodatinajan.

## Filter Reminder

Valitse tämä toiminto näyttääksesi tai piilottaaksesi varoitusviestin suodattimenvaihtoilmoituksen tullessa esiin. (Tehtaan oletusasetus: 500 tuntia).

## Filter Reset

Nollaa pölysuodattimen laskuri pölysuodattimen vaihdon tai puhdistuksen jälkeen.

## <u>Lopeta</u>

Valitse "Lopeta" poistuaksesi valikosta.

# **3D-asetus**

- 1. Käynnistä projektori.
- 2. Liitä 3D-lähteesi. Esimerkiksi 3D Blu ray, pelikonsoli, PC, digisovitin jne.
- 3. Varmista, että olet liittänyt 3D-sisällön tai valinnut 3D-kanavan.
- 4. 3D-lasien päälle kytkemiseen. Katso 3D-lasien käyttöoppaasta, kuinka 3D-laseja käytetään.
- 5. Projektori näyttää 3D:nä automaattisesi 3D Blu-ray -lähteestä. 3D:n näyttämiseksi digisovittimesta tai PC-tietokoneesta, sinun on säädettävä asetukset 3D-valikossa.

### 3D:n näyttäminen Blu ray -lähteestä

3D näytetään automaattisesti. 3D-lasiesi mukaan sinun on valittava valikossa joko DLP Link tai VESA. VESAlaseissa on lähetin, joka on liitettävä projektorin 3D Sync -porttiin. Katso sivu 42.

- Valikko > "NÄYTTÖ" > "3D" > "3D-tila" > "DLP-linkki"
- Valikko > "NÄYTTÖ" > "3D" > "3D-tila" > "VESA 3D"

#### 3D:n näyttäminen PC-tietokoneella tai digisovittimella

3D:tä ei näytetä automaattisesti. Kuvan 3D-sisällön mukaan kuva näytetään joko vierekkäin tai päällekkäin. Katso seuraava taulukko.

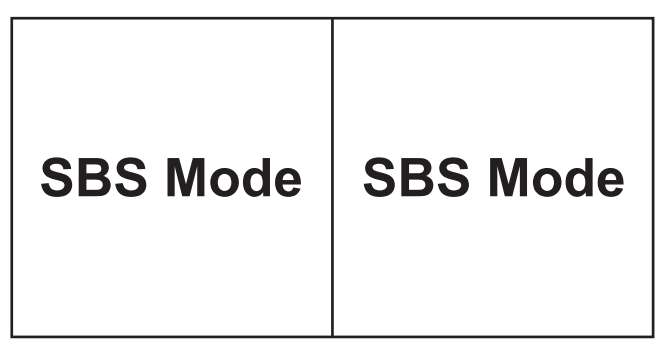

**Top and Bottom** 

# **Top and Bottom**

- Valitse vierekkäisille kuville valikosta "SBS". Valikko > "NÄYTTÖ" > "3D" > "3D-Muoto" > "SBS Mode".
- Valitse päällekkäisille kuville valikosta "top and bottom". Valikko > "NÄYTTÖ" > "3D" > "3D-Muoto" > "Top and Bottom".

Jos 3D-kuva ei näy oikein, sinun on ehkä säädettävä myös 3D-synk. kääntöä. Jos kuva näyttää oudolta, kytke tämä päälle. Valikko > "NÄYTTÖ" > "3D" > "3D-synk. kääntö" > "Päälle".

**Huomautus:** Jos tulovideo on normaali 2D, paina "3D-muoto" ja vaihda tilaan "Auto". Jos "SBS Mode"-tila on aktiivinen, 2D-videosisältö ei näy oikein. Vaihda takaisin "Auto"-tilaan, kun PC-tietokoneen kautta tuleva 3D toimii vain määrätyillä kuvatarkkuuksilla. Tarkista yhteensopivuus sivulla 69.

# Lampun vaihtaminen

Projektori havaitsee automaattisesti lampun käyttöiän loppumisen. Kun lamppu lähestyy loppuaan, näyttöön tulee varoitusviesti.

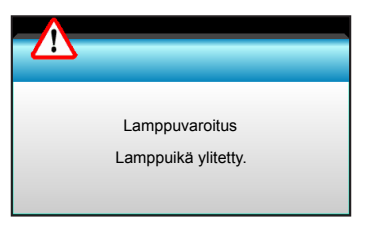

Kun näet tämän viestin, ota yhteys paikalliseen jälleenmyyjään tai huoltokeskukseen lampun vaihtamiseksi niin pian kuin mahdollista. Varmista, että projektori on ehtinyt jäähtyä vähintään 30 minuuttia, ennen kuin vaihdat lampun.

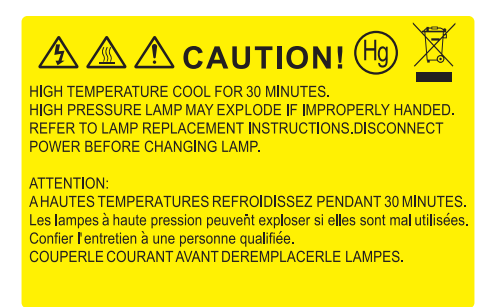

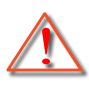

Varoitus: Jos projektori on kiinnitetty kattoon, ole varovainen avatessasi lampun käyttöpaneelia. On suositeltavaa käyttää suojalaseja vaihdettaessa kattoon kiinnitetyn projektorin lamppua. "Ole varovainen, ettei mitään irrallisia esineitä putoa projektorista."

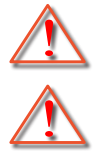

Varoitus: Lampunkotelo on kuuma! Anna sen jäähtyä, ennen kuin vaihdat lampun!

Varoitus: Henkilövahinkojen välttämiseksi älä pudota lamppumoduulia tai koske hehkulamppuun. Hehkulamppu saattaa rikkoutua ja aiheuttaa vahinkoja pudotessaan.

# Lampun vaihtaminen (jatkuu)

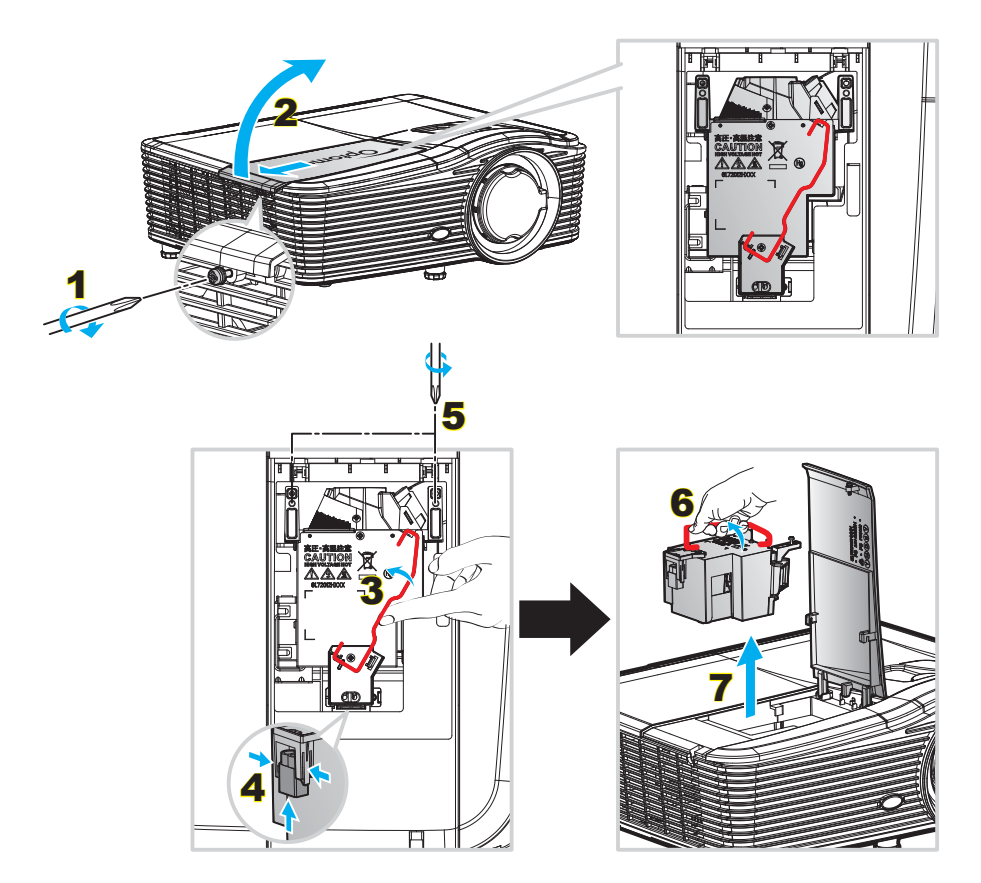

Toimenpide:

- 1. Kytke projektorin virta pois päältä painamalla kaukosäätimen tai projektorin näppäimistön "**じ** "-painiketta.
- 2. Anna projektorin jäähtyä vähintään 30 minuutin ajan.
- 3. Irrota virtajohto.
- 4. Irrota kannen ruuvi. 1
- 5. Avaa kansi. 2
- 6. Nosta lampun kahva ylös. 3
- 7. Paina molemmilta puolilta, nosta ylös ja irrota lampun johto. 4
- 8. Irrota lamppumoduulin ruuvi. 5
- 9. Nosta lampun kahvasta 6 ja irrota lamppumoduuli hitaasti ja varovasti. 7
- 10. Tee tämä käänteisessä järjestyksessä, kun kiinnität lamppumoduulin.
- 11. Käynnistä projektori ja nollaa lampun ajastin.
- Lampun nollaus: (i) Paina "Valikko" → (ii) Valitse "VALINNAT" → (iii) Valitse "Lampun asetukset" → (iv) Valitse "Lampun nollaus" → (v) Valitse "Kyllä".

#### **Huomautus:**

- Lampun kannen ruuveja ja lamppua ei voi irrottaa.
- Projektoria ei voida käynnistää, jos lampun kantta ei ole asetettu paikalleen projektoriin.
- Älä koske mihinkään lampun lasialueeseen. Käden rasva voi aiheuttaa lampun särkymisen. Pyyhi lamppumoduuli kuivalla kankaalla, jos sitä kosketetaan vahingossa.

# Pölysuodattimen puhdistus

### Pölysuodattimen irrottaminen

Toimenpide:

VAARA: Välttääksesi vahingon, tue pölysuodattimen kantta molemmin käsin, kun irrotat sen.

- 1. Aseta etusormien kärjet pölysuodattimen kannen alareunan alle.
- 2. Pidä pölysuodattimen kantta lujasti käyttämällä molempien käsien etusormea ja peukaloa.
- 3. Siirrä pölysuodattimen kantta hieman vasemmalle ja oikealle vapauttaaksesi sen kotelon hakasista. Sen jälkeen poista suodatin.

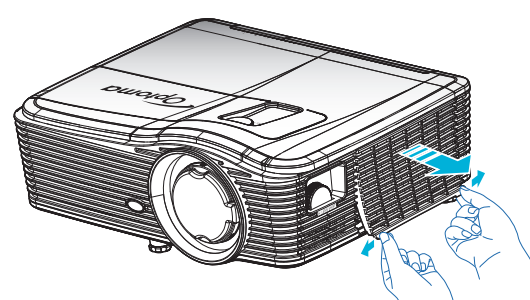

### Pölysuodattimen asennus

Toimenpide:

- 1. Asenna pölysuodattimen ohjausreiät pölysuodattimen kannen ohjainnastoihin.
- 2. Asenna pölysuodattimen kansikokoonpano koteloon.

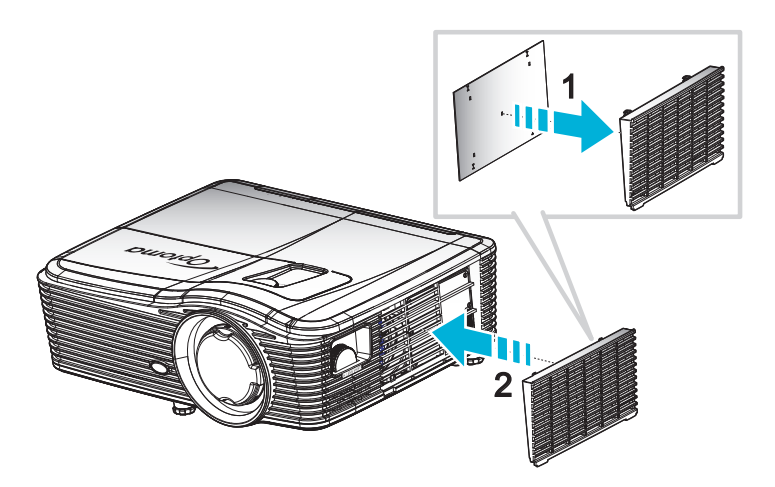

Huomautus: Pölysuodattimet vaaditaan/toimitetaan vain määrätyillä alueilla, joilla esiintyy liikaa pölyä.

## Pölysuodattimen puhdistus

On suositeltavaa puhdistaa pölysuodatin kolmen kuukauden välein; puhdista se useammin, jos projektoria käytetään pölyisessä ympäristössä.

Toimenpide:

- 1. Kytke projektorin virta pois päältä painamalla kaukosäätimen tai projektorin näppäimistön "**也**" -painiketta.
- 2. Irrota virtajohto.
- 3. Poista pölysuodatin hitaasti ja varovasti.
- 4. Puhdista tai vaihda pölysuodatin.
- 5. Tee tämä käänteisessä järjestyksessä, kun kiinnität pölysuodattimen.

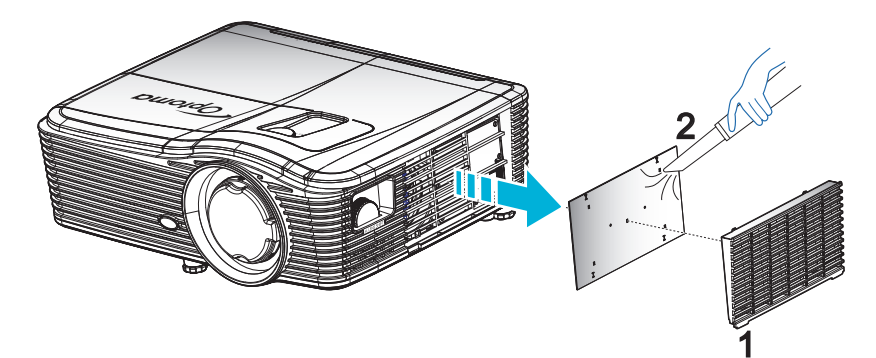

# Yhteensopivat kuvatarkkuudet

## HDMI-yhteensopivuus

| B0/Määritetty<br>ajastus | B0/Standardiajoitus | B0/Yksityiskohtainen<br>ajastus    | B1/Videotila              | B1/<br>Yksityiskohtainen<br>ajastus |
|--------------------------|---------------------|------------------------------------|---------------------------|-------------------------------------|
| 720x400 @ 70 Hz          | XGA/WXGA:           | Alkuperäinen ajoitus:              | 640x480p @ 60 Hz          | 1366x768 @ 60 Hz                    |
| 640x480 @ 60 Hz          | 1440x900 @ 60 Hz    | XGA: 1024x768 @ 60 Hz              | 720x480p @ 60 Hz          | 1920x1080 @ 60 Hz                   |
| 640x480 @ 67 Hz          | 1024x768 @ 120 Hz   | WXGA: 1280x800 @ 60 Hz             | 1280x720p @ 60 Hz         | 1920 x 1200 @ 60 Hz<br>(RB)         |
| 640x480 @ 72 Hz          | 1280x800 @ 60 Hz    | 1080P: 1920x1080 @ 60 Hz           | 1920x1080i @ 60 Hz        |                                     |
| 640x480 @ 75 Hz          | 1280x1024 @ 60 Hz   | WUXGA: 1920 x 1200 @<br>60 Hz (RB) | 720(1440)x480i @<br>60 Hz |                                     |
| 800x600 @ 56 Hz          | 1680x1050 @ 60 Hz   |                                    | 1920x1080p @ 60 Hz        |                                     |
| 800x600 @ 60 Hz          | 1280x720 @ 60 Hz    |                                    | 720x576p @ 50 Hz          |                                     |
| 800x600 @ 72 Hz          | 1280x720 @ 120 Hz   |                                    | 1280x720p @ 50 Hz         |                                     |
| 800x600 @ 75 Hz          | 1600x1200 @ 60 Hz   |                                    | 1920x1080i @ 50 Hz        |                                     |
| 832x624 @ 75 Hz          | 1080P/WUXGA:        |                                    | 720(1440)x576i @<br>50 Hz |                                     |
| 1024x768 @ 60 Hz         | 1280x720 @ 60 Hz    |                                    | 1920x1080p @ 50 Hz        |                                     |
| 1024x768 @ 70 Hz         | 1280x800 @ 60 Hz    |                                    | 1920x1080p @ 24 Hz        |                                     |
| 1024x768 @ 75 Hz         | 1280x1024 @ 60 Hz   |                                    | 1920x1080p @ 30 Hz        |                                     |
| 1280x1024 @ 75 Hz        | 1400x1050 @ 60 Hz   |                                    |                           |                                     |
| 1152x870 @ 75 Hz         | 1600x1200 @ 60 Hz   |                                    |                           |                                     |
|                          | 1440x900 @ 60 Hz    |                                    |                           |                                     |
|                          | 1280x720 @ 120 Hz   |                                    |                           |                                     |
|                          | 1024x768 @ 120 Hz   |                                    |                           |                                     |

## Analoginen VGA -yhteensopivuus

| B0/Määritetty<br>ajastus | B0/Standardiajoitus | B0/Yksityiskohtainen<br>ajastus    | B1/Videotila | B1/<br>Yksityiskohtainen<br>ajastus |
|--------------------------|---------------------|------------------------------------|--------------|-------------------------------------|
| 720x400 @ 70 Hz          | XGA/WXGA:           | Alkuperäinen ajoitus:              |              | 1366x768 @ 60 Hz                    |
| 640x480 @ 60 Hz          | 1440x900 @ 60 Hz    | XGA: 1024x768 @ 60 Hz              |              | 1920x1080 @ 60 Hz                   |
| 640x480 @ 67 Hz          | 1024x768 @ 120 Hz   | WXGA: 1280x800 @ 60 Hz             |              | 1920x1200 @ 60 Hz<br>(RB)           |
| 640x480 @ 72 Hz          | 1280x800 @ 60 Hz    | 1080P: 1920x1080 @ 60 Hz           |              |                                     |
| 640x480 @ 75 Hz          | 1280x1024 @ 60 Hz   | WUXGA: 1920 x 1200 @<br>60 Hz (RB) |              |                                     |
| 800x600 @ 56 Hz          | 1680x1050 @ 60 Hz   |                                    |              |                                     |
| 800x600 @ 60 Hz          | 1280x720 @ 60 Hz    |                                    |              |                                     |
| 800x600 @ 72 Hz          | 1280x720 @ 120 Hz   |                                    |              |                                     |
| 800x600 @ 75 Hz          | 1600x1200 @ 60 Hz   |                                    |              |                                     |
| 832x624 @ 75 Hz          | 1080P/WUXGA:        |                                    |              |                                     |
| 1024x768 @ 60 Hz         | 1280x720 @ 60 Hz    |                                    |              |                                     |
| 1024x768 @ 70 Hz         | 1280x800 @ 60 Hz    |                                    |              |                                     |
| 1024x768 @ 75 Hz         | 1280x1024 @ 60 Hz   |                                    |              |                                     |
| 1280x1024 @ 75 Hz        | 1400x1050 @ 60 Hz   |                                    |              |                                     |
| 1152x870 @ 75 Hz         | 1600x1200 @ 60 Hz   |                                    |              |                                     |
|                          | 1440x900 @ 60 Hz    |                                    |              |                                     |
|                          | 1280x720 @ 120 Hz   |                                    |              |                                     |
|                          | 1024x768 @ 120 Hz   |                                    |              |                                     |

# digitaalinen Display port -yhteensopivuus

| B0/Määritetty<br>ajastus | B0/Standardiajoitus | B0/Yksityiskohtainen<br>ajastus    | B1/Videotila              | B1/<br>Yksityiskohtainen<br>ajastus |
|--------------------------|---------------------|------------------------------------|---------------------------|-------------------------------------|
| 720x400 @ 70 Hz          | XGA/WXGA:           | Alkuperäinen ajoitus:              | 640x480p @ 60 Hz          | 1366x768 @ 60 Hz                    |
| 640x480 @ 60 Hz          | 1440x900 @ 60 Hz    | XGA: 1024x768 @ 60 Hz              | 720x480p @ 60 Hz          | 1920x1080 @ 60 Hz                   |
| 640x480 @ 67 Hz          | 1024x768 @ 120 Hz   | WXGA: 1280x800 @ 60 Hz             | 1280x720p @ 60 Hz         | 1920x1200 @ 60 Hz                   |
| 640x480 @ 72 Hz          | 1280x800 @ 60 Hz    | 1080P: 1920x1080 @ 60 Hz           | 1920x1080i @ 60 Hz        |                                     |
| 640x480 @ 75 Hz          | 1280x1024 @ 60 Hz   | WUXGA: 1920 x 1200 @<br>60 Hz (RB) | 720(1440)x480i @<br>60 Hz |                                     |
| 800x600 @ 56 Hz          | 1680x1050 @ 60 Hz   |                                    | 1920x1080p @ 60 Hz        |                                     |
| 800x600 @ 60 Hz          | 1280x720 @ 60 Hz    |                                    | 720x576p @ 50 Hz          |                                     |
| 800x600 @ 72 Hz          | 1280x720 @ 120 Hz   |                                    | 1280x720p @ 50 Hz         |                                     |
| 800x600 @ 75 Hz          | 1600x1200 @ 60 Hz   |                                    | 1920x1080i @ 50 Hz        |                                     |
| 832x624 @ 75 Hz          | 1080P/WUXGA:        |                                    | 720(1440)x576i @<br>50 Hz |                                     |
| 1024x768 @ 60 Hz         | 1280x720 @ 60 Hz    |                                    | 1920x1080p @ 50 Hz        |                                     |
| 1024x768 @ 70 Hz         | 1280x800 @ 60 Hz    |                                    | 1920x1080p @ 24 Hz        |                                     |
| 1024x768 @ 75 Hz         | 1280x1024 @ 60 Hz   |                                    | 1920x1080p @ 30 Hz        |                                     |
| 1280x1024 @ 75 Hz        | 1400x1050 @ 60 Hz   |                                    |                           |                                     |
| 1152x870 @ 75 Hz         | 1600x1200 @ 60 Hz   |                                    |                           |                                     |
|                          | 1440x900 @ 60 Hz    |                                    |                           |                                     |
|                          | 1280x720 @ 120 Hz   |                                    |                           |                                     |
|                          | 1024x768 @ 120 Hz   |                                    |                           |                                     |

True 3D video -yhteensopivuus

|                |              | Tuloajoitus        |                      |                              |  |  |  |
|----------------|--------------|--------------------|----------------------|------------------------------|--|--|--|
|                |              | 1280x720P @ 50 Hz  | Top-and-Bottom       |                              |  |  |  |
|                |              | 1280x720P @ 60 Hz  | Top-and-Bottom       |                              |  |  |  |
|                |              | 1280x720P @ 50 Hz  | Kuvapakkaus          |                              |  |  |  |
|                | HDMI 1.4a 3D | 1280x720P @ 60 Hz  | Kuvapakkaus          |                              |  |  |  |
|                | -1010        | 1920x1080i @ 50 Hz | Side-by-Side (Puoli) |                              |  |  |  |
|                |              | 1920x1080i @ 60 Hz | Side-by-Side (Puoli) |                              |  |  |  |
|                |              | 1920x1080P @ 24 Hz | Top-and-Bottom       |                              |  |  |  |
| Tuloropoluutio |              | 1920x1080P @ 24 Hz | Kuvapakkaus          |                              |  |  |  |
| Tuloresoluullo |              | 1920x1080i @ 50 Hz |                      |                              |  |  |  |
|                |              | 1920x1080i @ 60 Hz | Sido by Sido (Puoli) | SPS tila on päällä           |  |  |  |
|                |              | 1280x720P @ 50 Hz  | Side-by-Side (Fubli) |                              |  |  |  |
|                |              | 1280x720P @ 60 Hz  |                      |                              |  |  |  |
|                | HDMI 1.3     | 1920x1080i @ 50 Hz |                      |                              |  |  |  |
|                |              | 1920x1080i @ 60 Hz | Top and Pottom       |                              |  |  |  |
|                |              | 1280x720P @ 50 Hz  | тор-ана-вошотт       |                              |  |  |  |
|                |              | 1280x720P @ 60 Hz  |                      |                              |  |  |  |
|                |              | 480i               | HQFS                 | 3D-muoto on Frame sequential |  |  |  |

# Kuvakoko ja projisointietäisyys

# (WUXGA)

| Haluttu kuvakoko |        |      |        |         |        | Heijastusetäisyys (C) |        |      |        |
|------------------|--------|------|--------|---------|--------|-----------------------|--------|------|--------|
| Halk             | aisija | Lev  | eys    | Korkeus |        | Laaja                 |        | Tele |        |
| m                | tuumaa | m    | tuumaa | m       | tuumaa | m                     | jalkaa | m    | jalkaa |
| 0,76             | 30     | 0,65 | 25,44  | 0,4     | 15,9   | ١                     | ١      | 1,4  | 4,59   |
| 0,91             | 36     | 0,78 | 30,53  | 0,48    | 19,08  | ١                     | ١      | 1,7  | 5,58   |
| 1,02             | 40     | 0,86 | 33,92  | 0,54    | 21,2   | 1,0                   | 3,28   | 1,8  | 5,91   |
| 1,27             | 50     | 1,08 | 42,4   | 0,67    | 26,5   | 1,3                   | 4,27   | 2,3  | 7,55   |
| 1,52             | 60     | 1,29 | 50,88  | 0,81    | 31,8   | 1,5                   | 4,92   | 2,8  | 9,19   |
| 1,78             | 70     | 1,51 | 59,36  | 0,94    | 37,1   | 1,8                   | 5,91   | 3,2  | 10,50  |
| 2,03             | 80     | 1,72 | 67,84  | 1,08    | 42,4   | 2,1                   | 6,89   | 3,7  | 12,14  |
| 2,29             | 90     | 1,94 | 76,32  | 1,21    | 47,7   | 2,3                   | 7,55   | 4,1  | 13,45  |
| 2,54             | 100    | 2,15 | 84,8   | 1,35    | 53     | 2,6                   | 8,53   | 4,6  | 15,09  |
| 3,05             | 120    | 2,58 | 101,76 | 1,62    | 63,6   | 3,1                   | 10,17  | 5,5  | 18,04  |
| 3,81             | 150    | 3,23 | 127,2  | 2,02    | 79,5   | 3,9                   | 12,80  | 6,9  | 22,64  |
| 4,57             | 180    | 3,88 | 152,64 | 2,42    | 95,4   | 4,6                   | 15,09  | 8,3  | 27,23  |
| 5,08             | 200    | 4,31 | 169,6  | 2,69    | 106    | 5,2                   | 17,06  | 9,2  | 30,18  |
| 6,35             | 250    | 5,38 | 212    | 3,37    | 132,5  | 6,4                   | 21,00  | 11,5 | 37,73  |
| 7.62             | 300    | 6.46 | 254.4  | 4.04    | 159    | 7.7                   | 25.26  | 13.8 | 45.28  |

| Linssinsiirtoalue      |                       |                                                                                           |                                                                 |                    |                    |  |  |  |  |
|------------------------|-----------------------|-------------------------------------------------------------------------------------------|-----------------------------------------------------------------|--------------------|--------------------|--|--|--|--|
|                        | PJ-linssin keskikoł   | nta kuvan yläosaan                                                                        |                                                                 | Kuvans             | Kuvansiirtoalue    |  |  |  |  |
| Pysty +<br>(Maks.) (A) | Pysty -<br>(Min.) (B) | Pystysuuntainen<br>alue<br>vaakasuuntaisen<br>siirron<br>keskikohdassa<br>(D) = (A) - (B) | Pystysuuntainen<br>alue 1 %<br>vaakasuuntaisessa<br>sijainnissa | Vaaka +<br>(Oikea) | Vaaka -<br>(Vasen) |  |  |  |  |
| 48,5                   | 40,4                  | 8,1                                                                                       | 7,2                                                             | 6,5                | 6,5                |  |  |  |  |
| 58,2                   | 48,5                  | 9,7                                                                                       | 8,6                                                             | 7,8                | 7,8                |  |  |  |  |
| 64,6                   | 53,9                  | 10,8                                                                                      | 9,7                                                             | 8,6                | 8,6                |  |  |  |  |
| 80,8                   | 67,3                  | 13,5                                                                                      | 12,1                                                            | 10,8               | 10,8               |  |  |  |  |
| 96,9                   | 80,8                  | 16,2                                                                                      | 14,6                                                            | 12,9               | 12,9               |  |  |  |  |
| 113,1                  | 94,2                  | 18,9                                                                                      | 16,9                                                            | 15,1               | 15,1               |  |  |  |  |
| 129,2                  | 107,7                 | 21,5                                                                                      | 19,4                                                            | 17,2               | 17,2               |  |  |  |  |
| 145,4                  | 121,2                 | 24,2                                                                                      | 21,8                                                            | 19,4               | 19,4               |  |  |  |  |
| 161,5                  | 134,6                 | 26,9                                                                                      | 24,3                                                            | 21,5               | 21,5               |  |  |  |  |
| 193,9                  | 161,5                 | 32,3                                                                                      | 29,2                                                            | 25,9               | 25,9               |  |  |  |  |
| 242,3                  | 201,9                 | 40,4                                                                                      | 36,4                                                            | 32,3               | 32,3               |  |  |  |  |
| 290,8                  | 242,3                 | 48,5                                                                                      | 43,6                                                            | 38,8               | 38,8               |  |  |  |  |
| 323,1                  | 269,2                 | 53,9                                                                                      | 48,4                                                            | 43,1               | 43,1               |  |  |  |  |
| 403,9                  | 336,6                 | 67,3                                                                                      | 60,7                                                            | 53,9               | 53,9               |  |  |  |  |
| 484,6                  | 403,9                 | 80,8                                                                                      | 72,7                                                            | 64,6               | 64,6               |  |  |  |  |

## **Huomautus:**

• Pystysuuntaiset linssinsiirtoarvot lasketaan aina projisointilinssin keskikohdasta. Sen vuoksi välimatka 5,2 cm alustasta projisointilinssin keskikohtaan on lisättävä jokaiseen linssin pystysiirtoarvoon.

• Zoomaussuhde on 1,8x.

# (1080P)

| Haluttu kuvakoko |        |      |        |      |        |       | Heijastuse | täisyys (C) |        |
|------------------|--------|------|--------|------|--------|-------|------------|-------------|--------|
| Halk             | aisija | Lev  | eys    | Korl | keus   | Laaja |            | Tele        |        |
| m                | tuumaa | m    | tuumaa | m    | tuumaa | m     | jalkaa     | m           | jalkaa |
| 0,76             | 30     | 0,66 | 26,15  | 0,37 | 14,71  | /     | /          | 1,4         | 4,59   |
| 0,91             | 36     | 0,80 | 31,38  | 0,45 | 17,65  | 1,0   | 3,28       | 1,7         | 5,58   |
| 1,02             | 40     | 0,89 | 34,86  | 0,5  | 19,6   | 1,1   | 3,61       | 1,9         | 6,23   |
| 1,27             | 50     | 1,11 | 43,58  | 0,62 | 24,5   | 1,3   | 4,27       | 2,4         | 7,87   |
| 1,52             | 60     | 1,33 | 52,29  | 0,75 | 29,4   | 1,6   | 5,25       | 2,8         | 9,19   |
| 1,78             | 70     | 1,55 | 61,01  | 0,87 | 34,3   | 1,9   | 6,23       | 3,3         | 10,83  |
| 2,03             | 80     | 1,77 | 69,73  | 1    | 39,2   | 2,1   | 6,89       | 3,8         | 12,47  |
| 2,29             | 90     | 1,99 | 78,44  | 1,12 | 44,1   | 2,4   | 7,87       | 4,2         | 13,78  |
| 2,54             | 100    | 2,21 | 87,16  | 1,25 | 49     | 2,6   | 8,53       | 4,7         | 15,42  |
| 3,05             | 120    | 2,66 | 104,59 | 1,49 | 58,8   | 3,2   | 10,50      | 5,7         | 18,70  |
| 3,81             | 150    | 3,32 | 130,74 | 1,87 | 73,5   | 4,0   | 13,12      | 7,1         | 23,29  |
| 4,57             | 180    | 3,98 | 156,88 | 2,24 | 88,2   | 4,8   | 15,75      | 8,5         | 27,89  |
| 5,08             | 200    | 4,43 | 174,32 | 2,49 | 98,1   | 5,3   | 17,39      | 9,4         | 30,84  |
| 6,35             | 250    | 5,53 | 217,89 | 3,11 | 122,6  | 6,6   | 21,65      | 11,8        | 38,71  |
| 7,62             | 300    | 6,64 | 261,47 | 3,74 | 147,1  | 7,9   | 25,92      | 14,1        | 46,26  |

| Linssinsiirtoalue      |                       |                                                                                           |                                                                 |                    |                    |  |  |  |  |
|------------------------|-----------------------|-------------------------------------------------------------------------------------------|-----------------------------------------------------------------|--------------------|--------------------|--|--|--|--|
|                        | PJ-linssin keskikoł   | nta kuvan yläosaan                                                                        |                                                                 | Kuvansiirtoalue    |                    |  |  |  |  |
| Pysty +<br>(Maks.) (A) | Pysty -<br>(Min.) (B) | Pystysuuntainen<br>alue<br>vaakasuuntaisen<br>siirron<br>keskikohdassa<br>(D) = (A) - (B) | Pystysuuntainen<br>alue 1 %<br>vaakasuuntaisessa<br>sijainnissa | Vaaka +<br>(Oikea) | Vaaka -<br>(Vasen) |  |  |  |  |
| 48,6                   | 39,2                  | 9,3                                                                                       | 8,3                                                             | 6,6                | 6,6                |  |  |  |  |
| 58,3                   | 47,1                  | 11,2                                                                                      | 10,1                                                            | 8,0                | 8,0                |  |  |  |  |
| 64,8                   | 52,3                  | 12,5                                                                                      | 11,3                                                            | 8,9                | 8,9                |  |  |  |  |
| 80,9                   | 65,4                  | 15,6                                                                                      | 14,0                                                            | 11,1               | 11,1               |  |  |  |  |
| 97,1                   | 78,5                  | 18,7                                                                                      | 16,9                                                            | 13,3               | 13,3               |  |  |  |  |
| 113,3                  | 91,5                  | 21,8                                                                                      | 19,6                                                            | 15,5               | 15,5               |  |  |  |  |
| 129,5                  | 104,6                 | 24,9                                                                                      | 22,5                                                            | 17,7               | 17,7               |  |  |  |  |
| 145,7                  | 117,7                 | 28,0                                                                                      | 25,2                                                            | 19,9               | 19,9               |  |  |  |  |
| 161,9                  | 130,8                 | 31,1                                                                                      | 28,1                                                            | 22,1               | 22,1               |  |  |  |  |
| 194,3                  | 156,9                 | 37,4                                                                                      | 33,5                                                            | 26,6               | 26,6               |  |  |  |  |
| 242,8                  | 196,1                 | 46,7                                                                                      | 42,1                                                            | 33,2               | 33,2               |  |  |  |  |
| 291,4                  | 235,4                 | 56,0                                                                                      | 50,4                                                            | 39,9               | 39,9               |  |  |  |  |
| 323,8                  | 261,5                 | 62,3                                                                                      | 56,0                                                            | 44,3               | 44,3               |  |  |  |  |
| 404,7                  | 326,9                 | 77,8                                                                                      | 70,0                                                            | 55,4               | 55,4               |  |  |  |  |
| 485,7                  | 392,3                 | 93,4                                                                                      | 84,2                                                            | 66,4               | 66,4               |  |  |  |  |

## **Huomautus:**

• Pystysuuntaiset linssinsiirtoarvot lasketaan aina projisointilinssin keskikohdasta. Sen vuoksi välimatka 5,2 cm alustasta projisointilinssin keskikohtaan on lisättävä jokaiseen linssin pystysiirtoarvoon.

Zoomaussuhde on 1,8x.

# (WXGA)

| Haluttu kuvakoko |        |      |        |      |        | Heijastusetäisyys (C) |        |      |        |
|------------------|--------|------|--------|------|--------|-----------------------|--------|------|--------|
| Halk             | aisija | Lev  | reys   | Korl | keus   | Laaja                 |        | Tele |        |
| m                | tuumaa | m    | tuumaa | m    | tuumaa | m                     | jalkaa | m    | jalkaa |
| 0,76             | 30     | 0,65 | 25,44  | 0,4  | 15,9   | /                     | /      | 1,4  | 4,59   |
| 0,91             | 36     | 0,78 | 30,53  | 0,48 | 19,08  | 1,0                   | 3,28   | 1,7  | 5,58   |
| 1,02             | 40     | 0,86 | 33,92  | 0,54 | 21,2   | 1,1                   | 3,61   | 1,9  | 6,23   |
| 1,27             | 50     | 1,08 | 42,4   | 0,67 | 26,5   | 1,4                   | 4,59   | 2,4  | 7,87   |
| 1,52             | 60     | 1,29 | 50,88  | 0,81 | 31,8   | 1,6                   | 5,25   | 2,9  | 9,51   |
| 1,78             | 70     | 1,51 | 59,36  | 0,94 | 37,1   | 1,9                   | 6,23   | 3,4  | 11,15  |
| 2,03             | 80     | 1,72 | 67,84  | 1,08 | 42,4   | 2,2                   | 7,22   | 3,9  | 12,80  |
| 2,29             | 90     | 1,94 | 76,32  | 1,21 | 47,7   | 2,4                   | 7,87   | 4,3  | 14,11  |
| 2,54             | 100    | 2,15 | 84,8   | 1,35 | 53     | 2,7                   | 8,86   | 4,8  | 15,75  |
| 3,05             | 120    | 2,58 | 101,76 | 1,62 | 63,6   | 3,2                   | 10,50  | 5,8  | 19,03  |
| 3,81             | 150    | 3,23 | 127,2  | 2,02 | 79,5   | 4,1                   | 13,45  | 7,2  | 23,62  |
| 4,57             | 180    | 3,88 | 152,64 | 2,42 | 95,4   | 4,9                   | 16,08  | 8,7  | 28,54  |
| 5,08             | 200    | 4,31 | 169,6  | 2,69 | 106    | 5,4                   | 17,72  | 9,6  | 31,50  |
| 6,35             | 250    | 5,38 | 212    | 3,37 | 132,5  | 6,8                   | 22,31  | 12,0 | 39,37  |
| 7,62             | 300    | 6,46 | 254,4  | 4,04 | 159    | 8,1                   | 26,57  | 14,4 | 47,24  |

| Linssinsiirtoalue      |                       |                                                                                           |                                                                 |                    |                    |  |  |  |  |
|------------------------|-----------------------|-------------------------------------------------------------------------------------------|-----------------------------------------------------------------|--------------------|--------------------|--|--|--|--|
|                        | PJ-linssin keskikoł   | nta kuvan yläosaan                                                                        |                                                                 | Kuvans             | iirtoalue          |  |  |  |  |
| Pysty +<br>(Maks.) (A) | Pysty -<br>(Min.) (B) | Pystysuuntainen<br>alue<br>vaakasuuntaisen<br>siirron<br>keskikohdassa<br>(D) = (A) - (B) | Pystysuuntainen<br>alue 1 %<br>vaakasuuntaisessa<br>sijainnissa | Vaaka +<br>(Oikea) | Vaaka -<br>(Vasen) |  |  |  |  |
| 50,5                   | 42,4                  | 8,1                                                                                       | 7,2                                                             | 6,5                | 6,5                |  |  |  |  |
| 60,6                   | 50,9                  | 9,7                                                                                       | 8,6                                                             | 7,8                | 7,8                |  |  |  |  |
| 67,3                   | 56,5                  | 10,8                                                                                      | 9,7                                                             | 8,6                | 8,6                |  |  |  |  |
| 84,1                   | 70,7                  | 13,5                                                                                      | 12,1                                                            | 10,8               | 10,8               |  |  |  |  |
| 101,0                  | 84,8                  | 16,2                                                                                      | 14,6                                                            | 12,9               | 12,9               |  |  |  |  |
| 117,8                  | 99,0                  | 18,8                                                                                      | 16,9                                                            | 15,1               | 15,1               |  |  |  |  |
| 134,6                  | 113,1                 | 21,5                                                                                      | 19,4                                                            | 17,2               | 17,2               |  |  |  |  |
| 151,5                  | 127,2                 | 24,2                                                                                      | 21,8                                                            | 19,4               | 19,4               |  |  |  |  |
| 168,3                  | 141,4                 | 26,9                                                                                      | 24,3                                                            | 21,5               | 21,5               |  |  |  |  |
| 201,9                  | 169,6                 | 32,3                                                                                      | 29,2                                                            | 25,9               | 25,9               |  |  |  |  |
| 252,4                  | 212,0                 | 40,4                                                                                      | 36,4                                                            | 32,3               | 32,3               |  |  |  |  |
| 302,9                  | 254,4                 | 48,5                                                                                      | 43,6                                                            | 38,8               | 38,8               |  |  |  |  |
| 336,6                  | 282,7                 | 53,9                                                                                      | 48,4                                                            | 43,1               | 43,1               |  |  |  |  |
| 420,7                  | 353,4                 | 67,3                                                                                      | 60,7                                                            | 53,9               | 53,9               |  |  |  |  |
| 504,8                  | 424,1                 | 80,8                                                                                      | 72,7                                                            | 64,6               | 64,6               |  |  |  |  |

## **Huomautus:**

•

• Pystysuuntaiset linssinsiirtoarvot lasketaan aina projisointilinssin keskikohdasta. Sen vuoksi välimatka 5,2 cm alustasta projisointilinssin keskikohtaan on lisättävä jokaiseen linssin pystysiirtoarvoon.

Zoomaussuhde on 1,8x.

# (XGA)

| Haluttu kuvakoko |        |      |        |         |        | Heijastusetäisyys (C) |        |      |        |
|------------------|--------|------|--------|---------|--------|-----------------------|--------|------|--------|
| Halka            | aisija | Lev  | eys    | Korkeus |        | Laaja                 |        | Tele |        |
| m                | tuumaa | m    | tuumaa | m       | tuumaa | m                     | jalkaa | m    | jalkaa |
| 0,76             | 30     | 0,61 | 24     | 0,46    | 18     | \                     | ١      | 1,3  | 4,27   |
| 1,02             | 40     | 0,81 | 32     | 0,61    | 24     | 1,0                   | 3,28   | 1,8  | 5,91   |
| 1,27             | 50     | 1,02 | 40     | 0,76    | 30     | 1,3                   | 4,27   | 2,2  | 7,22   |
| 1,52             | 60     | 1,22 | 48     | 0,91    | 36     | 1,5                   | 4,92   | 2,7  | 8,86   |
| 1,78             | 70     | 1,42 | 56     | 1,07    | 42     | 1,8                   | 5,91   | 3,1  | 10,17  |
| 2,03             | 80     | 1,63 | 64     | 1,22    | 48     | 2,0                   | 6,56   | 3,6  | 11,81  |
| 2,29             | 90     | 1,83 | 72     | 1,37    | 54     | 2,3                   | 7,55   | 4,0  | 13,12  |
| 2,54             | 100    | 2,03 | 80     | 1,52    | 60     | 2,5                   | 8,20   | 4,5  | 14,76  |
| 3,05             | 120    | 2,44 | 96     | 1,83    | 72     | 3,0                   | 9,84   | 5,4  | 17,72  |
| 3,81             | 150    | 3,05 | 120    | 2,29    | 90     | 3,8                   | 12,47  | 6,7  | 21,98  |
| 4,57             | 180    | 3,66 | 144    | 2,74    | 108    | 4,5                   | 14,76  | 8,1  | 26,57  |
| 5,08             | 200    | 4,06 | 160    | 3,05    | 120    | 5,0                   | 16,40  | 9,0  | 29,53  |
| 6,35             | 250    | 5,08 | 200    | 3,81    | 150    | 6,3                   | 20,67  | 11,2 | 36,75  |
| 7,62             | 300    | 6,10 | 240    | 4,57    | 180    | 7,6                   | 24,93  | 13,5 | 44,29  |
| Linssinsiirtoalue      |                       |                                                                                           |                                                                 |                    |                    |  |  |
|------------------------|-----------------------|-------------------------------------------------------------------------------------------|-----------------------------------------------------------------|--------------------|--------------------|--|--|
|                        | PJ-linssin keskikor   | nta kuvan yläosaan                                                                        |                                                                 | Kuvans             | iirtoalue          |  |  |
| Pysty +<br>(Maks.) (A) | Pysty -<br>(Min.) (B) | Pystysuuntainen<br>alue<br>vaakasuuntaisen<br>siirron<br>keskikohdassa<br>(D) = (A) - (B) | Pystysuuntainen<br>alue 1 %<br>vaakasuuntaisessa<br>sijainnissa | Vaaka +<br>(Oikea) | Vaaka -<br>(Vasen) |  |  |
| 48,0                   | 43,4                  | 4,6                                                                                       | 4,1                                                             | 6,1                | 6,1                |  |  |
| 64,0                   | 57,9                  | 6,1                                                                                       | 5,5                                                             | 8,1                | 8,1                |  |  |
| 80,0                   | 72,4                  | 7,6                                                                                       | 6,8                                                             | 10,2               | 10,2               |  |  |
| 96,0                   | 86,9                  | 9,1                                                                                       | 8,2                                                             | 12,2               | 12,2               |  |  |
| 112,0                  | 101,4                 | 10,7                                                                                      | 9,6                                                             | 14,2               | 14,2               |  |  |
| 128,0                  | 115,8                 | 12,2                                                                                      | 11,0                                                            | 16,3               | 16,3               |  |  |
| 144,0                  | 130,3                 | 13,7                                                                                      | 12,3                                                            | 18,3               | 18,3               |  |  |
| 160,0                  | 144,8                 | 15,2                                                                                      | 13,7                                                            | 20,3               | 20,3               |  |  |
| 192,0                  | 173,7                 | 18,3                                                                                      | 16,5                                                            | 24,4               | 24,4               |  |  |
| 240,0                  | 217,2                 | 22,9                                                                                      | 20,6                                                            | 30,5               | 30,5               |  |  |
| 288,0                  | 260,6                 | 27,4                                                                                      | 24,7                                                            | 36,6               | 36,6               |  |  |
| 320,0                  | 289,6                 | 30,5                                                                                      | 27,5                                                            | 40,6               | 40,6               |  |  |
| 400,1                  | 362,0                 | 38,1                                                                                      | 34,3                                                            | 50,8               | 50,8               |  |  |
| 480,1                  | 434,3                 | 45,7                                                                                      | 41,1                                                            | 61,0               | 61,0               |  |  |

#### **Huomautus:**

• Pystysuuntaiset linssinsiirtoarvot lasketaan aina projisointilinssin keskikohdasta. Sen vuoksi välimatka 5,2 cm alustasta projisointilinssin keskikohtaan on lisättävä jokaiseen linssin pystysiirtoarvoon.

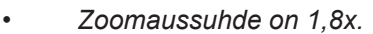

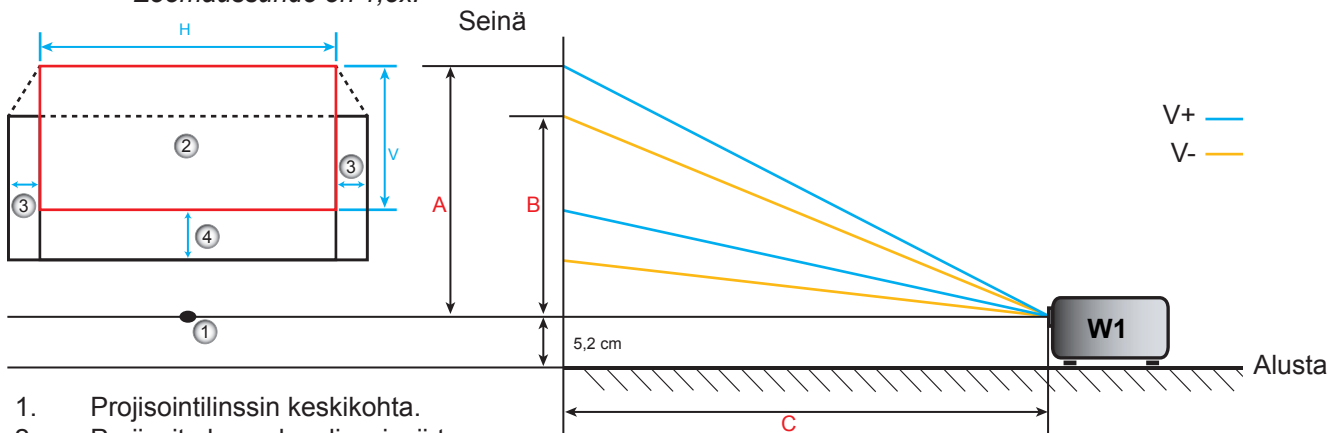

- 2. Projisoitu kuva, kun linssinsiirto on korkeimmassa sijainnissa.
- 3. Vaakasuuntainen siirtoalue: 10 % H.
- 4. Pystysiirron alue: 20 % V.

## Linssinsiirron keskikohdan määrittäminen

### Vaakasuuntainen linssinsiirron keskikohta

1. Säädä pystysiirtoa, kunnes kuva saavuttaa maksimialueen alareunan.

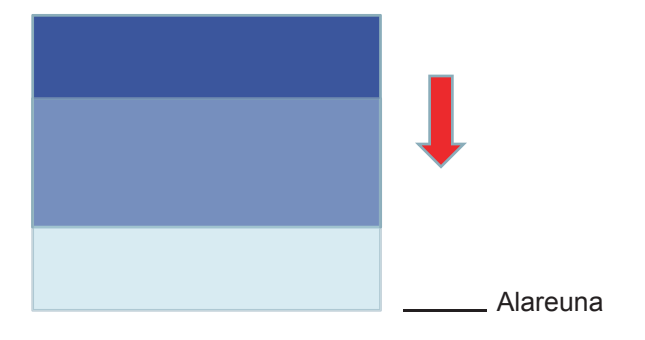

2. Säädä vaakasiirtoa, kunnes kuva saavuttaa maksimisiirtoalueen vasemmalla.

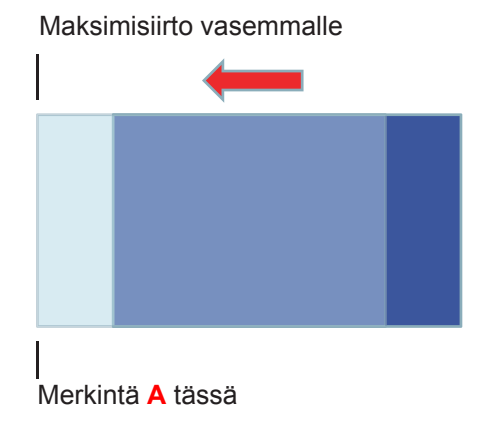

3. Säädä vaakasiirtoa, kunnes kuva saavuttaa maksimisiirtoalueen oikealla.

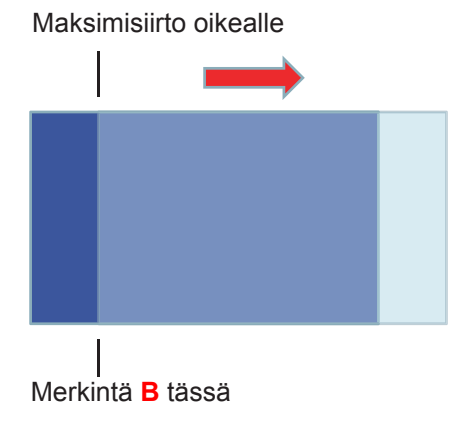

4. Mittaa merkintä A:n ja merkintä B:n välinen etäisyys ja jaa se kahdella (2) ja sijoita kuva takaisin merkintäänA/B vasemmalle. Kuva on nyt vaakasuuntaisen siirtoalueensa keskellä.

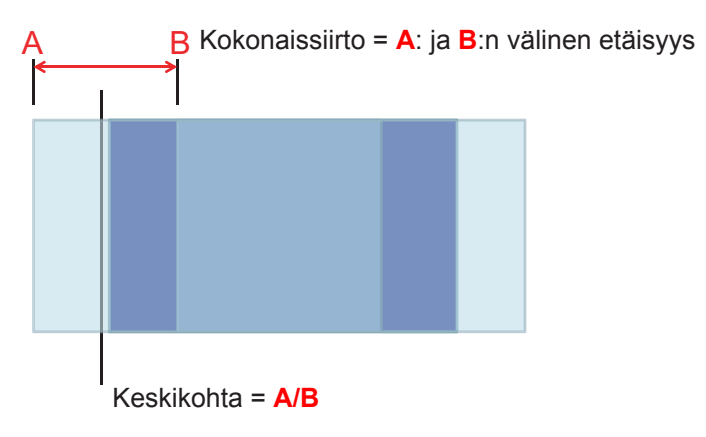

#### Pystysuuntaisen linssinsiirron keskikohta

1. Kuvan on oltava vaakasuuntaisen siirron keskikohdassa ennen kuvan säätämistä pystysuuntaisen siirron keskikohtaan.

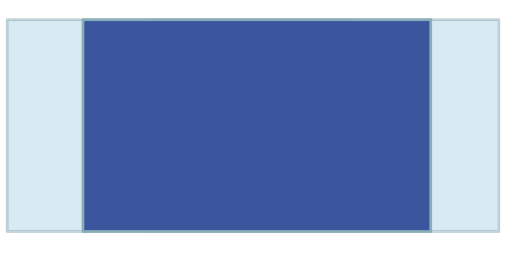

2. Säädä pystysiirtoa, kunnes kuva saavuttaa maksimisiirtoalueen alhaalla.

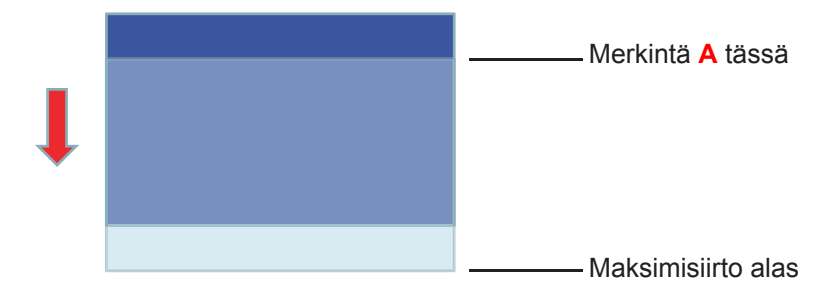

3. Säädä pystysiirtoa, kunnes kuva saavuttaa maksimisiirtoalueen ylhäällä.

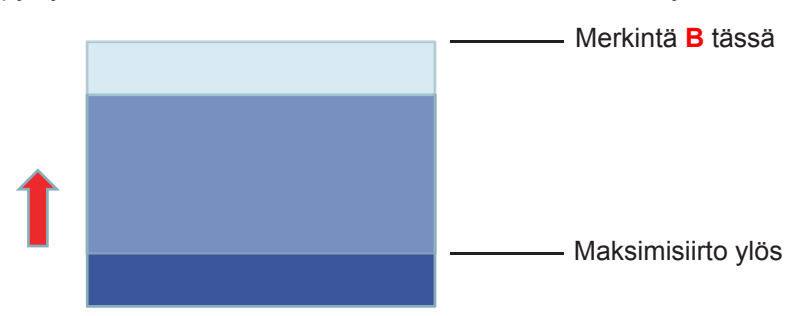

4. Mittaa merkintä A:n ja merkintä B:n välinen etäisyys ja jaa se kahdella (2) ja sijoita kuva takaisin merkintään A/B alhaalla. Kuva on nyt pystysuuntaisen siirtoalueensa keskellä.

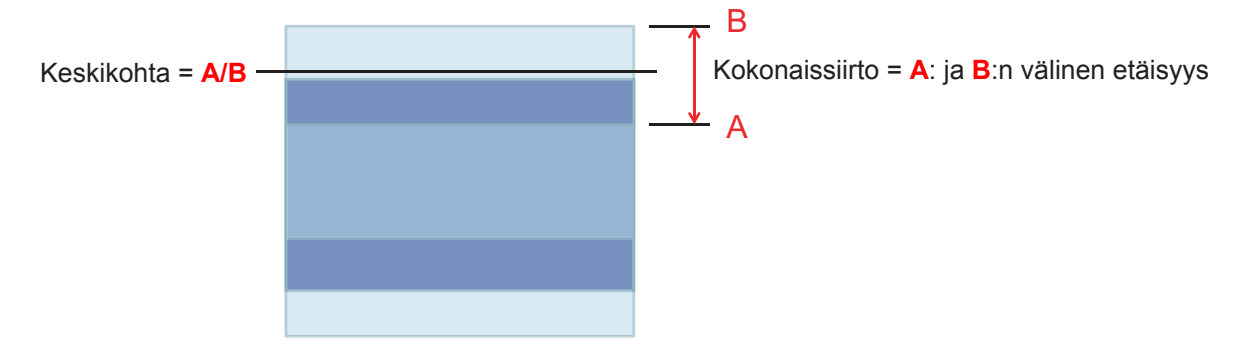

## Projektorin mitat ja kattokiinnitysasennus

- 1. Käytä Optoma-kattopidikettä projektorin vahingoittumisen välttämiseksi.
- 2. Jos haluat käyttää kolmannen osapuolen valmistamaa kattoasennussarjaa, varmista että se täyttää seuraavat projektorin vaatimukset:
- Ruuvityyppi: M4\*3
- Ruuvin vähimmäispituus: 10mm

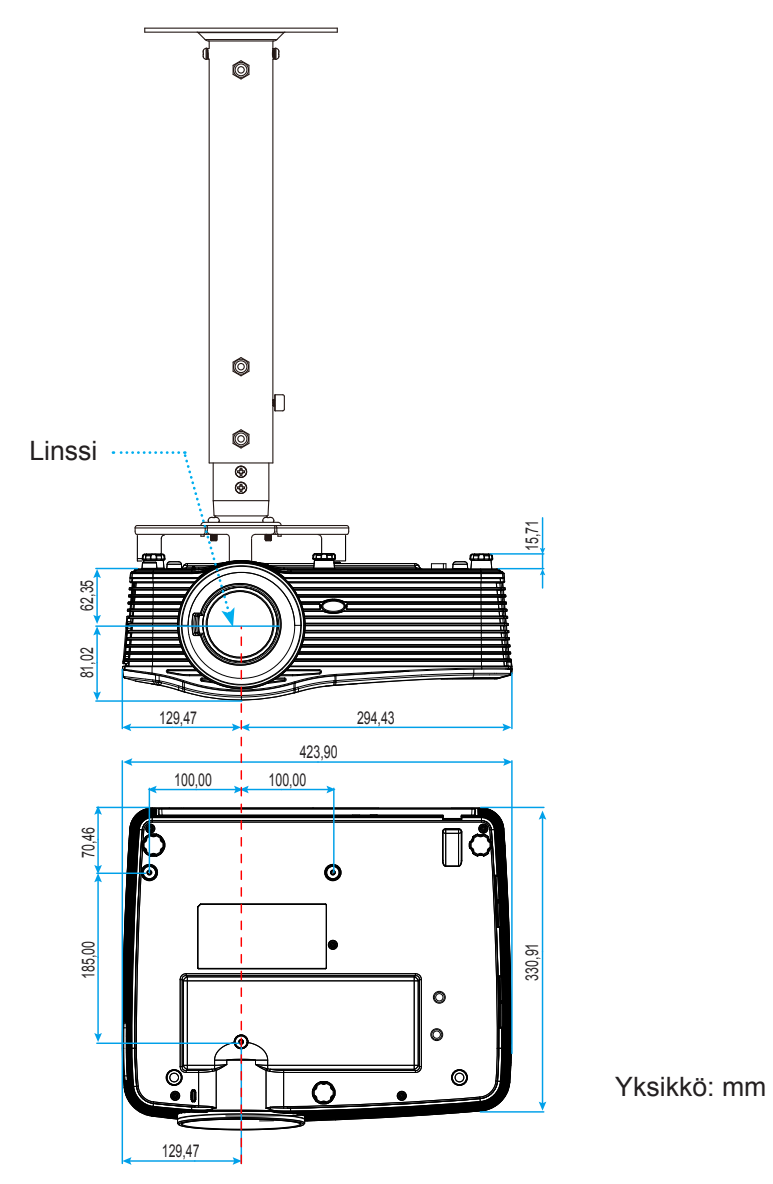

Huomautus: Vääränlaisesta asennuksesta aiheutuneet vahingot eivät kuulu takuun piiriin.

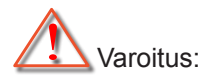

- Jos ostat kattoasennussarjan muulta yhtiöltä, varmista että se käyttää oikeankokoisia ruuveja. Ruuvikokoon vaikuttaa kiinnityslevyn paksuus.
- Varmista, että katon ja projektorin pohjan välillä on vähintään 10 cm.
- Vältä asentamasta projektoria lämmönlähteen lähelle.

### RS-232-protokollatoimintoluettelo

Baudinopeus: 9600 Databittejä: 8 Pariteetti: Ei mitään Pysäytysbittejä: 1 Vuonhallinta: Ei mitään UART16550 FIFO: Poista käytöstä Projektorin palaute (hyväksytty): P Projektorin palaute (hylätty): F

XX=01-99, projektorin tunnus, XX=00 on kaikille projektoreille

**Huomautus:** Kaikkien ASCII-komentojen jälkeen tulee merkintä <CR>. 0D on HEX-koodi <CR>:lle ASCIIkoodissa.

**SEND** to projector 232 ASCII **HEX Code** Function Description Code ~XX00 1 7E 30 30 30 30 20 31 0D Power ON ~XX00 0 7E 30 30 30 30 20 30 0D Power OFF (0/2 for backward compatible) ~XX00 1 7E 30 30 30 30 20 31 20 Power ON with Password ~nnnn = ~0000 (a=7E 30 30 30 30) ~nnnn a 0D ~9999 (a=7E 39 39 39 39) ~XX01 1 7E 30 30 30 31 20 31 0D Resync ~XX02 1 7E 30 30 30 32 20 31 0D AV Mute On ~XX02 0 7E 30 30 30 32 20 30 0D Off (0/2 for backward compatible) ~XX03 1 7E 30 30 30 33 20 31 0D Mute On ~XX03 0 7E 30 30 30 33 20 30 0D Off (0/2 for backward compatible) ~XX04 1 7E 30 30 30 34 20 31 0D Freeze ~XX04 0 7E 30 30 30 34 20 30 0D Unfreeze (0/2 for backward compatible) 7E 30 30 30 35 20 31 0D ~XX05 1 Zoom Plus ~XX06 1 7E 30 30 30 36 20 31 0D Zoom Minus ~XX12 1 7E 30 30 31 32 20 31 0D **Direct Source Commands** HDMI1 ~XX12 15 7E 30 30 31 32 20 31 35 0D HDMI2 ~XX12 20 7E 30 30 31 32 20 32 30 0D Displayport ~XX12 5 7E 30 30 31 32 20 35 0D VGA1 ~XX12 8 7E 30 30 31 32 20 38 0D VGA1 Component ~XX12 6 7E 30 30 31 32 20 36 0D VGA 2 ~XX12 13 7E 30 30 31 32 20 31 33 0D VGA2 Component S-Video ~XX12 9 7E 30 30 31 32 20 39 0D ~XX12 10 7E 30 30 31 32 20 31 30 0D Video ~XX12 21 7E 30 30 31 32 20 32 31 0D HDBaseT (only exists in "T" SKU) ~XX20 1 7E 30 30 32 30 20 31 0D **Display Mode** Presentation ~XX20 2 7E 30 30 32 30 20 32 0D Bright ~XX20 3 7E 30 30 32 30 20 33 0D Movie ~XX20 4 7E 30 30 32 30 20 34 0D sRGB ~XX20 5 7E 30 30 32 30 20 35 0D User ~XX207 7E 30 30 32 30 20 37 0D Blackboard ~XX20 13 7E 30 30 32 30 21 33 0D DICOM SIM. ~XX20 9 7E 30 30 32 30 20 39 0D 3D ~XX21 n n = -50 (a=2D 35 30) ~ 50 (a=35 30) 7E 30 30 32 31 20 a 0D Brightness ~XX22 n 7E 30 30 32 32 20 a 0D Contrast n = -50 (a=2D 35 30) ~ 50 (a=35 30) ~XX23 n 7E 30 30 32 33 20 a 0D n = 1 (a=31) ~ 15 (a=31 35) Sharpness ~XX45 n 7E 30 30 34 34 20 a 0D Color (Saturation) n = -50 (a=2D 35 30) ~ 50 (a=35 30) ~XX44 n 7E 30 30 34 35 20 a 0D Tint n = -50 (a=2D 35 30) ~ 50 (a=35 30) ~XX34 n 7E 30 30 33 34 20 a 0D BrilliantColor™ n = 1 (a=31) ~ 10 (a=31 30) On ~XX191 1 7E 30 30 31 39 31 20 31 0D DynamicBlack ~XX191 0 7E 30 30 31 39 31 20 30 0D Off(0/2 backward compatible) 7E 30 30 33 35 20 31 0D ~XX35 1 Film Gamma ~XX35 3 7E 30 30 33 35 20 33 0D Graphics ~XX35 7 7E 30 30 33 35 20 37 0D 2.2 ~XX35 5 7E 30 30 33 35 20 35 0D 1.8 ~XX35 6 7E 30 30 33 35 20 36 0D 2.0 ~XX35 8 7E 30 30 33 35 20 38 0D 2.6 Blackboard ~XX35 10 7E 30 30 33 35 20 31 30 0D ~XX35 11 7E 30 30 33 35 20 31 31 0D DICOM

| SEND to pr                             | SEND to projector                |                      |                 |                                                  |  |  |
|----------------------------------------|----------------------------------|----------------------|-----------------|--------------------------------------------------|--|--|
| 232 ASCII                              | HEX Code                         | Function             | Description     |                                                  |  |  |
| Code                                   |                                  |                      |                 |                                                  |  |  |
| ~XX36 4                                | 7E 30 30 33 36 20 34 0D          | Color Temp.          | Warm            |                                                  |  |  |
| ~XX36 1                                | 7E 30 30 33 36 20 31 0D          |                      | Standard        |                                                  |  |  |
| ~XX36 2                                | 7E 30 30 33 36 20 32 0D          |                      | Cool            |                                                  |  |  |
| ~XX36 3                                | 7E 30 30 33 36 20 33 0D          |                      | Cold            |                                                  |  |  |
| ~XX37 1                                | 7E 30 30 33 37 20 31 0D          | Color Space          | Auto            |                                                  |  |  |
| ~XX37 2                                | 7E 30 30 33 37 20 32 0D          | ·                    | RGB\ RGB(0-25   | 5)                                               |  |  |
| ~XX37 3                                | 7E 30 30 33 37 20 33 0D          |                      | YUV             | ,                                                |  |  |
| ~XX37 4                                | 7E 30 30 33 37 20 34 0D          |                      | RGB(16 - 235)   |                                                  |  |  |
| ~XX24 n                                | 7E 30 30 32 34 20 a 0D           | RGB Gain/Bias        | Red Gain        | n = -50 (a=2D 35 30) ~ 50 (a=35 30)              |  |  |
| ~XX25 n                                | 7E 30 30 32 35 20 a 0D           |                      | Green Gain      | $n = -50 (a = 2D 35 30) \sim 50 (a = 35 30)$     |  |  |
| ~XX26 n                                | 7E 30 30 32 36 20 a 0D           |                      | Blue Gain       | $n = -50 (a = 2D 35 30) \sim 50 (a = 35 30)$     |  |  |
| ~XX27 n                                | 7E 30 30 32 37 20 2 0D           |                      | Bod Ripp        | $n = 50 (a - 2D 35 30) \sim 50 (a - 35 30)$      |  |  |
| ×××××××××××××××××××××××××××××××××××××× | 7E 30 30 32 37 20 a 0D           |                      |                 | n = -50 (a - 2D 35 30) = 50 (a - 35 30)          |  |  |
| ~XX28 II                               | 7E 30 30 32 38 20 a 0D           |                      | Green Blas      | $h = -50 (a = 2D 35 30) \sim 50 (a = 35 30)$     |  |  |
| ~XX29 n                                | 7E 30 30 32 39 20 a 0D           |                      | Blue Blas       | n = -50 (a=2D 35 30) ~ 50 (a=35 30)              |  |  |
| ~XX5171                                | 7E 30 30 35 31 37 20 31 0D       | RGB Gain/Bias Reset  | Reset           |                                                  |  |  |
| ~XX509                                 | 7E 30 30 35 30 39 20 0D          | Image Settings Reset | Reset           |                                                  |  |  |
| ~XX327 n                               | 7E 30 30 33 32 37 20 a 0D        | Color Matching       | Red Hue         | n = -50 (a=2D 35 30) ~ 50 (a=35 30)              |  |  |
| ~XX333 n                               | 7E 30 30 33 33 33 20 a 0D        |                      | Red Saturation  | n = -50 (a=2D 35 30) ~ 50 (a=35 30)              |  |  |
| ~XX339 n                               | 7E 30 30 33 33 39 20 a 0D        |                      | Red Gain        | n = -50 (a=2D 35 30) ~ 50 (a=35 30)              |  |  |
| ~XX328 n                               | 7E 30 30 33 32 38 20 a 0D        |                      | Green Hue       | n = -50 (a=2D 35 30) ~ 50 (a=35 30)              |  |  |
| ~XX334 n                               | 7E 30 30 33 33 34 20 a 0D        |                      | Green           | n = -50 (a=2D 35 30) ~ 50 (a=35 30)              |  |  |
|                                        |                                  |                      | Saturation      |                                                  |  |  |
| ~XX340 n                               | 7E 30 30 33 34 30 20 a 0D        |                      | Green Gain      | n = -50 (a=2D 35 30) ~ 50 (a=35 30)              |  |  |
| ~XX329 n                               | 7E 30 30 33 32 39 20 a 0D        |                      | Blue Hue        | n = -50 (a=2D 35 30) ~ 50 (a=35 30)              |  |  |
| ~XX335 n                               | 7E 30 30 33 33 35 20 a 0D        |                      | Blue Saturation | n = -50 (a=2D 35 30) ~ 50 (a=35 30)              |  |  |
| ~XX341 n                               | 7E 30 30 33 34 31 20 a 0D        |                      | Blue Gain       | n = -50 (a=2D 35 30) ~ 50 (a=35 30)              |  |  |
| ~XX330 n                               | 7E 30 30 33 33 30 20 a 0D        |                      | Cyan Hue        | n = -50 (a=2D 35 30) ~ 50 (a=35 30)              |  |  |
| ~XX336 n                               | 7E 30 30 33 33 36 20 a 0D        |                      | Cyan            | n = -50 (a=2D 35 30) ~ 50 (a=35 30)              |  |  |
|                                        |                                  |                      | Saturation      |                                                  |  |  |
| ~XX342 n                               | 7E 30 30 33 34 32 20 a 0D        |                      | Cyan Gain       | n = -50 (a=2D 35 30) ~ 50 (a=35 30)              |  |  |
| ~XX331 n                               | 7E 30 30 33 33 31 20 a 0D        |                      | Yellow Hue      | n = -50 (a=2D 35 30) ~ 50 (a=35 30)              |  |  |
| ~XX337 n                               | 7E 30 30 33 33 37 20 a 0D        |                      | Yellow          | n = -50 (a=2D 35 30) ~ 50 (a=35 30)              |  |  |
|                                        |                                  |                      | Saturation      |                                                  |  |  |
| ~XX343 n                               | 7E 30 30 33 34 33 20 a 0D        |                      | Yellow Gain     | n = -50 (a=2D 35 30) ~ 50 (a=35 30)              |  |  |
| ~XX332 n                               | 7E 30 30 33 33 32 20 a 0D        |                      | Magenta Hue     | n = -50 (a=2D 35 30) ~ 50 (a=35 30)              |  |  |
| ~XX338 n                               | 7E 30 30 33 33 38 20 a 0D        |                      | Magenta         | n = -50 (a=2D 35 30) ~ 50 (a=35 30)              |  |  |
|                                        |                                  |                      | Saturation      |                                                  |  |  |
| ~XX344 n                               | 7E 30 30 33 34 34 20 a 0D        |                      | Magenta Gain    | n = -50 (a=2D 35 30) ~ 50 (a=35 30)              |  |  |
| ~XX345 n                               | 7E 30 30 33 34 35 20 a 0D        | White                | Red             | n = -50 (a=2D 35 30) ~ 50 (a=35 30)              |  |  |
| ~XX346 n                               | 7E 30 30 33 34 36 20 a 0D        |                      | Green           | n = -50 (a=2D 35 30) ~ 50 (a=35 30)              |  |  |
| ~XX347 n                               | 7E 30 30 33 34 37 20 a 0D        |                      | Blue            | n = -50 (a=2D 35 30) ~ 50 (a=35 30)              |  |  |
| ~XX215 1                               | 7E 30 30 32 31 35 20 31 0D       | Reset                |                 |                                                  |  |  |
| ~XX73 n                                | 7E 30 30 37 33 20 a 0D           | Signal (RGB)         | Frequency       | n = -10 (a=2D 35) ~ 10 (a=35) By signal          |  |  |
| ~XX91 1                                | 7E 30 30 39 31 20 31 0D          |                      | Automatic       | On                                               |  |  |
| ~XX91 0                                | 7E 30 30 39 31 20 30 0D          |                      |                 | Off                                              |  |  |
| ~XX74 n                                | 7E 30 30 37 34 20 a 0D           |                      | Phase           | n = 0 (a=30) ~ 31 (a=33 31) By signal            |  |  |
| ~¥¥75 n                                | 7E 30 30 37 35 20 a 0D           |                      | H Position      | n = -5 (a=2D 35) ~ 5 (a=35) By timing            |  |  |
| ~XX75 n                                | 7E 30 30 37 36 20 a 0D           |                      | V Position      | n = -5 (a=2D 35) ~ 5 (a=35) By timing            |  |  |
| ~XX200 p                               |                                  |                      | White Level     | $n = 0$ (a=20 33) $\approx 3$ (a=33) by timining |  |  |
| ~XX2001                                | 7E 30 30 32 30 30 20 a 0D        | Signal (Video)       |                 | $II = 0 (a = 30) \approx 31 (a = 35 31)$         |  |  |
| ~XX201 n                               | 7E 30 30 32 30 31 20 a 0D        |                      | Black Level     | $n = -5 (a=2D 35) \sim 5 (a=35)$                 |  |  |
| ~XX204 1                               | 7E 30 30 32 30 30 24 20<br>31 0D |                      | UIRE            |                                                  |  |  |
| ~XX204 0                               | 7E 30 30 32 30 30 24 20<br>30 0D |                      | 7.5 IRE         |                                                  |  |  |
| ~XX60 1                                | 7E 30 30 36 30 20 31 0D          | Format               | 4:3             |                                                  |  |  |
| ~XX60 2                                | 7E 30 30 36 30 20 32 0D          |                      | 16:9            |                                                  |  |  |
| ~XX60 3                                | 7E 30 30 36 30 20 33 0D          |                      | 16:10(WXGA, W   | /UXGA)                                           |  |  |

| SEND to pr                              | ojector                    |                         |             |                                             |
|-----------------------------------------|----------------------------|-------------------------|-------------|---------------------------------------------|
| 232 ASCII                               | HEX Code                   | Function                | Description |                                             |
| Code                                    |                            |                         |             |                                             |
| ~XX60 5                                 | 7E 30 30 36 30 20 35 0D    |                         | LBX         |                                             |
| ~XX60 6                                 | 7E 30 30 36 30 20 36 0D    |                         | Native      |                                             |
| ~XX60 7                                 | 7E 30 30 36 30 20 37 0D    |                         | Auto        |                                             |
| ~XX61 n                                 | 7E 30 30 36 31 20 a 0D     | Edge mask               |             | n = 0 (a=30) ~ 10 (a=31 30)                 |
| ~XX62 n                                 | 7E 30 30 36 32 20 a 0D     | Zoom                    |             | n = -5 (a=2D 35) ~ 25 (a=32 35)             |
| ~XX63 n                                 | 7E 30 30 36 33 20 a 0D     | H Image Shift           |             | n = -100 (a=2D 31 30 30) ~ 100 (a=31 30 30) |
| ~XX64 n                                 | 7E 30 30 36 34 20 a 0D     | V Image Shift           |             | n = -100 (a=2D 31 30 30) ~ 100 (a=31 30 30) |
| ~XX65 n                                 | 7E 30 30 36 35 20 a 0D     | H Keystone              |             | n = -30 (a=2D 33 30) ~ 30 (a=33 30)         |
| ~XX66 n                                 | 7E 30 30 36 36 20 a 0D     | V Keystone              |             | n = -30 (a=2D 33 30) ~ 30 (a=33 30)         |
| ~XX69 1                                 | 7E 30 30 36 39 20 31 0D    | Auto V.Keystone         |             | On                                          |
| ~XX69 0                                 | 7E 30 30 36 39 20 30 0D    | Auto V. Keystone        |             | Off                                         |
| ~XX59 1                                 | 7E 30 30 35 39 20 31 0D    | Four corners (Top-Left) |             | Right+                                      |
| ~XX59 2                                 | 7E 30 30 35 39 20 32 0D    |                         |             | Left+                                       |
| ~XX59 3                                 | 7E 30 30 35 39 20 33 0D    |                         |             | Up+                                         |
| ~XX59 4                                 | 7E 30 30 35 39 20 34 0D    |                         |             | Down+                                       |
| ~XX59 5                                 | 7E 30 30 35 39 20 35 0D    | (Top-Right)             |             | Right+                                      |
| ~XX59 6                                 | 7E 30 30 35 39 20 36 0D    |                         |             | Left+                                       |
| ~XX59 7                                 | 7E 30 30 35 39 20 37 0D    |                         |             | Up+                                         |
| ~XX59 8                                 | 7E 30 30 35 39 20 38 0D    |                         |             | Down+                                       |
| ~XX59 9                                 | 7E 30 30 35 39 20 39 0D    | (Bottom-Left)           |             | Right+                                      |
| ~XX59 10                                | 7E 30 30 35 39 20 31 30 0D |                         |             | Left+                                       |
| ~XX59 11                                | 7E 30 30 35 39 20 31 31 0D |                         |             | Up+                                         |
| ~XX59 12                                | 7E 30 30 35 39 20 31 32 0D |                         |             | Down+                                       |
| ~XX59 13                                | 7E 30 30 35 39 20 31 33 0D | (Bottom-Right)          |             | Right+                                      |
| ~XX59 14                                | 7E 30 30 35 39 20 31 34 0D |                         |             | Left+                                       |
| ~XX59 15                                | 7E 30 30 35 39 20 31 35 0D |                         |             | Up+                                         |
| ~XX59 16                                | 7E 30 30 35 39 20 31 36 0D |                         |             | Down+                                       |
| ~XX516                                  | 7E 30 30 35 31 36 20 0D    | Four corners reset      |             | Reset                                       |
| ~XX506 0                                | 7E 30 30 35 30 36 20 30 0D | Wall Color              |             | Off                                         |
| ~XX506 2                                | 7E 30 30 35 30 36 20 32 0D |                         |             | Light Yellow                                |
| ~XX506.3                                | 7E 30 30 35 30 36 20 33 0D |                         |             | Light Green                                 |
| ~XX506.4                                | 7E 30 30 35 30 36 20 34 0D |                         |             |                                             |
| XX500 4                                 | 7E 30 30 35 30 36 20 34 0D |                         |             |                                             |
| ~~~~                                    | 7E 30 30 35 30 36 20 35 0D |                         |             |                                             |
| ~XX506 6                                | 7E 30 30 35 30 36 20 36 0D |                         |             | Gray                                        |
| ~XX230 1                                | 7E 30 30 32 33 30 20 31 0D | 3D Mode                 |             | DLP-Link                                    |
| ~XX230 3                                | 7E 30 30 32 33 30 20 31 0D |                         |             | VESA 3D                                     |
| ~XX230 0                                | 7E 30 30 32 33 30 20 30 0D |                         |             | Off (0/2 for backward compatible)           |
| ~XX400 0                                | 7E 30 30 34 30 30 20 30 0D | 3D->2D                  |             | 3D                                          |
| ~XX400 1                                | 7E 30 30 34 30 30 20 31 0D |                         |             | L                                           |
| ~XX400 2                                | 7E 30 30 34 30 30 20 32 0D |                         |             | R                                           |
| ~XX405 0                                | 7E 30 30 34 30 35 20 30 0D | 3D Format               |             | Auto                                        |
| ~XX405 1                                | 7E 30 30 34 30 35 20 31 0D |                         |             | SBS                                         |
| ~XX405 2                                | 7E 30 30 34 30 35 20 32 0D |                         |             | Top and Bottom                              |
| ~XX405 3                                | 7E 30 30 34 30 35 20 33 0D |                         |             | Frame sequential                            |
| ~XX231 0                                | 7E 30 30 32 33 31 20 30 0D | 3D Sync Invert          |             | On                                          |
| ~XX231 1                                | 7E 30 30 32 33 31 20 31 0D | 3D Sync Invert          |             | Off                                         |
| ~XX/0 1                                 | 7E 30 30 37 30 20 31 0D    | Language                |             | English                                     |
| ~XX/02                                  | 7E 30 30 37 30 20 32 0D    |                         |             | German                                      |
| ~XX/03                                  | 7E 30 30 37 30 20 33 0D    |                         |             |                                             |
| ~XX/U4                                  | 7 E 30 30 37 30 20 34 0D   |                         |             |                                             |
| ~XX/U5                                  | 7 E 30 30 37 30 20 35 0D   |                         |             | Spanisn                                     |
| ~XX/06                                  | 7 E 30 30 37 30 20 36 0D   |                         |             | Portuguese                                  |
| ~XX/U/                                  | 7 E 30 30 37 30 20 37 0D   |                         |             | Polish                                      |
| ~~~~~~~~~~~~~~~~~~~~~~~~~~~~~~~~~~~~~~~ | 7 E 30 30 37 30 20 38 0D   |                         |             | Duich                                       |
| ~***                                    | 1 E 30 30 31 30 20 39 0D   |                         |             | Sweuish                                     |

| SEND to pr | SEND to projector          |                          |                   |                                    |  |  |
|------------|----------------------------|--------------------------|-------------------|------------------------------------|--|--|
| 232 ASCII  | HEX Code                   | Function                 | Description       |                                    |  |  |
| Code       |                            |                          |                   |                                    |  |  |
| ~XX70 10   | 7E 30 30 37 30 20 31 30 0D |                          |                   | Norwegian/Danish                   |  |  |
| ~XX70 11   | 7E 30 30 37 30 20 31 31 0D |                          |                   | Finnish                            |  |  |
| ~XX70 12   | 7E 30 30 37 30 20 31 32 0D |                          |                   | Greek                              |  |  |
| ~XX70 13   | 7E 30 30 37 30 20 31 33 0D |                          |                   | Traditional Chinese                |  |  |
| ~XX70 14   | 7E 30 30 37 30 20 31 34 0D |                          |                   | Simplified Chinese                 |  |  |
| ~XX70 15   | 7E 30 30 37 30 20 31 35 0D |                          |                   | Japanese                           |  |  |
| ~XX70 16   | 7E 30 30 37 30 20 31 36 0D |                          |                   | Korean                             |  |  |
| ~XX70 17   | 7E 30 30 37 30 20 31 37 0D |                          |                   | Russian                            |  |  |
| ~XX70 18   | 7E 30 30 37 30 20 31 38 0D |                          |                   | Hungarian                          |  |  |
| ~XX70 19   | 7E 30 30 37 30 20 31 39 0D |                          |                   | Czechoslovak                       |  |  |
| ~XX70 20   | 7E 30 30 37 30 20 32 30 0D |                          |                   | Arabic                             |  |  |
| ~XX70 21   | 7E 30 30 37 30 20 32 31 0D |                          |                   | Thai                               |  |  |
| ~XX70 22   | 7E 30 30 37 30 20 32 32 0D |                          |                   | Turkish                            |  |  |
| ~XX70 23   | 7E 30 30 37 30 20 32 33 0D |                          |                   | Farsi                              |  |  |
| ~XX70 25   | 7E 30 30 37 30 20 32 33 0D |                          |                   | Vietnamese                         |  |  |
| ~XX70 26   | 7E 30 30 37 30 20 32 33 0D |                          |                   | Indonesian                         |  |  |
| ~XX70 27   | 7E 30 30 37 30 20 32 33 0D |                          |                   | Romanian                           |  |  |
| ~XX71 1    | 7E 30 30 37 31 20 31 0D    | Projection               | Front-Desktop     |                                    |  |  |
| ~XX71 2    | 7E 30 30 37 31 20 32 0D    |                          | Rear-Desktop      |                                    |  |  |
| ~XX71 3    | 7E 30 30 37 31 20 33 0D    |                          | Front-Ceiling     |                                    |  |  |
| ~XX71 4    | 7E 30 30 37 31 20 34 0D    |                          | Rear-Ceiling      |                                    |  |  |
| ~XX90 1    | 7E 30 30 39 31 20 31 0D    | Screen Type (WXGA/WUXGA) | 16:10             |                                    |  |  |
| ~XX90 0    | 7E 30 30 39 31 20 30 0D    |                          | 16:9              |                                    |  |  |
| ~XX72 1    | 7E 30 30 37 32 20 31 0D    | Menu Location            | Top Left          |                                    |  |  |
| ~XX72 2    | 7E 30 30 37 32 20 32 0D    |                          | Top Right         |                                    |  |  |
| ~XX72 3    | 7E 30 30 37 32 20 33 0D    |                          | Centre            |                                    |  |  |
| ~XX72 4    | 7E 30 30 37 32 20 34 0D    |                          | Bottom Left       |                                    |  |  |
| ~XX72 5    | 7E 30 30 37 32 20 35 0D    |                          | Bottom Right      |                                    |  |  |
| ~XX77 n    | 7E 30 30 37 37 20 aabbcc   | Security                 | Security Timer    | Month/Day/Hour n = mm/dd/hh        |  |  |
|            | 0D                         | -                        | -                 | mm= 00 (aa=30 30) ~ 12 (aa=31 32)  |  |  |
|            |                            |                          |                   | dd = 00 (bb=30 30) ~ 30 (bb=33 30) |  |  |
|            |                            |                          |                   | hh= 00 (cc=30 30) ~ 24 (cc=32 34)  |  |  |
| ~XX78 1    | 7E 30 30 37 38 20 31 0D    | Security                 | On                |                                    |  |  |
| ~XX78 0    | 7E 30 30 37 38 20 30 20    |                          | Off (0/2 for back | ward compatible)                   |  |  |
| ~nnnn      | a 0D                       |                          | ~nnnn = ~0000 (   | a=7E 30 30 30 30)                  |  |  |
|            |                            |                          | ~9999 (a=7E 39    | 39 39 39)                          |  |  |
| ~XX79 n    | 7E 30 30 37 39 20 a 0D     | Projector ID             | n = 00 (a=30 30)  | ) ~ 99 (a=39 39)                   |  |  |
| ~XX310 0   | 7E 30 33 31 30 20 30 0D    | Internal Speaker         | Off               |                                    |  |  |
| ~XX310 1   | 7E 30 33 31 30 20 31 0D    | ·                        | On                |                                    |  |  |
| ~XX80 1    | 7E 30 30 38 30 20 31 0D    | Mute                     | On                |                                    |  |  |
| ~XX80 0    | 7E 30 30 38 30 20 30 0D    |                          | Off (0/2 for back | ward compatible)                   |  |  |
| ~XX81 n    | 7E 30 30 38 31 20 a 0D     | Volume(Audio)            | ,                 | n = 0 (a=30) ~ 10 (a=31 30)        |  |  |
| ~XX93 n    | 7E 30 30 39 33 20 a 0D     | Volume(Mic)              |                   | n = 0 (a=30) ~ 10 (a=31 30)        |  |  |
| ~XX89 0    | 7E 30 30 38 39 20 30 0D    | Audio Input              | Default           |                                    |  |  |
| ~XX89 1    | 7E 30 30 38 39 20 31 0D    |                          | Audio1            |                                    |  |  |
| ~XX89 3    | 7E 30 30 38 39 20 33 0D    |                          | Audio2            |                                    |  |  |
| ~XX89 4    | 7E 30 30 38 39 20 34 0D    |                          | Audio3            |                                    |  |  |
| ~XX82 1    | 7E 30 30 38 32 20 31 0D    | Logo                     | Default           |                                    |  |  |
| ~XX82 2    | 7E 30 30 38 32 20 32 0D    | J.                       | User              |                                    |  |  |
| ~XX82 3    | 7E 30 30 38 32 20 33 0D    |                          | Neutral           |                                    |  |  |
| ~XX83 1    | 7E 30 30 38 33 20 31 0D    | Logo Capture             |                   |                                    |  |  |
| ~XX88 0    | 7E 30 30 38 38 20 30 0D    | Closed Captioning        | Off               |                                    |  |  |
| ~XX88 1    | 7E 30 30 38 38 20 31 0D    |                          | cc1               |                                    |  |  |
| ~XX88 2    | 7E 30 30 38 38 20 32 0D    |                          | cc2               |                                    |  |  |
| ~XX521 0   | 7E 30 30 35 32 31 20 30 0D | Wireless                 | Off (0/2 for back | ward compatible)                   |  |  |
| ~XX521 1   | 7E 30 30 35 32 31 20 31 0D | Wireless                 | On                |                                    |  |  |
| ~XX454 0   | 7E 30 30 34 35 34 20 300D  | Crestron                 | Off               |                                    |  |  |

| SEND to pr                              | SEND to projector             |                      |                                         |                                             |  |  |  |
|-----------------------------------------|-------------------------------|----------------------|-----------------------------------------|---------------------------------------------|--|--|--|
| 232 ASCII<br>Code                       | HEX Code                      | Function             | Description                             |                                             |  |  |  |
| ~XX454 1                                | 7E 30 30 34 35 34 20 31 0D    |                      | On                                      |                                             |  |  |  |
| ~XX455.0                                | 7F 30 30 34 35 35 20 30 0D    | Extron               | Off                                     |                                             |  |  |  |
| ~XX455 1                                | 7E 30 30 34 35 35 20 31 0D    |                      | On                                      |                                             |  |  |  |
| ~XX456.0                                | 7E 30 30 34 35 36 20 30 0D    | P II ink             | Off                                     |                                             |  |  |  |
| ×××450 0                                | 7E 30 30 34 35 36 20 30 0D    | FJEIIIK              | On                                      |                                             |  |  |  |
| ~77450 1                                | 7E 30 30 34 35 36 20 31 0D    |                      | 01                                      |                                             |  |  |  |
| ~XX457 0                                | 7E 30 30 34 35 37 20 30 0D    | AWX Device Discovery | Οπ                                      |                                             |  |  |  |
| ~XX457 1                                | 7E 30 30 34 35 37 20 31 0D    |                      | On                                      |                                             |  |  |  |
| ~XX458 0                                | 7E 30 30 34 35 38 20 30 0D    | Telnet               | Off                                     |                                             |  |  |  |
| ~XX458 1                                | 7E 30 30 34 35 38 20 31 0D    |                      | On                                      |                                             |  |  |  |
| ~XX459 0                                | 7E 30 30 34 35 38 20 30 0D    | HTTP                 | Off                                     |                                             |  |  |  |
| ~XX459 1                                | 7E 30 30 34 35 38 20 31 0D    |                      | On                                      |                                             |  |  |  |
| ~XX39 1                                 | 7E 30 30 33 39 20 31 0D       | Input Source         | HDMI1                                   |                                             |  |  |  |
| ~XX39 7                                 | 7E 30 30 33 39 20 37 0D       |                      | HDMI2                                   |                                             |  |  |  |
| ~XX39 15                                | 7E 30 30 33 39 20 31 35 0D    |                      | Displayport                             |                                             |  |  |  |
| ~XX39 5                                 | 7E 30 30 33 39 20 35 0D       |                      | VGA1                                    |                                             |  |  |  |
| ~XX39.6                                 | 7E 30 30 33 39 20 36 0D       |                      | VGA2                                    |                                             |  |  |  |
| ~XX30.0                                 | 7E 30 30 33 39 20 39 0D       |                      | S-Video                                 |                                             |  |  |  |
| ~~~~~~~~~~~~~~~~~~~~~~~~~~~~~~~~~~~~~~~ | 7E 20 20 22 20 20 21 20 0D    |                      | Video                                   |                                             |  |  |  |
| ~^^39 10                                | 7E 30 30 33 39 20 31 30 0D    | O anno a la alt      | Video                                   |                                             |  |  |  |
| ~XX100 1                                | 7E 30 30 31 30 30 20 31 0D    | Source Lock          | On                                      |                                             |  |  |  |
| ~XX100 0                                | 7E 30 30 31 30 30 20 30 0D    |                      | Off (0/2 for back                       | ward compatible)                            |  |  |  |
| ~XX101 1                                | 7E 30 30 31 30 31 20 31 0D    | High Altitude        | On                                      |                                             |  |  |  |
| ~XX101 0                                | 7E 30 30 31 30 31 20 30 0D    |                      | Off (0/2 for back                       | ward compatible)                            |  |  |  |
| ~XX102 1                                | 7E 30 30 31 30 32 20 31 0D    | Information Hide     | On                                      |                                             |  |  |  |
| ~XX102 0                                | 7E 30 30 31 30 32 20 30 0D    |                      | Off (0/2 for back                       | ward compatible)                            |  |  |  |
| ~XX103 1                                | 7E 30 30 31 30 33 20 31 0D    | Keypad Lock          | On                                      |                                             |  |  |  |
| ~XX103 0                                | 7E 30 30 31 30 33 20 30 0D    |                      | Off (0/2 for back                       | ward compatible)                            |  |  |  |
| ~XX348 1                                | 7E 30 30 33 34 38 20 31 0D    | Display Mode Lock    | On                                      |                                             |  |  |  |
| ~XX348 0                                | 7E 30 30 33 34 38 20 30 0D    |                      | Off (0/2 for back                       | ward compatible)                            |  |  |  |
| ~XX195.0                                | 7F 30 30 31 39 35 20 30 0D    | Test Pattern         | None                                    | , ,                                         |  |  |  |
| ~XX195 1                                | 7E 30 30 31 39 35 20 31 0D    |                      | Grid                                    |                                             |  |  |  |
| ~XX105.2                                | 7E 30 30 31 39 35 20 32 0D    |                      | White Pattern                           |                                             |  |  |  |
| ~XX193 2                                | 7E 20 20 21 20 24 20 21 0D    | Rockground Color     |                                         |                                             |  |  |  |
| ~~~~104 1                               | 7E 30 30 31 30 34 20 31 0D    | Background Color     | Diue                                    |                                             |  |  |  |
| ~~~~~~~~~~~~~~~~~~~~~~~~~~~~~~~~~~~~~~~ | 7E 30 30 31 30 34 20 32 0D    |                      | BIACK                                   |                                             |  |  |  |
| ~XX104 3                                | 7E 30 30 31 30 34 20 33 0D    |                      | Red                                     |                                             |  |  |  |
| ~XX104 4                                | 7E 30 30 31 30 34 20 34 0D    |                      | Green                                   |                                             |  |  |  |
| ~XX104 5                                | 7E 30 30 31 30 34 20 35 0D    |                      | White                                   |                                             |  |  |  |
| ~XX11 0                                 | 7E 30 30 31 31 20 30 0D       | IR Function          | Off                                     |                                             |  |  |  |
| ~XX11 1                                 | 7E 30 30 31 31 20 31 0D       |                      | On                                      |                                             |  |  |  |
| ~XX11 2                                 | 7E 30 30 31 31 20 32 0D       |                      | Front                                   |                                             |  |  |  |
| ~XX11 3                                 | 7E 30 30 31 31 20 33 0D       |                      | Тор                                     |                                             |  |  |  |
| ~XX350 n                                | 7E 30 30 33 35 30 20 a 0D     | Remote Code          | n = 00 (a=30 30)                        | ~ 99 (a=39 39)                              |  |  |  |
| ~XX192 0                                | 7E 30 30 31 39 32 20 30 0D    | 12V Trigger          | Off                                     |                                             |  |  |  |
| ~XX192 1                                | 7E 30 30 31 39 32 20 31 0D    |                      | On                                      |                                             |  |  |  |
| ~XX105 1                                | 7E 30 30 31 30 35 20 31 0D    | Advanced             | Direct Power On                         | On                                          |  |  |  |
| ~XX105.0                                | 7E 30 30 31 30 35 20 30 0D    |                      |                                         | Off $(0/2 \text{ for backward compatible})$ |  |  |  |
| ~XX113.0                                | 7E 30 30 31 31 33 20 30 0D    |                      | Signal Power On                         | Off                                         |  |  |  |
| ~~~~~~~~~~~~~~~~~~~~~~~~~~~~~~~~~~~~~~~ | 7E 30 30 31 31 33 20 31 0D    |                      |                                         | On                                          |  |  |  |
| ××100 m                                 | 7E 30 30 31 31 33 20 31 0D    |                      |                                         |                                             |  |  |  |
| ~XX100 II                               | 7E 30 30 31 30 36 20 a 0D     |                      | Auto Power Off<br>(min)                 | $h = 0 (a=30) \sim 180 (a=31,38,30)$        |  |  |  |
|                                         |                               |                      | ((((((((((((((((((((((((((((((((((((((( | (5 minutes for each step).                  |  |  |  |
| ~XX107 n                                | 7E 30 30 31 30 37 20 a 0D     |                      | Sleep Timer (min)                       | n = 0 (a=30) ~ 990 (a=39 39 30)             |  |  |  |
|                                         |                               |                      |                                         | (10 minutes for each step).                 |  |  |  |
| ~XX507 1                                | 7E 30 30 35 30 37 20 31 0D    |                      | Sleep Timer                             | On                                          |  |  |  |
|                                         |                               |                      | Repeat                                  |                                             |  |  |  |
| ~XX507 0                                | 7E 30 30 35 30 37 20 30 0D    |                      |                                         | Off                                         |  |  |  |
| ~XX115 1                                | 7F 30 30 31 31 35 20 31 0D    |                      | Quick Resume                            | On                                          |  |  |  |
| ~XX115.0                                | 7E 30 30 31 31 35 20 30 0D    |                      |                                         | Off $(0/2 \text{ for backward compatible})$ |  |  |  |
| ~XX11/ 1                                | 7E 30 30 31 31 31 3/ 20 31 0D |                      | Power                                   | $E_{co} (<=0.5W)$                           |  |  |  |
| · AA 114 1                              | 1 - 00 00 01 01 04 20 01 0D   |                      | Mode(Standby)                           |                                             |  |  |  |
| ~XX114 0                                | 7E 30 30 31 31 34 20 30 0D    |                      | (                                       | Active (0/2 for backward compatible)        |  |  |  |

| SEND to pro       | ojector                       |                            |                    |                            |
|-------------------|-------------------------------|----------------------------|--------------------|----------------------------|
| 232 ASCII<br>Code | HEX Code                      | Function                   | Description        |                            |
| ~XX109 1          | 7E 30 30 31 30 39 20 31 0D    | Lamp Reminder              |                    | On                         |
| ~XX109 0          | 7E 30 30 31 30 39 20 30 0D    |                            | Off (0/2 for back  | ward compatible)           |
| ~XX110 1          | 7E 30 30 31 31 30 20 31 0D    | Lamp Mode                  | Bright             |                            |
| ~XX110 2          | 7E 30 30 31 31 30 20 32 0D    |                            | Eco                |                            |
| ~XX110 5          | 7E 30 30 31 31 30 20 35 0D    |                            | Power              |                            |
| ~XX326 0          | 7E 30 30 33 32 36 20 30 0D    | Power /100%                |                    |                            |
| ~XX326 1          | 7E 30 30 33 32 36 20 31 0D    | Power /95%                 |                    |                            |
| ~XX326 2          | 7E 30 30 33 32 36 20 32 0D    | Power /90%                 |                    |                            |
| ~XX326 3          | 7E 30 30 33 32 36 20 33 0D    | Power /85%                 |                    |                            |
| ~XX326 4          | 7E 30 30 33 32 36 20 34 0D    | Power /80%                 |                    |                            |
| ~XX111 1          | 7E 30 30 31 31 31 20 31 0D    | Lamp Reset                 | Yes                |                            |
| ~XX320 1          | 7E 30 30 33 32 30 20 31 0D    | Optional Filter Installed  | Yes                |                            |
| ~XX320 0          | 7E 30 30 33 32 30 20 30 0D    |                            | No (0/2 for backy  | ward compatible)           |
| ~XX322 0          | 7E 30 30 33 32 32 20 30 0D    | Filter Reminder            | Off                |                            |
| ~XX322 1          | 7E 30 30 33 32 32 20 31 0D    |                            | 300 hrs            |                            |
| ~XX322 2          | 7E 30 30 33 32 32 20 32 0D    |                            | 500 hrs            |                            |
| ~XX322 3          | 7E 30 30 33 32 32 20 33 0D    |                            | 800 hrs            |                            |
| ~XX322 4          | 7E 30 30 33 32 32 20 34 0D    |                            | 1000 hrs           |                            |
| ~XX323 1          | 7E 30 30 33 32 33 20 31 0D    | Filter Reset               | Yes                |                            |
| ~XX313 1          | 7E 30 30 33 31 33 20 31 0D    | Information menu           | On                 |                            |
| ~XX313 0          | 7E 30 30 33 31 33 20 30 0D    |                            | Off(0/2 for backw  | vard compatible)           |
| ~XX112 1          | 7E 30 30 31 31 32 20 31 0D    | Reset                      | Yes                |                            |
| ~XX210 n          | 7E 30 30 32 30 30 20 n 0D     | Display message on the OSD | n: 1-30 character  | rs                         |
| SEND to en        | ulate Remote                  |                            |                    |                            |
| ~XX140 10         | 7E 30 30 31 34 30 20 31 30 0D |                            | Up                 |                            |
| ~XX140 11         | 7E 30 30 31 34 30 20 31 31 0D |                            | Left               |                            |
| ~XX140 12         | 7E 30 30 31 34 30 20 31 32 0D |                            | Enter (for project | tion MENU)                 |
| ~XX140 13         | 7E 30 30 31 34 30 20 31 33 0D |                            | Right              |                            |
| ~XX140 14         | 7E 30 30 31 34 30 20 31 34 0D |                            | Down               |                            |
| ~XX140 15         | 7E 30 30 31 34 30 20 31 35 0D |                            | V Keystone +       |                            |
| ~XX140 16         | 7E 30 30 31 34 30 20 31 36 0D |                            | V Keystone -       |                            |
| ~XX140 17         | 7E 30 30 31 34 30 20 31 37 0D |                            | Volume -           |                            |
| ~XX140 18         | 7E 30 30 31 34 30 20 31 38 0D |                            | Volume +           |                            |
| ~XX140 20         | 7E 30 30 31 34 30 20 32 30 0D |                            | Menu               |                            |
| ~XX140 47         | 7E 30 30 31 34 30 20 34 37 0D |                            | Source             |                            |
| SEND from         | projector automatically       | Freeditor                  | Ducie sten Detum   | Description                |
| Code              | HEX Code                      | Function                   | Projector Return   | Description                |
| when Standl       | by/Warming/Cooling/Out of     |                            | INFOn              | n=0 Standby                |
| Range/Lamp        | o fail/Fan Lock/Over          |                            |                    | n=1 Warming                |
| Temperature       | e/ Lamp Hours Running Out/    |                            |                    | n=2 Cooling                |
| Cover Open        |                               |                            |                    | n=3 Out of Range           |
|                   |                               |                            |                    | n=4 Lamp fail              |
|                   |                               |                            |                    | n=6 Fan Lock/              |
|                   |                               |                            |                    | n=7 Over Temperature       |
|                   |                               |                            |                    | n=8 Lamp Hours Running Out |
| READ from         | projector                     |                            |                    |                            |
| 232 ASCII<br>Code | HEX Code                      | Function                   | Projector Return   | Description                |
| ~XX121 1          | 7E 30 30 31 32 31 20 31 0D    | Input Source Commands      | Okn                | n = 0 None                 |
|                   |                               |                            |                    | n = 7 HDMI1                |
|                   |                               |                            |                    | n = 8 HDMI2                |
|                   |                               |                            |                    | n = 15 Displayport         |
|                   |                               |                            |                    | n = 2 VGA1                 |
|                   |                               |                            |                    | n = 3 VGA2                 |
|                   |                               |                            |                    | n = 5 Video                |

n = 4 S-Video n = 16 HDbaseT

| <b>READ from</b>  | projector                    |                   |                  |                       |
|-------------------|------------------------------|-------------------|------------------|-----------------------|
| 232 ASCII<br>Code | HEX Code                     | Function          | Projector Return | Description           |
| ~XX122 1          | 7E 30 30 31 32 32 20 31 0D   | Sofware Version   | OKdddd           | dddd: FW version      |
| ~XX357 1          | 7E 30 30 33 35 34 20 31 0D   | LAN FW version    | Okeeeee          | eeeee: LAN FW version |
| ~XX123 1          | 7E 30 30 31 32 33 20 31 0D   | Display Mode      | Okn              | n = 0 None            |
|                   |                              |                   |                  | n = 1 Presentation    |
|                   |                              |                   |                  | n = 2 Bright          |
|                   |                              |                   |                  | n = 3 Movie           |
|                   |                              |                   |                  | n = 4 sRGB            |
|                   |                              |                   |                  | n = 5 User            |
|                   |                              |                   |                  | n= 7 Blackboard       |
|                   |                              |                   |                  | n = 12 DICOM SIM.     |
|                   |                              |                   |                  | n = 9 3D              |
| ~XX124 1          | 7E 30 30 31 32 34 20 31 0D   | Power State       | OKn              | n=0 Off               |
|                   |                              |                   |                  | n=1 On                |
| ~XX125 1          | 7E 30 30 31 32 35 20 31 0D   | Brightness        | OKn              |                       |
| ~XX126 1          | 7E 30 30 31 32 36 20 31 0D   | Contrast          | OKn              |                       |
| ~XX127 1          | 7E 30 30 31 32 37 20 31 0D   | Format            | OKn              | n = 1 4:3             |
|                   |                              |                   |                  | n = 2 16:9            |
|                   |                              |                   |                  | n = 3 16:10           |
|                   |                              |                   |                  | n = 5 LBX             |
|                   |                              |                   |                  | n = 6 Native          |
|                   |                              |                   |                  | n = 7 Auto            |
| *16:9 or 16:      | 10 depend on Screen Type set | tting             |                  |                       |
| ~XX128 1          | 7E 30 30 31 32 38 20 31 0D   | Color Temperature | Okn              | n = 0 Standard        |
|                   |                              |                   |                  | n = 1 Cool            |
|                   |                              |                   |                  | n = 2 Cold            |
|                   |                              |                   |                  | n = 3 Warm            |
| ~XX129 1          | 7E 30 30 31 32 39 20 31 0D   | Projection Mode   | OKn              | n = 0 Front-Desktop   |
|                   |                              |                   |                  | n = 1 Rear-Desktop    |
|                   |                              |                   |                  | n = 2 Front-Ceiling   |
|                   |                              |                   |                  | n = 3 Rear-Ceiling    |
| ~XX150 1          | 7E 30 30 31 35 30 20 31 1D   | Information       | Okabbbbbccd      | a = 0 Off             |
|                   |                              |                   | ddde             | a = 1 On              |
|                   |                              |                   |                  | bbbb: LampHour        |
|                   |                              |                   |                  | cc: source            |
|                   |                              |                   |                  | cc = 00 None          |
|                   |                              |                   |                  | cc = 02 VGA1          |
|                   |                              |                   |                  | cc = 03 VGA2          |
|                   |                              |                   |                  | cc = 04 S-Video       |
|                   |                              |                   |                  | cc = 05 Video         |
|                   |                              |                   |                  | cc = 07 HDMI1         |
|                   |                              |                   |                  | cc = 08 HDMI2         |
|                   |                              |                   |                  | cc = 15 Displayport   |
|                   |                              |                   |                  | cc = 16 HDBaseT       |
|                   |                              |                   |                  | dddd FW Version       |
|                   |                              |                   |                  |                       |

| 232 ASCII       HEX Code       Function       Projector Return       Description         code       e = Display mode       ee = 00 None       ee = 00 None         ee = 01 Presentation       ee = 01 Presentation       ee = 02 Bright         ee = 03 Movie       ee = 03 Movie       ee = 04 sRGB         ee = 07 Blackboard       ee = 07 Blackboard       ee = 09 3D         ee = 12 DICOM SIM.       ee = 00 SIM.       ee = 00 SIM. |  |
|----------------------------------------------------------------------------------------------------|--|
| e = Display mode<br>ee = 00 None<br>ee = 01 Presentation<br>ee = 02 Bright<br>ee = 03 Movie<br>ee = 04 sRGB<br>ee = 04 sRGB<br>ee = 05 User<br>ee = 07 Blackboard<br>ee = 09 3D<br>ee = 12 DICOM SIM.                                                                                                    |  |
| ee = 00 None<br>ee = 01 Presentation<br>ee = 02 Bright<br>ee = 03 Movie<br>ee = 04 sRGB<br>ee = 04 sRGB<br>ee = 05 User<br>ee = 07 Blackboard<br>ee = 09 3D<br>ee = 12 DICOM SIM.                                                                                                    |  |
| ee = 01 Presentation<br>ee = 02 Bright<br>ee = 03 Movie<br>ee = 04 sRGB<br>ee = 04 sRGB<br>ee = 05 User<br>ee = 07 Blackboard<br>ee = 09 3D<br>ee = 12 DICOM SIM.                                                                                                    |  |
| ee = 02 Bright<br>ee = 03 Movie<br>ee = 04 sRGB<br>ee = 05 User<br>ee = 07 Blackboard<br>ee = 09 3D<br>ee = 12 DICOM SIM.                                                                                                    |  |
| ee = 03 Movie<br>ee = 04 sRGB<br>ee = 05 User<br>ee = 07 Blackboard<br>ee = 09 3D<br>ee = 12 DICOM SIM.                                                                                                    |  |
| ee = 04 sRGB<br>ee = 05 User<br>ee = 07 Blackboard<br>ee = 09 3D<br>ee = 12 DICOM SIM.                                                                                                    |  |
| ee = 05 User<br>ee = 07 Blackboard<br>ee = 09 3D<br>ee = 12 DICOM SIM.                                                                                                    |  |
| ee = 07 Blackboard<br>ee = 09 3D<br>ee = 12 DICOM SIM.                                                                                                    |  |
| ee = 09 3D<br>ee = 12 DICOM SIM.                                                                                                    |  |
| ee = 12 DICOM SIM.                                                                                                    |  |
|                                                                                                    |  |
| ~XX1511 /E 30 30 31 35 31 20 31 0D Model name OKn n = 2 XGA                                                                                                    |  |
| n = 3 WXGA                                                                                                    |  |
| n = 4 1080p                                                                                                    |  |
| n = 5 WUXGA                                                                                                    |  |
| ~XX108 1 7E 30 30 31 30 38 20 31 0D Lamp Hours OKbbbb bbbb: LampHour                                                                                                    |  |
| ~XX108 2 7E 30 30 31 30 38 20 31 0D Cumulative Lamp Hours OKbbbbb bbbbb: (5 digits) Total Lamp Hours                                                                                                    |  |
| ~XX321 1 7E 30 30 33 32 31 20 31 0D Filter Usage Hours OKbbbb bbbb: Filter Usage Hours                                                                                                    |  |
| ~XX87 1 7E 30 30 38 37 20 31 0D Network Status Okn n = 0 Disconnected                                                                                                    |  |
| n = 1 Connected                                                                                                    |  |
| ~XX87 3 7E 30 30 38 37 20 33 0D IP Address Okaaa_bbb_ccc_ddd                                                                                                    |  |
| ~XX351 1 7E 30 30 33 35 31 20 31 0D Fan1 speed(blower) Okaaaa a=0000~9999                                                                                                    |  |
| ~XX352 1 7E 30 30 33 35 32 20 31 0D System temperature Okaaa a=000~999                                                                                                    |  |
| ~XX353 1 7E 30 30 33 35 33 20 31 0D Serial number Okaaaaaaaaaa a=serial number string aaaaaaa                                                                                                    |  |
| ~XX354 1 7E 30 30 33 35 34 20 31 0D Closed Captioning Oka a = 0 off                                                                                                    |  |
| a = 1 cc1                                                                                                    |  |
| a = 2 cc2                                                                                                    |  |
| ~XX355 1 7E 30 30 33 35 35 20 31 0D AV Mute Oka a = 0 Off                                                                                                    |  |
| a = 1 On                                                                                                    |  |
| ~XX356 1 7E 30 30 33 35 36 20 31 0D Mute Oka a = 0 Off                                                                                                    |  |
| a = 1 On                                                                                                    |  |
| ~XX358 1 7E 30 30 33 35 38 20 31 0D Current watt Okaaaa a = 0000~9999                                                                                                    |  |

### IR-kaukosäädinkoodit

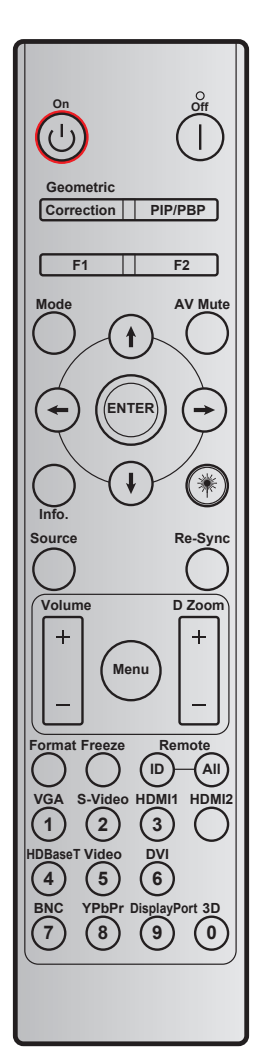

| Nännäin               |         | Mukaute                 | ttu koodi               | Datakoodi               | Tulostaminen-         | Kuwaus                                                            |  |
|-----------------------|---------|-------------------------|-------------------------|-------------------------|-----------------------|-------------------------------------------------------------------|--|
| марраш                |         | Tavu 1                  | Tavu 2                  | Tavu 3                  | näppäinmääritys       | Ruvaus                                                            |  |
| Virta pois            |         | 32                      | CD                      | 2E                      | Pois                  | Paina kytkeäksesi projektorin pois<br>päältä.                     |  |
| Virta päälle          | Ċ       | 32                      | CD                      | 02                      | Päälle                | Paina kytkeäksesi projektorin päälle.                             |  |
| PIP/PBP               | PIP/PBP | 32                      | CD                      | 78                      | PIP/PBP               | Paina käyttääksesi PIP/PBP-<br>toimintoa.                         |  |
| Kuvamuodon<br>korjaus | Korjaus | 32                      | CD                      | 96                      | Kuvamuodon<br>korjaus | Geometrinen korjaus.                                              |  |
| F2                    | F2      | 32                      | CD                      | 27                      | F2                    | Oletuszoomauksen mukaan.                                          |  |
| F1                    | F1      | 32                      | CD                      | 26                      | F1                    | Oletustestikuvion mukaan.                                         |  |
| Tila                  | Tila    | 32                      | CD                      | 95                      | Tila                  | Näyttötilavalikko päälle/pois.                                    |  |
| Ylös-nuoli            | t       | 32                      | CD                      | C6                      | Ylös-nuoli            |                                                                   |  |
| Alas-nuoli            | ŧ       | 32                      | CD                      | C7                      | Alas-nuoli            | Käytä painikkeita <b>↑ ↓ ← →</b>                                  |  |
| Vasen-nuoli           | -       | 32                      | CD                      | C8                      | Vasen-nuoli           | kontien valitsemiseen tai valinnan<br>säätämiseen.                |  |
| Oikea-nuoli           | -       | 32                      | CD                      | C9                      | Oikea-nuoli           |                                                                   |  |
| AV-mykistys           |         | 32                      | CD                      | 03                      | AV-mykistys           | Paina kytkeäksesi projektorin<br>sisäisen kaiuttimen pois/päälle. |  |
| Vahvista              | ENTER   | 32                      | CD                      | C5                      | ENTER                 | Vahvista valinta.                                                 |  |
| Info.                 |         | 32                      | CD                      | 25                      | Info.                 | Näytä projektorin tiedot.                                         |  |
| Laser                 | ₩       | Ei sovel-<br>lettavissa | Ei sovel-<br>lettavissa | Ei sovel-<br>lettavissa |                       | Käytä laser-osoittimena.                                          |  |

| Näppäin         |         | Mukaute | ttu koodi | Datakoodi      | Tulostaminen-   | Kuwawa                                                                                                    |
|-----------------|---------|---------|-----------|----------------|-----------------|----------------------------------------------------------------------------------------------------|
| марраш          |         | Tavu 1  | Tavu 2    | Tavu 3         | näppäinmääritys | Kuvaus                                                                                                    |
| Lähde           |         | 32      | CD        | 18             | Lähde           | Valitse tulosignaali painamalla<br>"Source"-painiketta.                                                                         |
| Re-Sync         | Re-Sync | 32      | CD        | 04             | Re-Sync         | Synkronoi projektorin<br>automaattisesti vastaamaan<br>lähdesignaalia.                                                          |
| Valikko         | Valikko | 32      | CD        | 88             | Valikko         | Käynnistä näyttövalikko (OSD)<br>painamalla "Menu"-painiketta.<br>Poistu näyttövalikosta painamalla<br>kohtaa "Menu" uudelleen. |
| Äänenvoimakkuus | +       | 32      | CD        | 09             | Volume +        | Paina lisätäksesi<br>äänenvoimakkuutta.                                                                                         |
| Anenvoimarruus  | -       | 32      | CD        | 0C             | Volume -        | Paina vähentääksesi<br>äänenvoimakkuutta.                                                                                       |
| D Zoom          | +       | 32      | CD        | 08             | D Zoom +        | Käytä ▲ -valintaa lähentääksesi<br>projisoidussa kuvassa.                                                                       |
| 0 20011         | -       | 32      | CD        | 0B             | D Zoom -        | Käytä ▼-valintaa loitontaaksesi<br>projisoidussa kuvassa.                                                                       |
| Muoto           | Muoto   | 32      | CD        | 15             | Muoto           | Paina valitaksesi projektorimuodon.                                                                                             |
| Pysäytä         | Pysäytä | 32      | CD        | 06             | Pysäytä         | Paina pysäyttääksesi projisoidun kuvan.                                                                                         |
| Kaukosäädin     | ID      | 32      | CD        | 3201 ~<br>3299 |                 | Paina, kunnes Virran LED-<br>merkkivalo vilkkuu ja paina sitten                                                                 |
|                 | KAIKKI  | 32      | CD        | 32CD           |                 | 01 - 99 asettaaksesi määrätyn<br>kaukosäädinkoodin.                                                                             |
| 1/VGA           |         | 32      | CD        | 8E             | 1/VGA           | <ul> <li>Paina valitaksesi VGA-lähteen.</li> <li>Käytä numeronäppäimistön<br/>numerona "1".</li> </ul>                          |
| 2/S-Video       |         | 32      | CD        | 1D             | 2/S-Video       | <ul> <li>Paina valitaksesi<br/>S-videolähteen.</li> <li>Käytä numeronäppäimistön<br/>numerona "2".</li> </ul>                   |
| 3/HDMI1         |         | 32      | CD        | 16             | 3/HDMI          | <ul> <li>Paina valitaksesi HDMI-lähde.</li> <li>Käytä numeronäppäimistön<br/>numerona "3".</li> </ul>                           |
| HDMI2           |         | 32      | CD        | 9B             | HDMI2           | Paina valitaksesi HDMI-lähde.                                                                                                   |
| 4/HDBaseT       |         | 32      | CD        | 70             | 4/HDBaseT       | <ul> <li>Paina valitaksesi HDBaseT-<br/>lähteen.</li> <li>Käytä numeronäppäimistön<br/>numerona "4".</li> </ul>                 |
| 5/Video         |         | 32      | CD        | 1C             | 5/Video         | <ul> <li>Paina valitaksesi<br/>komposiittivideolähteen.</li> <li>Käytä numeronäppäimistön<br/>numerona "5".</li> </ul>          |
| 6               |         | 32      | CD        | 19             | 6               | Käytä numeronäppäimistön<br>numerona "6".                                                                                       |
| 7               |         | 32      | CD        | 1A             | 7               | Käytä numeronäppäimistön<br>numerona "7".                                                                                       |
| 8/YPbPr         |         | 32      | CD        | 17             | 8/YPbPr         | <ul> <li>Paina valitaksesi<br/>komponenttivideolähteen.</li> <li>Käytä numeronäppäimistön<br/>numerona "8".</li> </ul>          |
| 9/DisplayPort   |         | 32      | CD        | 9F             | 9/DisplayPort   | <ul> <li>Paina valitaksesi DisplayPortin.</li> <li>Käytä numeronäppäimistön<br/>numerona "9".</li> </ul>                        |

| Nännäin | Mukautettu koodi |        | Datakoodi | Tulostaminen-   | Kuwawa                          |  |
|---------|------------------|--------|-----------|-----------------|---------------------------------|--|
| марраіп | Tavu 1           | Tavu 2 | Tavu 3    | näppäinmääritys | Kuvaus                          |  |
|         |                  |        |           |                 | • Paina valitaksesi 3D-lähteen. |  |
| 0/3D    | 32               | CD     | 89        | 0/3D            | Käytä numeronäppäimistön        |  |
|         |                  |        |           |                 | numerona "0".                   |  |

Huomautus: Jos projektori tukee Dynamic Eco / Image Care -ominaisuuksia, AV-mykistys-painiketta painettaessa lampun virrankulutus vähenee 30 %.

### Tiedot-painikkeen käyttö

Tiedot-toiminto varmistaa helpon asetuksen ja käytön. Paina näppäimistön "?"-painiketta avataksesi Tietovalikon.

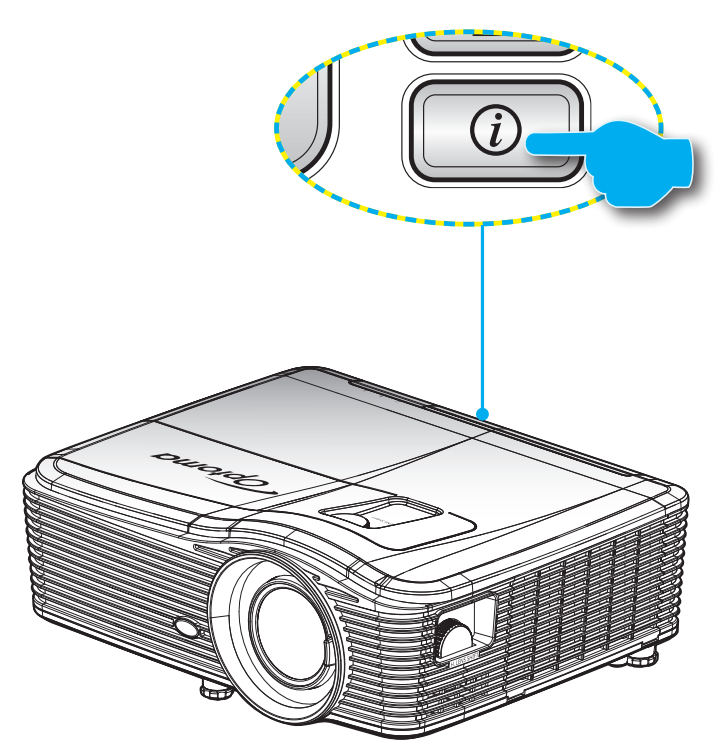

• Tiedot-painike toimii vain, kun mitään tulolähdettä ei ole tunnistettu.

|                  |          | Tiedot      |          |  |  |
|------------------|----------|-------------|----------|--|--|
| S/N Number       |          | *****       |          |  |  |
| Laiteohjelmis-   | Main     | C01         |          |  |  |
| toversio         | MCU      | C01         |          |  |  |
|                  | LAN      | C01         |          |  |  |
| Current Input S  | ource    | VGA 1       |          |  |  |
| Resolution       |          | 1280×800    |          |  |  |
| Refresh Rate     |          | 60.00 Hz    | 60.00 Hz |  |  |
| Lampputunnit     |          |             |          |  |  |
|                  | Kirkas   | 0 H         |          |  |  |
|                  | Säästö   | 0 H         |          |  |  |
|                  | Power    | 0 H         |          |  |  |
| Filter Hour      |          | 0 H         |          |  |  |
| Projektorin tuni | านร      | 0           |          |  |  |
| Remote Code      |          | 0           |          |  |  |
| Remote Code      | (Active) | 0           |          |  |  |
| IP-osoite        |          | 192.168.1.1 |          |  |  |
| Verkon tila      |          | Liitä       |          |  |  |
|                  |          | 1           | Lopeta   |  |  |

## Vianmääritys

Jos projektoria käyttäessäsi esiintyy ongelmia, katso seuraavia ohjeita. Jos ongelma ei poistu, ota yhteyttä paikalliseen jälleenmyyjään tai huoltokeskukseen.

### Kuvaongelmat

#### ?

Ruudulle ei ilmesty kuvaa

- Varmista, että kaikki kaapelit ja virtaliitännät on liitetty kunnolla "Asennus"-osiossa kuvatulla tavalla.
- Tarkista, että liittimet ovat ehjiä.
- Tarkista, että projektorin lamppu on asennettu kunnolla. Katso lisätietoja "Lampun vaihtaminen"osasta.
- Varmista, että olet poistanut linssinsuojuksen, ja että projektori on päällä.

### Kuva ei ole tarkka

- Tarkista onko linssinsuojus poistettu.
- Säädä projektorin linssin tarkennusvipua.
- Varmista, että heijastusnäyttö on vaaditun etäisyyden päässä projektorista. (Katso sivut 69-73).

Kuva on venynyt näytettäessä 16:9-muotoista DVD-levyä

- Kun toistat anamorfista DVD:tä tai 16:9-muotoista DVD:tä, projektori näyttää parhaan kuvan 16:9-muodossa.
- Jos toistat LBX-muotoista DVD:tä, vaihda muoto LBX:ksi projektorin näyttövalikossa.
- Jos toistat 4:3 -muotoista DVD:tä, vaihda muoto 4:3 :ksi projektorin näyttövalikossa.
- Jos kuva on yhä venynyt, säädä kuvasuhdetta seuraavalla tavalla:
- Aseta näyttömuodoksi 16:9-laajakuvasuhde DVD-soittimesta.
- Kuva on liian pieni tai iso
  - Siirrä projektoria lähemmäs tai kauemmas valkokankaasta.
  - Paina projektorin paneelissa "Valikko" ja siirry kohteeseen "Näyttö-->Muoto". Kokeile eri asetuksia.
- Kuva on kallistunut sivuilta:
  - Jos mahdollista, sijoita projektori uudelleen niin, että se on keskitetty valkokankaaseen ja sijaitsee sen alareunan alapuolella.
  - Käytä OSD-näytön "Näyttö-->Pysty kuvankorjaus"-valintaa säädön tekemiseen.

Kuva on käänteinen

• Valitse kuvaruutuvalikosta "Asetukset --> Projisointi" ja säädä projisoinnin suunta.

### Epäselvä kaksoiskuva

- Paina "3D-Muoto"-painiketta ja vaihda "Pois"-tilaan välttääksesi normaalin 2D-kuvan muuttumisen epäselväksi kaksoiskuvaksi.
- Kaksi kuvaa, side-by-side (rinnakkain) -muoto
  - Paina "3D-Muoto"-painiketta ja vaihda "SBS"-tilaan tulosignaalin ollessa HDMI 1.3 2D 1080i side-byside.
- Kuva ei näy 3D:nä
  - Tarkista onko 3D-lasien akku lopussa.
  - Tarkista onko 3D-lasit kytketty päälle.
  - Kun tulosignaali on HDMI 1.3 2D (1080i side-by-side half), paina "3D-Muoto"-painiketta ja vaihda "SBS"-tilaan.

#### Muita ongelmia

- Projektori lakkaa vastaamasta hallintalaitteisiin
  - Jos mahdollista, sulje monitori ja irrota virtajohto ja odota vähintään 20 sekuntia, ennen kuin yhdistät virtajohdon uudelleen.
- Lamppu palaa tai siitä kuuluu poksahtava ääni
  - Kun lampun toiminta päättyy, se sammuu, ja siitä saattaa kuulua äänekäs poksahdus. Jos näin tapahtuu, laite ei käynnisty, ennen kuin lamppu on vaihdettu. Vaihtaaksesi lampun, toimi sivujen 63-64 "Lampun vaihtaminen"-osan ohjeiden mukaisesti.

### Kaukosäädinongelmat

?

Jos kaukosäädin ei toimi

- Tarkista, onko kaukosäätimen käyttökulma ±15° sisällä vaaka- ja pystysuunnassa projektorin infrapunavastaanottimiin nähden.
- Tarkista, ettei kaukosäätimen ja projektorin välillä ole esteitä. Siirrä 5 metrin säteelle projektorista.
- Varmista, että paristot on asetettu oikein.
- Vaihda paristot, jos ne ovat vanhentuneet.

### Varoitusvalo

Kun varoitusosoittimet (katso seuraavasta) menevät päälle, projektori sammuu automaattisesti:

- Palaako "LAMP" LED -merkkivalo punaisena ja vilkkuuko "Päällä/Valmiustila"-merkkivalo punaisena.
- Palaako "TEMP" LED -merkkivalo punaisena ja vilkkuuko "Päällä/Valmiustila"-merkkivalo punaisena. Tämä osoittaa, että projektori on ylikuumentunut. Tavallisissa oloissa projektori voidaan kytkeä takaisin päälle.
  - Vilkkuuko "TEMP" LED -merkkivalo punaisena ja vilkkuuko "Päällä/Valmiustila"-merkkivalo punaisena.

Irrota virtajohto projektorista, odota 30 sekuntia ja yritä uudelleen. Jos varoitusvalo syttyy uudelleen, ota yhteyttä lähimpään huoltokeskukseen apua varten.

#### LED-merkkivalojen selitys

| Viesti                          | U O<br>Virran merkkivalo | U O<br>Virran merkkivalo                                                                                                    | Lämpötila-LED-<br>merkkivalo | ₩<br>Lampun-LED-<br>merkkivalo |
|---------------------------------|--------------------------|----------------------------------------------------------------------------------------------------|------------------------------|--------------------------------|
|                                 | (Punainen)               | (Sininen)                                                                                                    | (Punainen)                   | (Punainen)                     |
| Valmiustila<br>(Virtajohto)     | Tasainen valo            |                                                                                                    |                              |                                |
| Virta päällä (lämmitys)         |                          | Vilkkuu<br>(0,5 s pois /<br>0,5 s päällä)                                                                                                  |                              |                                |
| Virta päällä ja lamppu<br>palaa |                          | Tasainen valo                                                                                                    |                              |                                |
| Virta pois (jäähdytys)          |                          | Vilkkuu<br>(0,5 s pois / 0,5 s palaa).<br>Palaa takaisin tasaiseen<br>punaiseen valoon,<br>kun jäähdytintuuletin<br>kytkeytyy pois päältä. |                              |                                |
| Quick Resume (100 s)            |                          | Vilkkuu<br>(0,25 s pois /<br>0,25 s palaa).                                                                                                |                              |                                |
| Virhe (lamppuvika)              | Vilkkuu                  |                                                                                                    |                              | Tasainen valo                  |
| Virhe (tuuletinvika)            | Vilkkuu                  |                                                                                                    | Vilkkuu                      |                                |
| Virhe (ylikuumentunut)          | Vilkkuu                  |                                                                                                    | Tasainen valo                |                                |
| Valmiustila<br>(Burn in -tila)  |                          | Vilkkuu                                                                                                    |                              |                                |
| Palaa (Lämpenee)                |                          | Vilkkuu                                                                                                    |                              |                                |
| Palaa (Viilenee)                |                          | Vilkkuu                                                                                                    |                              |                                |

#### Virta pois:

•

•

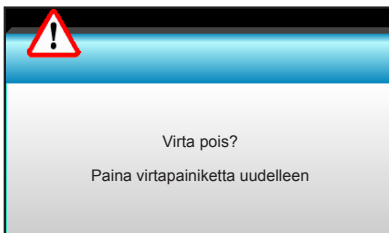

#### Lamppuvaroitus:

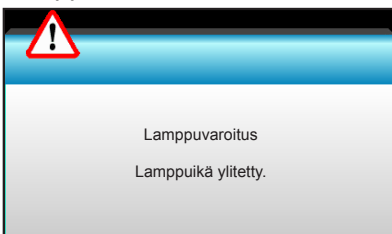

#### Lämpötilavaroitus:

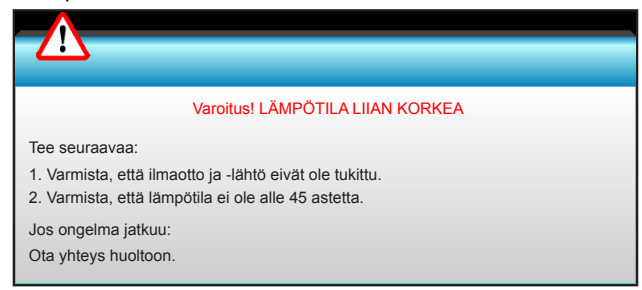

Tuuletinvika:

•

٠

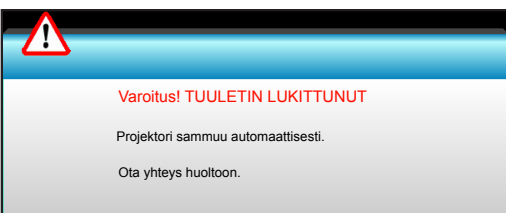

Näyttöalueen ulkopuolella:

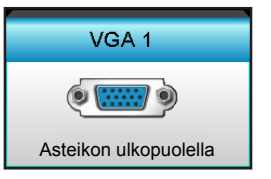

### **Tekniset tiedot**

| Optinen                         | Kuvaus                                                                           |  |  |
|---------------------------------|----------------------------------------------------------------------------------|--|--|
| Makaimikuwatarkkuwa             | - DP: 1920x1200 @ 60 Hz                                                          |  |  |
| Maksimikuvalarkuus              | - HDMI: 1920x1200 @ 60 Hz (RB)                                                   |  |  |
| Linoci                          | - Kiinteä linssi ja manuaalinen tarkennus                                        |  |  |
| LINSSI                          | - WXGA/1080P/WUXGA/XGA: 11,66mm                                                  |  |  |
| Lamppu                          | - ECO-tila <= 0,5 W @ 110/220 VAC                                                |  |  |
|                                 | - Aktiivinen tila (>0,5 W; <3 W) @ 110/220 VAC                                   |  |  |
|                                 | - XGA: 30" ~ 300"                                                                |  |  |
|                                 | - WXGA: 27,97" ~ 302"                                                            |  |  |
| Kuvakoko (naikaisija)           | - 1080P: 28,59" ~ 303"                                                           |  |  |
|                                 | - WUXGA: 29,38" - 305,6"                                                         |  |  |
|                                 | - XGA: 0,5–5 m                                                                   |  |  |
|                                 | - WXGA: 0,5–5,4 m                                                                |  |  |
| Heijastusetäisyys               | - 1080p: 0,5–5,3 m                                                               |  |  |
|                                 | - WUXGA: 0.5–5.2 m                                                               |  |  |
|                                 |                                                                                  |  |  |
| Sähköinen                       | Kuvaus                                                                           |  |  |
| Tulet                           | HDMI, HDMI+MHL(2.0), USB-B-mini-liitäntä (Laiteohjelmistopäivitys), S-Video-     |  |  |
| luiot                           | Video/S-Video) -portti, Audio1-In (VGA1), Audio2-In (VGA2) -portti               |  |  |
| Lähdöt                          | VGA out -liitäntä Audio-Out-nortti LISB Power Out (1.5.4)                        |  |  |
| Langallinen I AN -portti        | $1 \times R.I-45$ (10/100 BASE-T / 100 BASE-TX)                                  |  |  |
| Huoltoportti                    | RS232C-liitäntä 3D Sync VESA Langallinen kaukosäädin                             |  |  |
| Värintoisto                     | 1073 4 milioonaa väriä                                                           |  |  |
|                                 | - Vaakaskannausnopeus: 15.375 - 91.146 KHz                                       |  |  |
| Skannausnopeus                  | - Pystyskannausnopeus: 24– 85 Hz (120 Hz 3D-ominaisuudella)                      |  |  |
| Synkronointivhteensopivuus      | Frillinen synkronointi                                                           |  |  |
| Sisäinen kaiutin                | Kyllä, 10 W                                                                      |  |  |
| Tehovaatimus                    | 100–240 V AC. 50/60 Hz                                                           |  |  |
| Tuleva virta                    | 2,5–1,0 A                                                                        |  |  |
| Virrankulutus (tyypillinen arvo | $\mathbf{D}$                                                                     |  |  |
| Virransäästötila pois           | 365 W±3 %                                                                        |  |  |
| Virransäästötila                | 292 W±3 %                                                                        |  |  |
|                                 |                                                                                  |  |  |
| Mekaaninen                      | Kuvaus                                                                           |  |  |
| Asennussuuntaus<br>Mitat        | Etu-työpöytä, laka-työpöytä, Etu-katto, laka-katto                               |  |  |
|                                 | -424  mm (L) x 344 mm (S) x 120 mm (K) (ilman jaikoja)                           |  |  |
|                                 | - 424 mm (L) x 344 mm (S) x 160 mm (K) (jalkojen kanssa)                         |  |  |
| Paino                           | 5,2 Kg                                                                           |  |  |
| Ympäristöolosuhteet             | Kaytto: 5–40 °C Kirkas-tilassa (normaalitila) 10–85 % kosteus (ei-kondensoituva) |  |  |
| •                               | Kaytto: 5–45 °C virransäästötilassa 10–85 % kosteus (ei-kondensoituva)           |  |  |

Huomautus: Kaikki tekniset tiedot voivat muuttua ilman ilmoitusta.

### Optoman maailmanlaajuiset toimistot

Jos laite tarvitsee huoltoa, ota yhteys paikalliseen myyntipisteeseen.

### USA

3178 Laurelview Ct. Fremont, CA 94538, USA www.optomausa.com

Kanada 3178 Laurelview Ct. Fremont, CA 94538, USA www.optomausa.com

### Latinalainen Amerikka

3178 Laurelview Ct. Fremont, CA 94538, USA www.optomausa.com

### Eurooppa

Unit 1, Network 41, Bourne End Mills Hemel Hempstead, Herts, HP1 2UJ, United Kingdom www.optoma.eu Huoltopuh.: +44 (0)1923 691865

### **Benelux BV**

Randstad 22-123 1316 BW Almere The Netherlands www.optoma.nl

### Ranska

Bâtiment F 81-83 avenue Edouard Vaillant 92100 Boulogne Billancourt, Franc

### Espanja

C/ José Hierro, 36 Of. 1C 28522 Rivas VaciaMadrid, Spain

### Saksa

Wiesenstrasse 21 W D40549 Düsseldorf, Germany

### Skandinavia

Lerpeveien 25 3040 Drammen Norway

PO.BOX 9515 3038 Drammen Norway

1 888-289-6786 📑 510-897-8601 services@optoma.com

888-289-6786 510-897-8601 services@optoma.com A

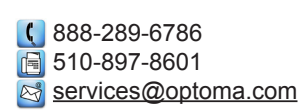

( +44 (0) 1923 691 800 F +44 (0) 1923 691 888 service@tsc-europe.com

( +31 (0) 36 820 0253 📄 +31 (0) 36 548 9052

|    | Ç | +33 1 41 46 12 20 |
|----|---|-------------------|
|    |   | +33 1 41 46 94 35 |
| се |   | savoptoma@optoma. |

**(**] +34 91 499 06 06 📄 +34 91 670 08 32

(0) 211 506 6670 📑 +49 (0) 211 506 66799 info@optoma.de

【 +47 32 98 89 90 📑 +47 32 98 89 99 info@optoma.no

### Korea

Japani

WOOMI TECH.CO.,LTD. 4F,Minu Bldg.33-14, Kangnam-Ku, seoul,135-815, KOREA

東京都足立区綾瀬3-25-18

株式会社オーエス

+82+2+34430004 +82+2+34430005

sinfo@os-worldwide.com コンタクトセンター:0120-380-495 www.os-worldwide.com

+886-2-8911-8600

+886-2-8911-6550

asia.optoma.com

services@optoma.com.tw

### Taiwan

12F., No.213, Sec. 3, Beixin Rd., Xindian Dist., New Taipei City 231, Taiwan, R.O.C. www.optoma.com.tw

Hongkong

Unit A, 27/F Dragon Centre, 79 Wing Hong Street, Cheung Sha Wan, Kowloon, Hong Kong

#### Kiina

5F, No. 1205, Kaixuan Rd., Changning District Shanghai, 200052, China

【 +852-2396-8968 Fig +852-2370-1222 www.optoma.com.hk

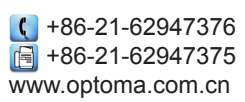

fr

### www.optoma.com